# Avaya S8300 Release CM 6.0.1 using SIP trunk to Cisco Unified Communications Manager Release 10.0

# Table of Contents

| Introduction                                                       | 4  |
|--------------------------------------------------------------------|----|
| The following items were tested:                                   | 4  |
| Listed below are the highlights of the integration issues:         | 4  |
| Below are the key results:                                         | 5  |
| Network Topology                                                   | 6  |
| Basic Call Setup                                                   | 6  |
| Limitations                                                        | 7  |
| System Components                                                  | 8  |
| Hardware Requirements                                              | 8  |
| Software Requirements                                              | 8  |
| Features                                                           | 9  |
| Features Not Supported or Not Tested1                              | 0  |
| Configuration1                                                     | .0 |
| Configuring Sequence and Tasks:1                                   | .0 |
| Configuring the Avaya S83001                                       | 2  |
| Avaya S8300D Software Version and Hardware Configuration List1     | .2 |
| Add Domains3                                                       | 86 |
| Add Location3                                                      | 37 |
| Add Adaptations3                                                   | 8  |
| Adaptation for Cisco CUCM3                                         | 8  |
| Adaptation for Avaya Aura CM3                                      | 39 |
| Add SIP Entities and Entity Link4                                  | 10 |
| SIP Entity for Session Manager4                                    | 10 |
| SIP Entity and entity Link for CUCM4                               | 1  |
| SIP Entity and Entity Link for Avaya Aura Communication manager4   | 12 |
| Add Entity Links                                                   | 13 |
| Add Routing Polices4                                               | 15 |
| Routing policy for call to go to Cisco CUCM4                       | 15 |
| Routing Policy for calls to go to Avaya Aura Communication Manager | 15 |
| © 2014 Cisco Systems, Inc. All rights reserved.                    |    |

Important notices, privacy statements, and trademarks of Cisco Systems, Inc. can be found on cisco.com Page 2 of 119

| Add Dial Pattern                                                                     |
|--------------------------------------------------------------------------------------|
| Dial pattern to Cisco CUCM46                                                         |
| Dial Pattern to Avaya Aura Communication Manager47                                   |
| Configuring the Cisco Unified Communications Manager49                               |
| Cisco Unified Communications Manager SIP Trunk Security Profile                      |
| Cisco Unified Communications Manager SIP Trunk Security Profile for Unity Connection |
| Cisco Unified Communications Manager SIP Profile53                                   |
| Cisco Unified Communications Manager SIP Trunk to Avaya Configuration                |
| Cisco Unified Communications Manager SIP Trunk Normalization Script64                |
| Cisco Unified Communications Manager SIP Trunk to Cisco Unity Configuration          |
| Cisco Unity Connection User 5017 Configuration72                                     |
| Cisco Unified Communications Manager Service Parameter74                             |
| Cisco Unified Communications Manager Media Resource Group75                          |
| Cisco Unified Communications Manager Media Resource Group List                       |
| Cisco Unified Communications Manager Route Pattern to Avaya                          |
| Cisco Unified Communications Manager SIP Phone Ext. 5000 Device Level Configuration  |
| Cisco Unified Communications Manager SCCP Phone Ext. 5010 Device Level Configuration |
| Cisco Unified Communications Manager Audio Codec Preference List Configuration       |
| Cisco Unified Communications Manager Region Configuration107                         |
| Cisco Unified Communications Manager Device Pool Configuration110                    |
| Acronyms                                                                             |

# Introduction

This document describes the steps and configurations necessary for Cisco Unified Communications Manager (Cisco UCM) release 10.0 to interoperate with the Avaya S8300 Communication Manager Release 6.0 and Avaya Aura Session Manager Release 6.1 using SIP Early-Offer.

### The following items were tested:

- Basic call between the two systems and verification of voice path, using both SIP and digital phones on the Avaya side, and SIP and SCCP IP phones on the Cisco side.
- CLIP/CLIR/CNIP/CNIR features: calling party name and number delivery (allowed and restricted).
- COLP/CONP/COLR/CONR features: connected name and number delivery (allowed and restricted).
- Call transfer: attended, and early attended.
- Alerting Name Identification
- Call forwarding: call forward unconditional (CFU), call forward busy (CFB), and call forward no answer (CFNA).
- Hold and resume with music on hold.
- Three-way conferencing.
- Voice messaging and MWI activation-deactivation.
- Audio Codec Preference List
- Video

## Listed below are the highlights of the integration issues:

- Basic calls worked from Cisco UCM to Avaya PBX and vice versa. Avaya's Media Shuffling feature was enabled throughout this testing exercise unless noted.
- CLIR/CNIR—The Avaya SIP trunk does not support calling/connected name and number restriction. Restriction of calling number on Avaya digital and SIP phones is achieved by configuring the Avaya station configuration page and not the SIP trunk page. This restriction is honored by Cisco UCM.

- COLR/CONR—As with calling name and number presentation restrictions, the Avaya PBX does not support connected name and number restriction on SIP trunks. Cisco UCM, on the other hand, restricts the connected name and number information the same way as for calling name and number restriction—by setting the SIP PRIVACY to "id" in the SIP trunk configuration page. Thus, the SIP privacy setting covers all outgoing message presentation restrictions, whether for inbound or outbound calls.
- Both systems support call forwarding (CFU, CFB, and CFNA) features. There are some call forward scenarios where the calling name and number are not updated after the call has been forwarded. This issue is found primarily when an Avaya phone is either the originating or terminating end. The Avaya phones (IP or legacy) do not display the forwarding phone's name and number information, for a local forwarded call. Cisco phones display the forwarding information only when it is a locally forwarded call.
- Video Call Transfer and Video Conference call failures, appeared to be due to Avaya not responding to a re-INVITE sent from CUCM after the redirection, thus there is no audio after the redirection and the call drops.

### Below are the key results:

- Basic call, call transfer, call forwarding, conference call, and hold and resume work successfully.
- Centralized voicemail, using Unity Connection server integrated to Cisco UCM via SIP was used for testing. This voicemail solution can provide centralized voicemail services, supporting both Avaya and Cisco end-users.

# Network Topology

### **Basic Call Setup**

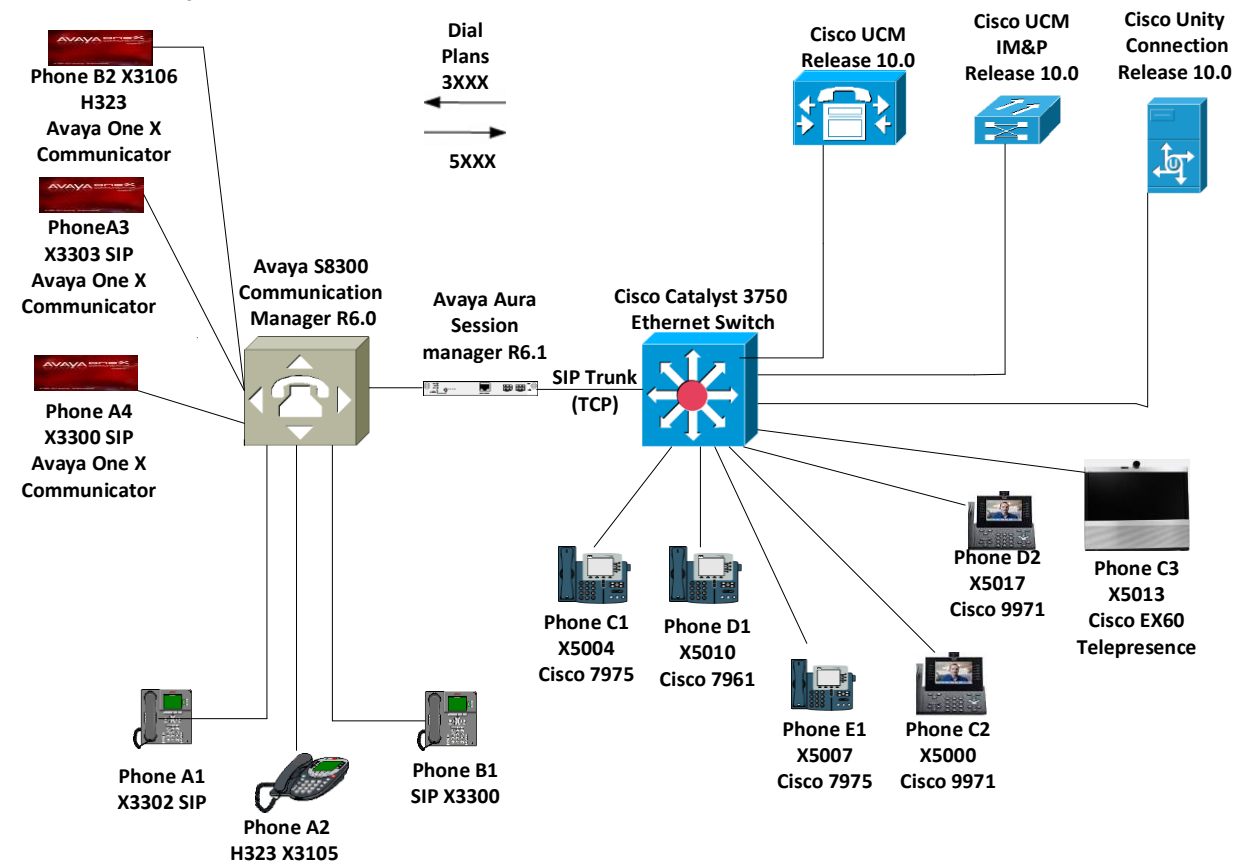

# Limitations

These are the known limitations, caveats, or integration issues:

- Avaya doesn't support Alerting Name feature.
- Avaya couldn't block caller id when calls were local (internal).
- Although the Codec Preference List was used and the INVITE message displayed the right codec, Avaya would respond with to the INVITE with their preferred Codec Preference for the call.
- Avaya experienced Music on Hold, DTMF to Voice Mail, and one way audio on conference calls where the distant end (CUCM) couldn't hear. Avaya Media Server had to be powered off by unplugging the AC cord and back on. Once this was performed above issues were resolved. This occurred twice during testing.
- For Extend & Connect Remote Destination to receive Voicemail when they are busy or call forward unconditional, Their Remote Destination Timer Information had to be set to 0.0.

| 1 | Timer Information                                                                                                    |
|---|----------------------------------------------------------------------------------------------------|
|   | Wait* 4.0 seconds before ringing this phone when my business line is dialed.*                                                                         |
|   | Prevent this call from going straight to this phone's voicemail by using a time delay of* 0.0 — conds to detect when calls go straight to voicemail.* |
|   | Stop ringing this phone after* 19.0 seconds to avoid connecting to this phone's voicemail.*                                                           |

 Video Call Transfer and Conference call failures, appeared to be due to Avaya not responding to a re-INVITE sent from CUCM after the redirection, thus there is no audio after the redirection and the call drops.

# System Components

### Hardware Requirements

The following hardware was used

- Cisco UCS-C240-M3S VMWare Host
- Catalyst switch 3750 WS-C3750X-48
- Cisco 7961, 7975, and 9971 IP phones
- Cisco EX60 Telepresence
- Avaya S8300D PBX with G6430 Media Gateway
- Avaya Common Server HP DL360 G7 with Session Manager
- Avaya Common Server HP DL360 G7 with System Manager
- Avaya Common Server HP DL360 G7 with Session border Controller

### Software Requirements

The following software is required:

- Cisco UCSC-C240-M3S VMware vSphere Image Profile: ESXi-5.5.0-1331820-standard
- Cisco Unified Communications Manager release 10.0
- Cisco Unified Communications Manager IM & P release 10.0
- Catalyst 3750 Cisco IOS Software, C3750E Software (C3750E-UNIVERSALK9-M), Version 12.2(55)SE5
- Cisco Unity Connection release 10.0
- Avaya Communication Manager release 6.01 Service Pack 11(patch 20685) (System Platform 6.0.3.10.3)
- Avaya G430 Media Gateway firmware release 30.12.1
- Avaya Aura<sup>®</sup> Session Manager R6.1 (6.1.2.0.612004) Service Pack 2
- Avaya Aura<sup>®</sup> System Manager R6.1 (System Platform 6.0.3.0.3, Template 6.1.5.0) Service Pack 2
- Avaya Aura® Session Border Controller 6.1 (System Platform 6.0.3.0.3, Template E362P4)
- Avaya One-X Communicator Release 6.1

## **Features**

This section lists supported and unsupported features. Please see the Limitations section on page 7 for more information.

**Features Supported** 

- CLIP—calling line (number) identification presentation.
- CLIR—calling line (number) identification restriction.
- CNIP—calling name identification presentation.
- CNIR—calling name identification restriction.
- Alerting name.
- Attended call transfer.
- Early attended call transfer.
- CFU—call forwarding unconditional.
- CFB—call forwarding busy.
- CFNA—call forwarding no answer.
- COLP—connected line (number) identification presentation.
- COLR—connected line (number) identification restriction.
- CONP—connected name identification presentation.
- CONR—connected name identification restriction.
- Hold and resume.
- Conference call.
- MWI—Message Waiting Indicator (lamp ON, lamp OFF).
- Audio Codec Preference List
- Video

#### Features Not Supported or Not Tested

- Call completion (callback, automatic callback).
- Inter-working Test Cases with Various Calling/Connected Name and Number.
- Shared Line Hold & Resume with MOH
- Call Park/Pickup
- Interworking Test Cases for Call Transfer

# Configuration

The goal of this guide is to provide an overview of the integration between Cisco Unified Communication Manager and Avaya (CM, SM) PBX's. The deployment will interconnect the UC systems using SIP. No PSTN connectivity has been tested with this integration. The following sections provide the required configurations for a successful integration.

#### **Configuring Sequence and Tasks:**

Avaya S8300 PBX:

- 1. Configure the IP-Codec-Set, and IP-Network-Region.
- 2. Configure the IP interface for C-LAN and IP Media Processor cards.
- 3. Configure Cisco UCM as an IP node-name.
- 4. Configure the signaling group for the SIP trunk to Cisco UCM.
- 5. Configure the trunk group for the SIP trunk to Cisco UCM.
- 6. Configure the SIP and digital station phone extension.
- 7. Configure the uniform dialing plan to the Cisco UCM extensions.
- 8. Configure the route pattern to the Cisco UCM extensions.

Cisco Unified Communications Manager:

- 1. SIP trunk security profile.
- 2. Device setting SIP profile.
- 3. Media resource group and media resource group list.
- 4. Partitions and calling search space.
- 5. Assign media resource group list (MRGL) in the default device pool.
- 6. SIP trunk to Avaya S8300 PBX.
- 7. SIP Trunk Normalization Script
- 8. SIP Trunk to Cisco Unity
- 9. Assign User in Cisco Unity

© 2014 Cisco Systems, Inc. All rights reserved.

Important notices, privacy statements, and trademarks of Cisco Systems, Inc. can be found on cisco.com

#### Page 10 of 119

- 10. SIP and SCCP phones device configuration.
- 11. Route pattern to the Avaya S8300 PBX.
- 12. CallManager Service Parameter "Duplex Streaming Enabled" set to "True".
- 13. Audio Codec Preference Configuration
- 14. Region Configuration

# Configuring the Avaya S8300

Avaya S8300D Software Version and Hardware Configuration List

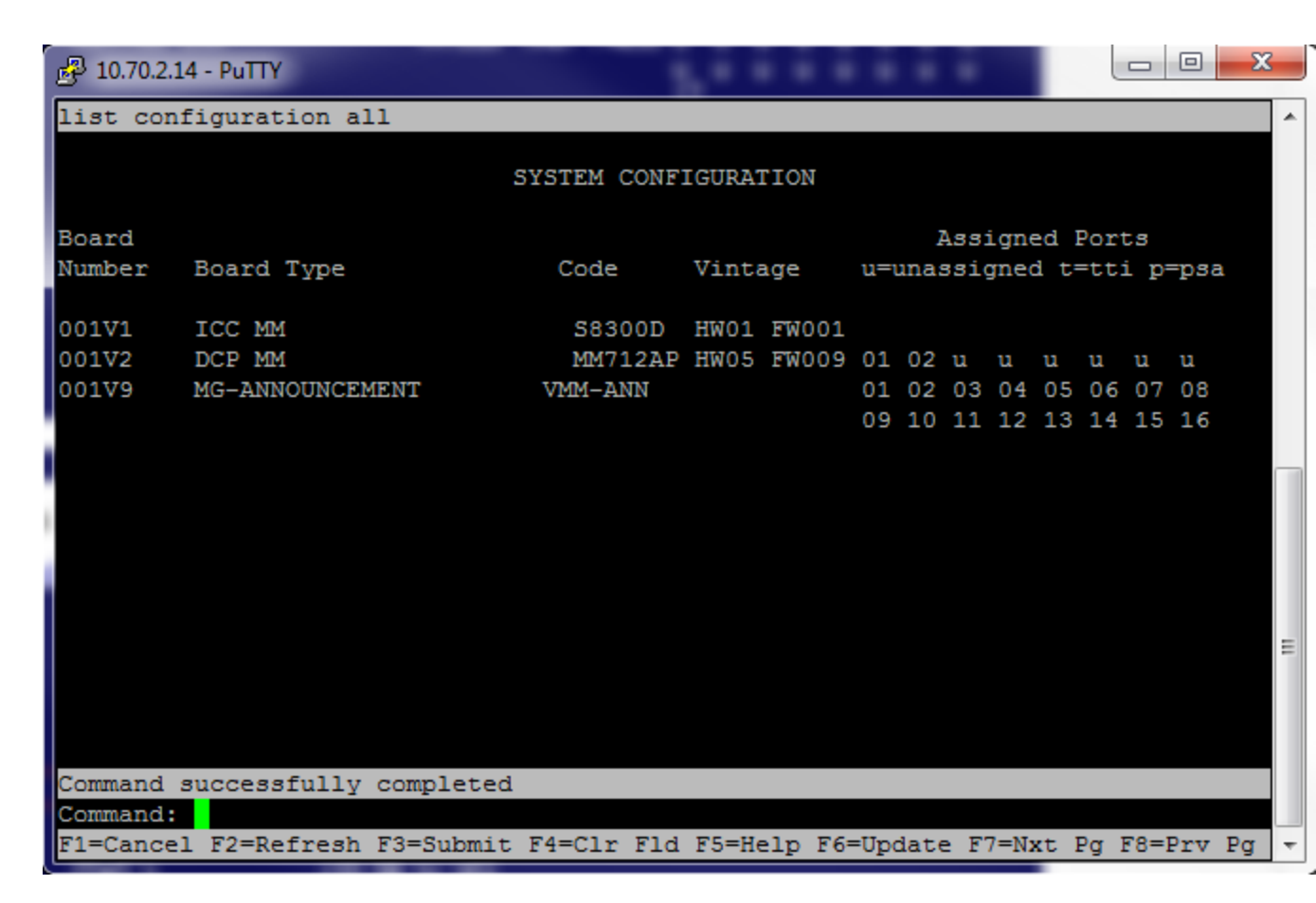

Verify system capacities and licensing:

Make sure system have enough license for SIP trunk and Video. Also make sure on page 10, the following features are enabled:

ARS? Verify "y" is displayed.

ARS/AAR Partitioning? Verify "y" is displayed

ARS/AAR Dialing without FAC? Verify "y" is displayed

| 🛃 10.70.2.14 - PuTTY                                            |        |        | ×    |
|-----------------------------------------------------------------|--------|--------|------|
| display system-parameters customer-options                      | Page   | 1 of   | 11 ^ |
| OPTIONAL FEATURES                                               |        |        |      |
|                                                                 |        |        |      |
| G3 Version: V16 Software Packa                                  | ge: St | andard |      |
| Location: 2 System ID (SI                                       | D): 1  |        |      |
| Platform: 28 Module ID (MI                                      | D): 1  |        |      |
| Т                                                               | SED    |        |      |
| Platform Maximum Ports: 6400 8                                  | 9      |        |      |
| Maximum Stations: 50 4                                          | 9      |        |      |
| Maximum XMOBILE Stations: 2400 0                                |        |        |      |
| Maximum Off-PBX Telephones - EC500: 0 0                         |        |        |      |
| Maximum Off-PBX Telephones - OPS: 50 2                          | 3      |        |      |
| Maximum Off-PBX Telephones - PBFMC: 0 0                         |        |        |      |
| Maximum Off-PBX Telephones - PVFMC: 0 0                         |        |        |      |
| Maximum Off-PBX Telephones - SCCAN: 0 0                         |        |        |      |
| Maximum Survivable Processors: 0 0                              |        |        |      |
|                                                                 |        |        | =    |
|                                                                 |        |        | -    |
|                                                                 |        |        |      |
|                                                                 |        |        |      |
| (NOTE: You must logoff & login to effect the permission         | chang  | es.)   |      |
|                                                                 |        |        |      |
|                                                                 | Mart D | E0-D   | Der  |
| FI=Cancel F2=Refresh F3=Submit F4=CIr Fid F5=Help F6=Update F7= | NXt Pg | F8=Prv | Få 🔺 |

| P 10.70.2.14 - PuTTY                                          |           |        | x    |
|---------------------------------------------------------------|-----------|--------|------|
| display system-parameters customer-options                    | Page      | 2 of   | 11 🔺 |
| OPTIONAL FEATURES                                             |           |        |      |
| IP PORT CAPACITIES                                            | USED      |        |      |
| Maximum Administered H.323 Trunks: 4000                       | 0         |        |      |
| Maximum Concurrently Registered IP Stations: 2400             | 1         |        |      |
| Maximum Administered Remote Office Trunks: 4000               | 0         |        |      |
| Maximum Concurrently Registered Remote Office Stations: 2400  | 0         |        |      |
| Maximum Concurrently Registered IP eCons: 50                  | 0         |        |      |
| Max Concur Registered Unauthenticated H.323 Stations: 100     | 0         |        |      |
| Maximum Video Capable Stations: 2400                          | 3         |        |      |
| Maximum Video Capable IP Softphones: 4                        | 3         |        |      |
| Maximum Administered SIP Trunks: 4000                         | 40        |        |      |
| Maximum Administered Ad-hoc Video Conferencing Ports: 4000    | 0         |        |      |
| Maximum Number of DS1 Boards with Echo Cancellation: 80       | 0         |        |      |
| Maximum TN2501 VAL Boards: 10                                 | 0         |        |      |
| Maximum Media Gateway VAL Sources: 50                         | 1         |        |      |
| Maximum TN2602 Boards with 80 VoIP Channels: 128              | 0         |        |      |
| Maximum TN2602 Boards with 320 VoIP Channels: 128             | 0         |        | =    |
| Maximum Number of Expanded Meet-me Conference Ports: 0        | 0         |        |      |
|                                                               |           |        |      |
| (NOTE: You must logoff & login to effect the permiss:         | ion chang | es.)   |      |
|                                                               |           |        |      |
|                                                               |           |        |      |
| F1=Cancel F2=Refresh F3=Submit F4=Clr Fld F5=Help F6=Update 1 | F7=Nxt Pg | F8=Prv | Pg 🔻 |

٢.

| PuTTY 10.70.2.14 - PuTTY                                                               |         |       | 2 <b>-</b> 2     | × |
|----------------------------------------------------------------------------------------|---------|-------|------------------|---|
| display system-parameters customer-options                                             | Page    | 3 of  | : 11             | • |
| OPTIONAL FEATURES                                                                      |         |       |                  |   |
| Abbreviated Dialing Enhanced List? v Audible Messa                                     | de Wai  | ting  | ) <del></del>    |   |
| Access Security Gateway (ASG)? n Authoriza                                             | tion C  | odes  | 2 17             |   |
| Analog Trunk Incoming Call ID2 v                                                       | CAS Br  | anch  | 2 10             |   |
| A/D Grn/Sys List Dialing Start at 012 v                                                | CAS     | Main  | 2 10             |   |
| Answer Supervision by Call Classifier? v Change                                        | COR by  | FACT  | 2 10             |   |
| ABS2 v Computer Telephony Adi                                                          | unct I  | inka  | 2 77             |   |
| ARS/AAR Partitioning? v Cvg Of Calls Redirect                                          | ed Off  | -net? | 2 77             |   |
| ARS/AAR Dialing without FAC2 v                                                         | CS (Ba  | sic)? | 2 77             |   |
| ASAT Link Core Canabilities? n DCS Cal                                                 | 1 Cove  | rage  | 2 <del>1</del> 7 |   |
| ASAT Link Plus Canabilities? n DCS with                                                | Rerou   | ting  | ×<br>77          |   |
| Async Transfer Mode (ATM) PNC2 n                                                       | nerou   | orng. | 7                |   |
| Async Transfer Mode (ATM) Trunking? n Digital Loss Plan Mo                             | difica  | tion  | 77               |   |
| ADyno: Hambiel Hode (AHR) Hamking: h Digital 1000 Ham Ho<br>ATM WAN Spare Processor? n | DS1     | MSP   | ×<br>77          |   |
| ATMS2 v DS1 Echo Ca                                                                    | ncella  | tion  | ×<br>77          |   |
| Attendant Vectoring? v                                                                 | nociia  | 01011 | 7                |   |
| Accelidance vectoring: y                                                               |         |       |                  | ≡ |
|                                                                                        |         |       |                  |   |
|                                                                                        |         |       |                  |   |
| (NOTE: You must locoff & login to effect the nermission                                | change  | a )   |                  |   |
| (NOIL. TOU must regore a regin to errect the permission                                | smanige | 3.)   |                  |   |
|                                                                                        |         |       |                  |   |
| F1=Cancel F2=Refresh F3=Submit F4=Clr Fld F5=Heln F6=Undate F7=N                       | vt Po   | F8=P  | ev Pa            |   |
| re ounder re herrebh ro bubhiro ri orr rid ro herp ro-opdate r/-w                      | no ry   | 10 21 |                  |   |

### **Configure System Feature:**

On page 1,

Set Trunk-to-Trunk Transfer to All

### Set CPN/ANI/ICLID Replacement for Restricted/Unavailable calls to anonymous

| 🛃 10.70.2.14 - PuTTY               | - 10 M                      |          |        | X    |
|------------------------------------|-----------------------------|----------|--------|------|
| change system-parameters features  |                             | Page     | 1 of   | 19 🔺 |
| FEATUR                             | E-RELATED SYSTEM PARAMETERS | 5        |        |      |
| Sel                                | f Station Display Enabled?  | n        |        |      |
|                                    | Trunk-to-Trunk Transfer:    | all      | _      |      |
| Automatic Callback                 | with Called Party Queuing?  | Y        |        |      |
| Automatic Callback - No Answer     | Timeout Interval (rings):   | 3        |        |      |
| Call Park T                        | imeout Interval (minutes):  | 10       |        |      |
| Off-Premises Tone Detect T         | imeout Interval (seconds):  | 20       |        |      |
| A                                  | AR/ARS Dial Tone Required?  | <u>¥</u> |        |      |
| Music (or Silence) o               | n Transferred Trunk Calls?  | all      |        |      |
| DID/Tie/ISD                        | N/SIP Intercept Treatment:  | attd     | -      |      |
| Internal Auto-Answer of Attd-E     | xtended/Transferred Calls:  | transfer | red    |      |
| Automatic Circui                   | t Assurance (ACA) Enabled?  | n        |        |      |
|                                    |                             | =        |        |      |
|                                    |                             |          |        |      |
|                                    |                             |          |        |      |
|                                    |                             |          |        | =    |
| Abbreviated Dial Prog              | ramming by Assigned Lists?  | <u>n</u> |        |      |
| Auto Abbreviated/Delayed Tr        | ansition Interval (rings):  | 2        |        |      |
| Protocol for C                     | aller ID Analog Terminals:  | Bellcore |        |      |
| Display Calling Number for Roo     | m to Room Caller ID Calls?  | n        |        |      |
|                                    |                             |          |        |      |
|                                    |                             |          |        |      |
| F1=Cancel F2=Refresh F3=Submit F4= | Clr Fld F5=Help F6=Update H | 7=Nxt Pg | F8=Prv | Pg 🔻 |

| 國 10.70.2.14 - PuTTY                                                                                                    |         | _ 0    | ×    |
|----------------------------------------------------------------------------------------------------|---------|--------|------|
| change system-parameters features                                                                                                    | Page    | 9 of   | 19 🔺 |
| FEATURE-RELATED SYSTEM PARAMETERS                                                                                                    |         |        |      |
| CPN/ANI/ICLID PARAMETERS<br>CPN/ANI/ICLID Replacement for Restricted Calls: <mark>a</mark> nonymous<br>CPN/ANI/ICLID Replacement for Unavailable Calls: <u>anonymous</u> |         |        |      |
| DISPLAY TEXT                                                                                                    |         |        |      |
| Identity When Bridging:                                                                                                    | princip | bal    |      |
| User Guidance Display?                                                                                                    | n       |        |      |
| Extension only label for Team button on 96xx H.323 terminals?                                                                                                    | n       |        |      |
| INTERNATIONAL CALL ROUTING PARAMETERS<br>Local Country Code:<br>International Access Code:                                                                               |         |        |      |
| ENBLOC DIALING PARAMETERS                                                                                                    |         |        |      |
| Enable Enbloc Dialing without ARS FAC? n                                                                                                    |         |        |      |
| CALLER ID ON CALL WAITING PARAMETERS<br>Caller ID on Call Waiting Delay Timer (msec): <u>200</u>                                                                         |         |        |      |
| F1=Cancel F2=Refresh F3=Submit F4=Clr Fld F5=Help F6=Update F7=                                                                                                    | Nxt Pg  | F8=Prv | Pg 🔻 |

### Config IP Codec Set and IP Network Region:

Codec set 1 is configured fior this test.

Audio Codec G711MU and G.729 are select codec

Media Encryption is set to none

Allow Direct-IP Multimedia set to 'y"

Set Maximum Call Rate for Direct-IP Multimedia:4096:Kbits

Set Maximum Call Rate for Priority Direct-IP Multimedia: 4096:Kbits

| 🛃 10.70.2.14 - PuTTY   |                |           | E                   |           |           |        | ×    |
|------------------------|----------------|-----------|---------------------|-----------|-----------|--------|------|
| change ip-codec-       | set 1          |           |                     |           | Page      | 1 of   | 2 ^  |
|                        | IP (           | Codec Set | ;                   |           |           |        |      |
| Codec Set: 1           |                |           |                     |           |           |        |      |
| Audio                  | Silence        | Frames    | Packet<br>Size (ms) |           |           |        |      |
| 1: G.711MU<br>2: G.729 | <u>n</u>       | 2<br>2    | 20<br>20            |           |           |        |      |
| 3:<br>4:               | - <u>-</u><br> |           |                     |           |           |        |      |
| 5:<br>6:               | ·              | _         |                     |           |           |        |      |
| /                      | · _            |           |                     |           |           |        |      |
| Media Encry            | ption          |           |                     |           |           |        | E    |
| 1: none                |                |           |                     |           |           |        |      |
| 3:                     |                |           |                     |           |           |        |      |
|                        |                |           |                     |           |           |        |      |
|                        |                |           |                     |           |           |        |      |
| F1=Cancel F2=Ref       | resh F3=Submi  | t F4=Clr  | Fld F5=Help         | F6=Update | F7=Nxt Pg | F8=Prv | Pg - |

| 1 🛃  | 0.70.2.14 - PuTTY                        |                                                |                                           |                                           |                               |        | ×  |     |
|------|------------------------------------------|------------------------------------------------|-------------------------------------------|-------------------------------------------|-------------------------------|--------|----|-----|
| char | nge ip-codec-s                           | set 1                                          |                                           |                                           | Page                          | 2 of   | 2  | *   |
|      |                                          | IP Codec                                       | Set                                       |                                           |                               |        |    |     |
|      | Max<br>Maximum Call                      | Allo<br>imum Call Rate fo<br>Rate for Priorit  | w Direct-IP<br>r Direct-IP<br>y Direct-IP | Multimedia?<br>Multimedia:<br>Multimedia: | V<br>4096:Kbits<br>4096:Kbits |        |    |     |
|      | FAX<br>Modem<br>TDD/TTY<br>Clear-channel | Mode<br>t.38-standard<br>off<br>US<br><u>n</u> | Redund<br>0<br>3<br>3                     | ancy                                      |                               |        |    |     |
|      |                                          |                                                |                                           |                                           |                               |        |    | III |
| F1=0 | Cancel F2=Refr                           | esh F3=Submit F4=                              | Clr Fld F5=                               | Help F6=Updat                             | te F7=Nxt Pg                  | F8=Prv | Pg | Ŧ   |

### **Configure IP-Network-region 1:**

Location:1

Authoritative Dimain:lab.tekvizion.com

Name:tekvizion

Codec Set: 1 which programmed in previous step

Inter/Intra-region IP-IP Direct Audio:YES

H.323 SECURITY PROFILES: any-auth

| P 10.70.2.14 - PuTTY                                             |          |            | ×  |   |
|------------------------------------------------------------------|----------|------------|----|---|
| change ip-network-region 1                                       | Page     | 1 of       | 20 | * |
| TP NETWORK REGION                                                |          |            |    |   |
| Region: 1                                                        |          |            |    |   |
| Location: 1 Authoritative Domain: <u>lab.tekvizion.com</u>       |          |            |    |   |
| Name: Tekvizon                                                   |          |            |    |   |
| MEDIA PARAMETERS Intra-region IP-IP Direct Audio:                | yes      |            |    |   |
| Codec Set: <u>1</u> Inter-region IP-IP Direct Audio:             | yes      |            |    |   |
| UDP Port Min: 2048 IP Audio Hairpinning?                         | <u>n</u> |            |    |   |
| UDP Port Max: 65535                                              |          |            |    |   |
| DIFFSERV/TOS PARAMETERS                                          |          |            |    |   |
| Call Control PHB Value: 46                                       |          |            |    |   |
| Audio PHB Value: <u>46</u>                                       |          |            |    |   |
| Video PHB Value: <u>26</u>                                       |          |            |    |   |
| 802.1P/Q PARAMETERS                                              |          |            |    |   |
| Call Control 802.1p Priority: 6                                  |          |            |    |   |
| Audio 802.1p Priority: 6                                         |          |            |    |   |
| Video 802.1p Priority: 5 AUDIO RESOURCE RESERVATION              | PARAM    | IETERS     |    |   |
| H.323 IP ENDPOINTS RSVP En                                       | abled    | ? <u>n</u> |    | = |
| H.323 Link Bounce Recovery? <u>y</u>                             |          |            |    | - |
| Idle Traffic Interval (sec): 20                                  |          |            |    |   |
| Keep-Alive Interval (sec): 5                                     |          |            |    |   |
| Keep-Alive Count: 5                                              |          |            |    |   |
|                                                                  |          |            |    |   |
|                                                                  |          |            |    |   |
| F1=Cancel F2=Refresh F3=Submit F4=Clr Fld F5=Help F6=Update F7=N | ixt Pg   | F8=Prv     | Pg | Ŧ |

| P 10.70.2.14 - PuTTY                                                                                                    |        |        | X   |   |
|----------------------------------------------------------------------------------------------------|--------|--------|-----|---|
| change ip-network-region 1                                                                                                    | Page   | 3 of   | 20  | * |
| IP NETWORK REGION                                                                                                    |        |        |     |   |
| INTER-GATEWAY ALTERNATE ROUTING / DIAL PLAN TRANSPARENCY<br>Incoming LDN Extension:<br>Conversion To Full Public Number - Delete: Insert:<br>Maximum Number of Trunks to Use for IGAR:<br>Dial Plan Transparency in Survivable Mode? <u>n</u> |        |        |     |   |
| PACTUR CEDUERC (IN RECORTA OFFER)                                                                                                    |        |        |     |   |
| 1 any-auth                                                                                                    |        |        |     |   |
| 2 2 2                                                                                                    |        |        |     |   |
| 3 3                                                                                                    |        |        | r i |   |
| 4 4                                                                                                    |        |        |     |   |
| 5                                                                                                    |        |        |     |   |
| 6 Allow SIP URI Conversion?                                                                                                    | Y      |        |     |   |
| TCP SIGNALING LINK ESTABLISHMENT FOR AVAYA H.323 ENDPOINTS<br>Near End Establishes TCP Signaling Socket? <u>y</u>                                                                                                    |        |        |     | E |
| Near End TCP Port Min: 61440                                                                                                    |        |        |     |   |
| Near End TCP Port Max: 61444                                                                                                    |        |        |     |   |
|                                                                                                    |        |        |     |   |
| F1=Cancel F2=Refresh F3=Submit F4=Clr Fld F5=Help F6=Update F7=                                                                                                    | Nxt Pg | F8=Prv | Pg  | Ŧ |

| P 10.70.2.14 - PuTTY                                               |          |                   | ×        | <b>.</b> |
|--------------------------------------------------------------------|----------|-------------------|----------|----------|
| change ip-network-region 1 Pag                                     | e        | 4 of              | 20       | ^        |
| Source Region: 1 Inter Network Region Connection Management        | I<br>G   | A                 | M<br>t   |          |
| dst codec direct WAN-BW-limits Video Intervening Dyn               | A        | G                 | С        |          |
| rgn set WAN Units Total Norm Prio Shr Regions CAC                  | R        | L                 | e        |          |
| 1 1                                                                |          | <mark>a</mark> 11 |          |          |
| 2 <u>1 Y</u> NoLimit                                               | n        |                   | <u>t</u> |          |
| 3 <u>1 y NoLimit</u>                                               | n        |                   |          |          |
| $4 \underline{4} \underline{y} \underline{NoLimit}$                | <u>n</u> |                   | t_       |          |
| 5                                                                  |          |                   |          |          |
| 6                                                                  |          |                   |          |          |
|                                                                    |          |                   |          |          |
|                                                                    |          |                   |          |          |
|                                                                    |          |                   |          |          |
| 11                                                                 |          |                   |          |          |
| 12                                                                 |          |                   |          |          |
| 13                                                                 |          |                   |          | Ξ        |
| 14                                                                 |          |                   |          |          |
| 15                                                                 |          |                   |          |          |
|                                                                    |          |                   |          |          |
|                                                                    |          |                   |          |          |
|                                                                    |          |                   |          |          |
| F1=Cancel F2=Refresh F3=Submit F4=Clr Fld F5=Help F6=Update F7=Nxt | Pg       | F8=Prv            | Pg       | Ŧ        |

### Configure the Signaling group and trunk Group

Configure the Node IP for Avaya Session manager and CM

| Putty 10.70.2.14 - Putty |                   | E 1627                   |            |          | X    |
|--------------------------|-------------------|--------------------------|------------|----------|------|
| change node-names        | ip                |                          | Page       | 1 of     | 2 🔺  |
|                          | I                 | P NODE NAMES             |            |          |      |
| Name                     | IP Address        |                          |            |          |      |
| 5 <mark>M1</mark>        | 10.70.2.6         |                          |            |          |      |
| default                  | 0.0.0.0           |                          |            |          |      |
| gateway                  | 10.70.2.1         |                          |            |          |      |
| msgserver                | 10.70.2.14        |                          |            |          |      |
| procr                    | 10.70.2.14        |                          |            |          |      |
| procr6                   | ::                |                          |            |          |      |
|                          |                   |                          |            |          |      |
|                          |                   |                          |            |          |      |
|                          |                   |                          |            |          |      |
|                          |                   |                          |            |          |      |
|                          |                   |                          |            |          |      |
|                          |                   |                          |            |          |      |
|                          |                   |                          |            |          |      |
|                          |                   |                          |            |          |      |
|                          |                   |                          |            |          | -    |
|                          |                   |                          |            |          | =    |
| (6 of 6 admin            | istered node-name | s were displayed )       |            |          |      |
| Use 'list node-nam       | es' command to se | e all the administered n | ode-names  |          |      |
| Use 'change node-n       | ames ip xxx' to c | hange a node-name 'xxx'  | or add a n | ode-name | 2    |
|                          |                   |                          |            |          |      |
|                          |                   |                          |            |          |      |
| F1=Cancel F2=Refre       | sh F3=Submit F4=C | lr Fld F5=Help F6=Update | F7=Nxt Pg  | F8=Prv   | Pg 👻 |

#### **Configure the Signaing Group 4:**

Set Group Type: sip

IMS Enabled? N

Transport Method: tcp

IP Video? Y

Priority Video? Y

Peer Detection Enabled? Y

Near-end Node Name: procr

Far-end Node Name: SM1

Near-end Listen Port: 5060

Far-end Listen Port: 506

Far-end Network Region: 1

DTMF over IP: rtp-payload

Direct IP-IP Audio Connections? Y

| P 10.70.2.14 - PuTTY                                                                                                    | a sett                                                                 |                                                                                                    |
|----------------------------------------------------------------------------------------------------|------------------------------------------------------------------------|----------------------------------------------------------------------------------------------------|
| change signaling-group 4                                                                                                    |                                                                        | Page 1 of 1 🔺                                                                                                    |
| SIG                                                                                                    | NALING GROUP                                                           |                                                                                                    |
| Group Number: 4 Group<br>IMS Enabled? n Transport Me<br>Q-SIP? n<br>IP Video? <u>y</u> Priority W<br>Peer Detection Enabled? <u>y</u> Peer Se                                            | Type: sip<br>ethod: <u>tcp</u><br>/ideo? <u>y</u> Enforce<br>erver: SM | SIP Enabled LSP? <u>n</u><br>SIPS URI for SRTP? <u>n</u>                                                                                                    |
| Near-end Node Name: <u>procr</u><br>Near-end Listen Port: <u>5060</u>                                                                                                    | Far-end Node<br>Far-end Listen<br>Far-end Network Re                   | Name: <u>SM1</u><br>Port: <u>5060</u><br>egion: <u>1</u>                                                                                                    |
| Incoming Dialog Loopbacks: eliminate<br>DTMF over IP: rtp-payload<br>Session Establishment Timer(min): <u>3</u><br>Enable Layer 3 Test? <u>y</u><br>H.323 Station Outgoing Direct Media? | Bypass If IP<br>RFC<br>Direct IP-IP<br>IP<br>Initial<br>? n Alternat   | Threshold Exceeded? <u>n</u><br>3389 Comfort Noise? n<br>? Audio Connections? <u>y</u><br>? Audio Hairpinning? <u>n</u><br>IP-IP Direct Media? <u>n</u><br>ce Route Timer(sec): 6 |
| F1=Cancel F2=Refresh F3=Submit F4=C1                                                                                                    | Ir Fld F5=Help F6=Updat                                                | te F7=Nxt Pg F8=Prv Pg 🔻                                                                                                    |

### **Configure trunk group 4:**

Group number: 4

Group Type:sip

Group Name:SIP to Cisco

TAC:\*104

Member Assignment Method:auto

Service Type:tieSignaling Group:4

Number of Members:10

Preferred Minimum Session Refresh Interval(sec): 900

Numbering Format: private

Mark Users as Phone? Y

Support Request History? Y

Telephone Event Payload Type: 101

| 🛃 10.70.2.14 - PuTTY       | and the second second se |                |
|----------------------------|----------------------------------------------------------------------------------------------------|----------------|
| change trunk-group 4       | Page                                                                                                    | 1 of 21 🔺      |
|                            | TRUNK GROUP                                                                                                    |                |
| Group Number: 4            | Group Type: sip CDR Repo                                                                                                    | orts: <u>v</u> |
| Group Name: SIP to Cisco   | COR: 1 TN: 1                                                                                                    | TAC: *104      |
| Direction: two-way         | Outgoing Display? n                                                                                                    |                |
| Dial Access? n             | Night Service:                                                                                                    |                |
| Queue Length: 0            |                                                                                                    |                |
| Service Type: tie          | Auth Code? n                                                                                                    |                |
|                            | Member Assignment Metho                                                                                                    | d: auto        |
|                            | Signaling Grou                                                                                                    | up: <u>4</u>   |
|                            | Number of Member                                                                                                    | s: <u>10</u>   |
|                            |                                                                                                    |                |
|                            |                                                                                                    |                |
|                            |                                                                                                    |                |
|                            |                                                                                                    |                |
|                            |                                                                                                    |                |
|                            |                                                                                                    | =              |
|                            |                                                                                                    | -              |
|                            |                                                                                                    |                |
|                            |                                                                                                    |                |
|                            |                                                                                                    |                |
|                            |                                                                                                    |                |
|                            |                                                                                                    |                |
| F1=Cancel F2=Refresh F3=Su | bmit F4=Clr Fld F5=Help F6=Update F7=Nxt Po                                                                                                    | g F8=Prv Pg 🔻  |

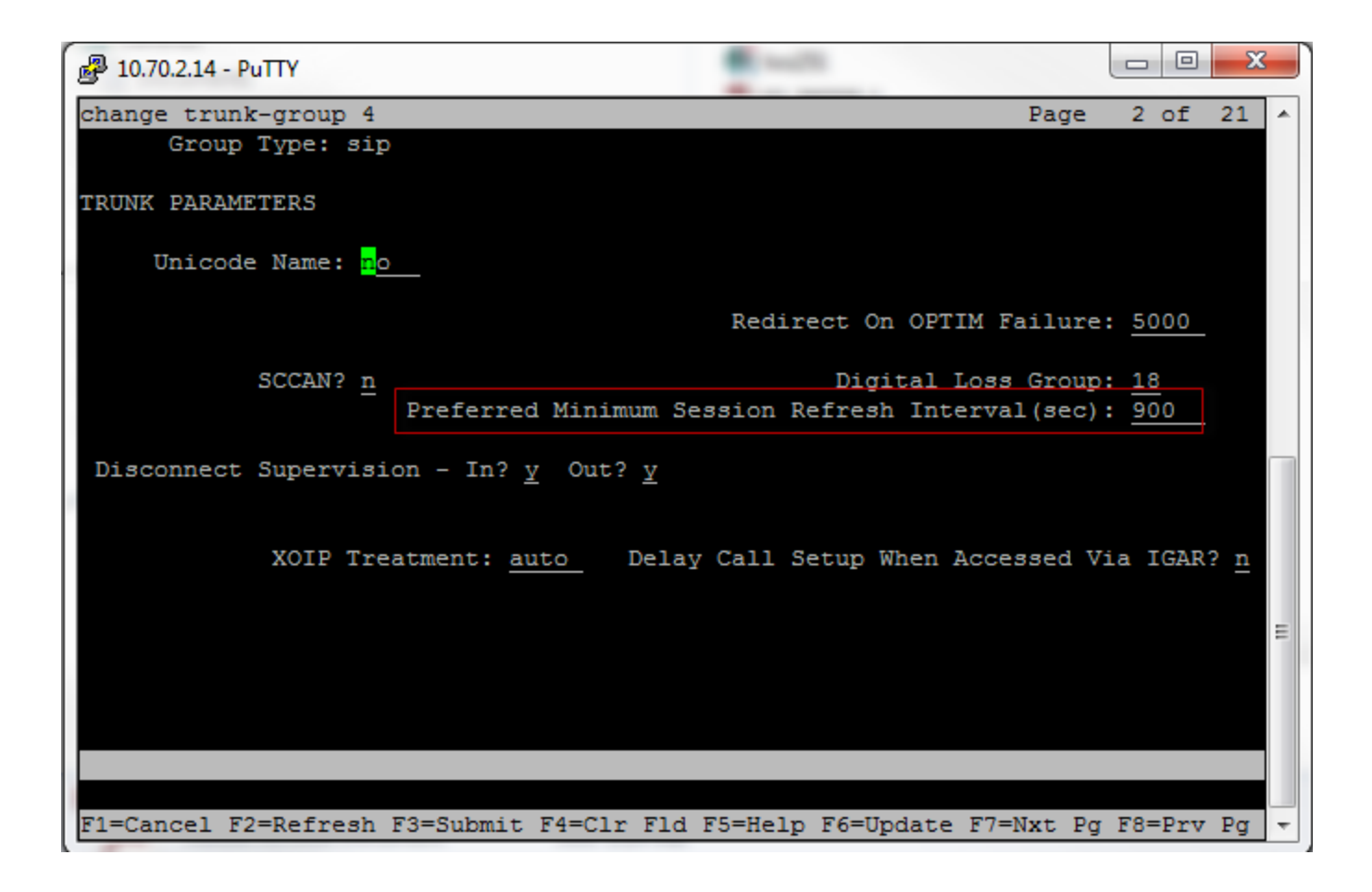

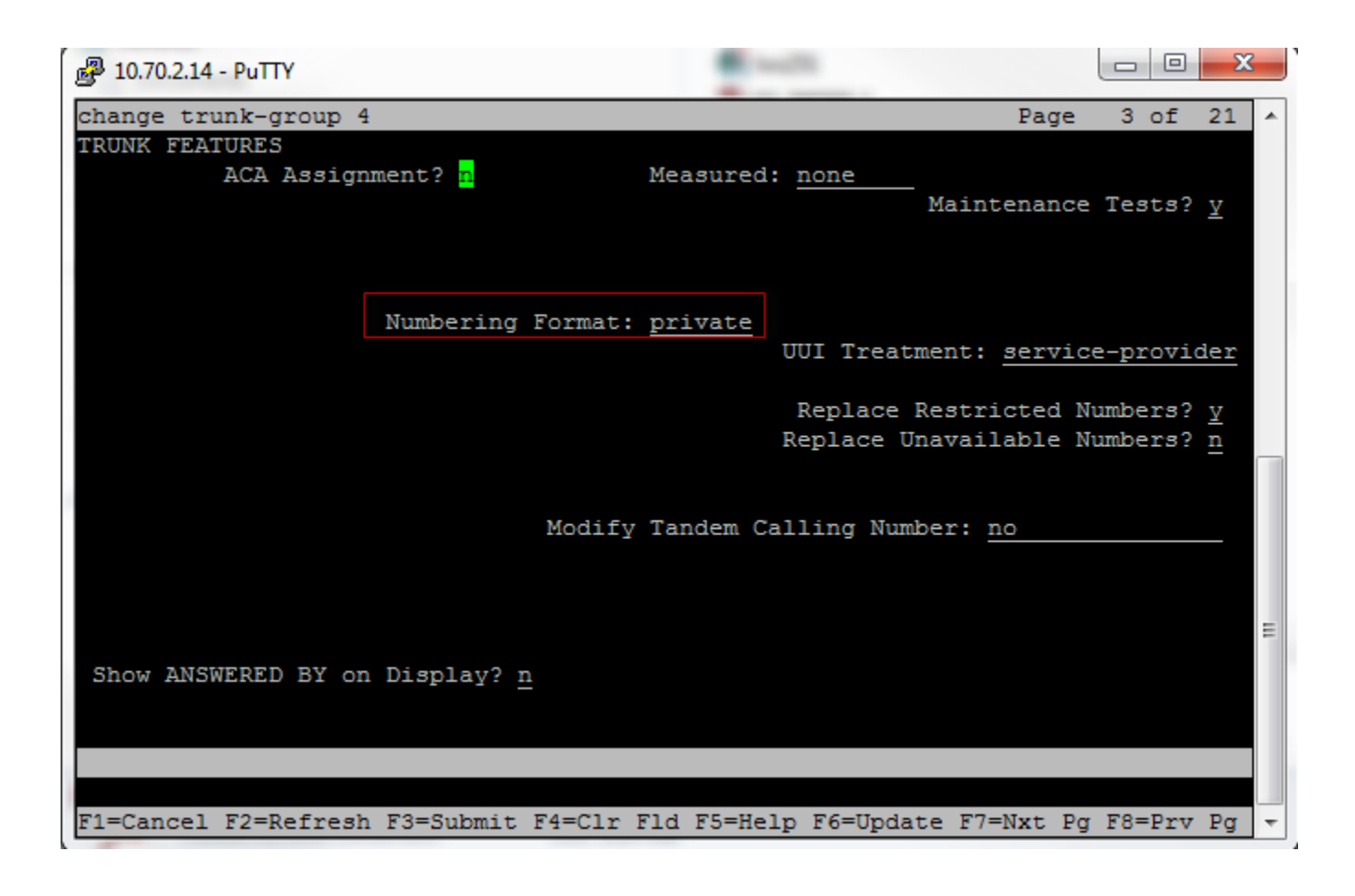

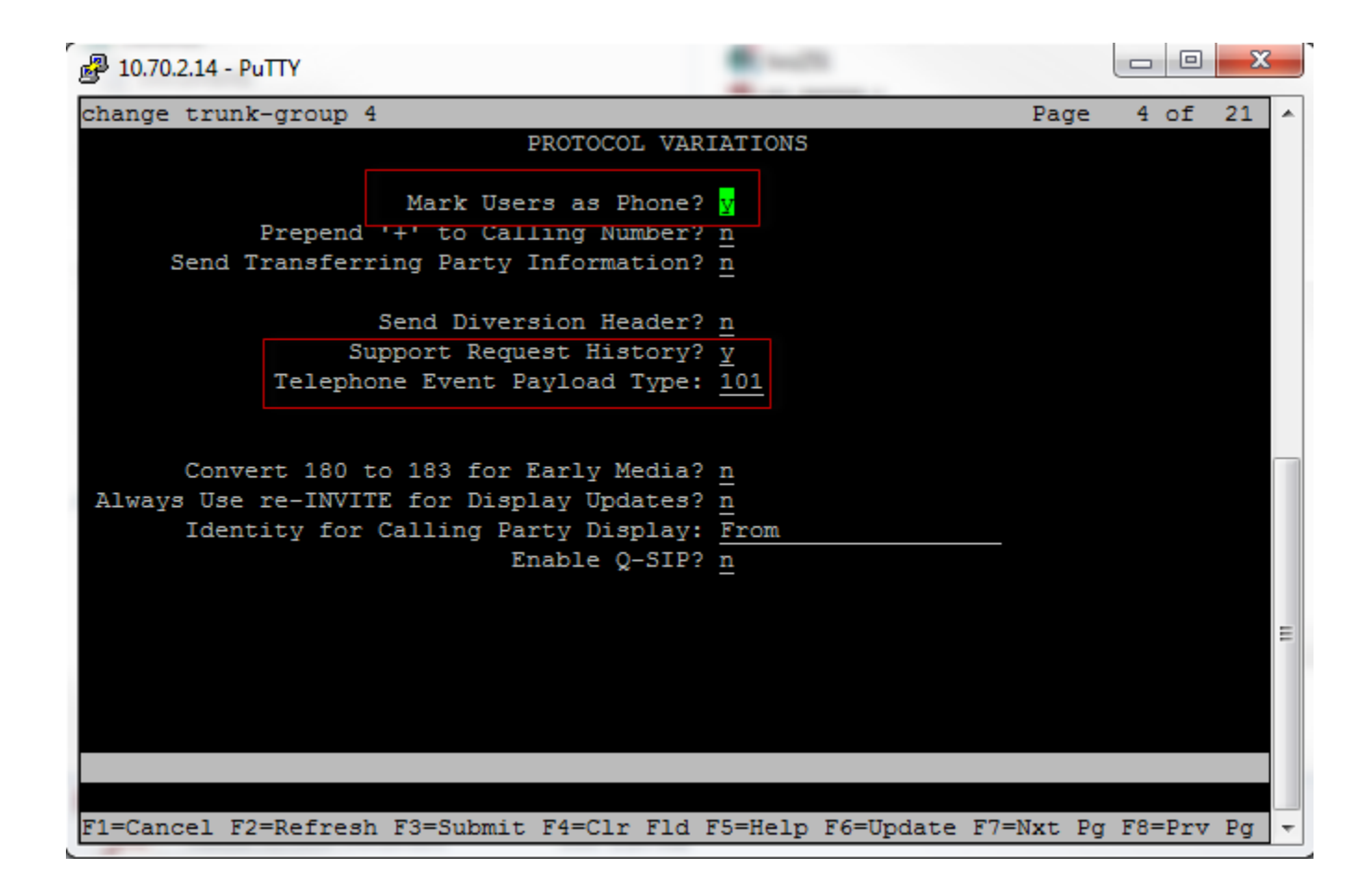

### **Configure Route pattern:**

Pattern Number: 4

Pattern name: Cisco

Grp No: 4

FRL: 0

ITC:unre

Numbering Format:lev0-pvt

| 10 🧬 | ).70.2            | 14 - P       | uTTY              |      |       |        |       |             |      |       |         |          |       |       |            |       | ٢        |
|------|-------------------|--------------|-------------------|------|-------|--------|-------|-------------|------|-------|---------|----------|-------|-------|------------|-------|----------|
| chan | ige i             | coute        | e-pat             | tter | n 4   |        |       |             |      |       |         |          |       | Page  | 1 of       | E 3   | -        |
|      |                   |              |                   |      | Pat   | tern 1 | Numbe | r: 4        | Pa   | ttern | Name:   | Cisco    |       |       |            |       |          |
|      |                   |              |                   |      |       |        | SCCA  | N? <u>n</u> |      | Secur | e SIP?  | <u>n</u> |       |       |            |       |          |
|      | Grp               | FRL          | NPA               | Pfx  | Hop   | Toll   | No.   | Inse        | rted |       |         |          |       |       | DCS,       | / IXC |          |
|      | No                |              |                   | Mrk  | Lmt   | List   | Del   | Digi        | ts   |       |         |          |       |       | QSI        | 3     |          |
|      |                   |              |                   |      |       |        | Dgt.s |             |      |       |         |          |       |       | Thta       | νĨ    |          |
| 1:   | 4                 | <u>    0</u> |                   | _    |       |        |       |             |      |       |         |          |       |       | <u>n</u>   | usei  | 1        |
| 2:   |                   |              |                   | _    |       |        |       |             |      |       |         |          |       |       | <u>n</u>   | usei  | 2        |
| 3:   |                   |              |                   | _    |       |        |       |             |      |       |         |          |       |       | <u>n</u>   | usei  | <u>r</u> |
| 4:   |                   |              |                   | _    |       |        |       |             |      |       |         |          |       |       | <u>n</u>   | usei  | 2        |
| 5:   |                   |              |                   | —    |       |        |       |             |      |       |         |          |       |       | - <u>n</u> | use   | r i      |
| 6:   |                   |              |                   | —    |       |        |       |             |      |       |         |          |       |       | <u> </u>   | usei  |          |
|      | BC                | : VAI        | LUE               | TSC  | CA-   | ISC    | ITC   | BCIE        | Ser  | vice/ | Featur  | e PARM   | No.   | Numbe | ring       | LAR   |          |
|      | 0 1               | 2 M          | 4 W               |      | Requ  | uest   |       |             |      |       |         |          | Dgts  | Forma | it -       |       |          |
|      |                   |              |                   |      |       |        |       |             |      |       |         | Su       | baddr | ess   |            |       |          |
| 1:   | УΥ                | ΥΥ           | УΥ                | n    |       |        | unr   | e           |      |       |         |          |       | lev0- | pvt        | none  |          |
| 2:   | <u>v</u> v        | ΥΥ           | y n               | n    |       |        | res   | t           |      |       |         |          |       |       |            | none  | -        |
| 3:   | <u>v</u> <u>v</u> | <u>¥</u> ¥   | <u>y</u> n        | n    |       |        | res   | t           |      |       |         |          |       |       |            | none  | -        |
| 4:   | <u>v</u> <u>v</u> | <u>¥</u> ¥   | <u>y</u> n        | n    |       |        | res   | t           |      |       |         |          | _     |       |            | none  |          |
| 5:   | <u>v</u> <u>v</u> | <u>¥</u> ¥   | <u>y</u> <u>n</u> | n    |       |        | res   | t           |      |       |         |          | _     |       |            | none  |          |
| 6:   | <u>v</u> v        | <u>¥</u> ¥   | <u>y</u> n        | n    |       |        | res   | t           |      |       |         |          |       |       |            | none  |          |
|      |                   |              |                   |      |       |        |       |             |      |       |         |          |       |       |            |       |          |
|      |                   |              |                   |      |       |        |       |             |      |       |         |          |       |       |            |       |          |
| F1=C | ance              | el F2        | 2=Ref             | fres | h F3≕ | =Subm: | it F4 | =Clr :      | Fld  | F5=He | elp F6= | Update   | F7=N  | xt Pg | F8=P1      | rv Pg | Ŧ        |

### Dialing plan:

Configure 4 digits number start with 31 and 33 as ext

Configure 4 digit number start with 5 as udp

8 and 9 are set as 1 digit fac code.

| 10.70.2.14 - | PuTTY    | 2       |           |          | -        |           |           |          | ×    |
|--------------|----------|---------|-----------|----------|----------|-----------|-----------|----------|------|
| change dia   | lplan an | alysis  |           |          |          |           | Page      | 1 of     | 12 🔺 |
|              |          |         | DIAL      | PLAN ANA | LYSIS TA | ABLE      |           |          |      |
|              |          |         |           | Locatio  | n: all   |           | Percent H | ull: 3   |      |
| Dialed       | Total    | Call    | Diale     | d Tota   | l Call   | Diale     | d Total   | Call     |      |
| String       | Lengt    | h Type  | Strin     | ig Leng  | th Type  | String    | g Length  | ı Type   |      |
| 0            | <u>1</u> | attd    | 8         | 1        | fac      |           |           |          |      |
| 2            | 5        | ext     | 9         | 1        | fac      |           |           |          |      |
| 21           | 4        | ext     | *         | 3        | fac      |           |           |          |      |
| 2302         | 4        | ext     | ×         | 4        | dac      |           |           |          |      |
| 26           | 4        | ext     | ŧ         | 3        | fac      |           |           |          |      |
| 2624         | 4        | udp     |           |          |          |           |           |          |      |
| 2633         | 4        | udp     |           |          |          |           |           |          |      |
| 28           | 4        | ext     |           |          |          |           |           |          |      |
| 30000        | 5        | ext     |           |          |          |           |           |          |      |
| 31           | 4        | ext     |           |          |          |           |           |          |      |
| 33           | 4        | ext     |           |          |          |           |           |          |      |
| 34           | 4        | fac     |           |          |          |           |           |          | -    |
| 4            | 4        | ext     |           |          |          |           |           |          | =    |
| 5            | 4        | udp     |           |          |          |           |           |          |      |
| 6            | 4        | udp     |           |          |          |           |           |          |      |
|              |          |         |           |          |          |           |           |          |      |
|              |          |         |           |          |          |           |           |          |      |
|              |          |         |           |          |          |           |           |          |      |
| F1=Cancel    | F2=Refre | sh F3=S | ubmit F4= | Clr Fld  | F5=Help  | F6=Update | F7=Nxt Pg | f F8=Prv | Pg 👻 |

### Configure the AAR dialplan:

Set 4 digits dial string start with 2302(Unity mail), 330(Avaya SIP phone) and 5(Cisco phone) to use Route pattern 4 with Call Type aar.

| 🛃 10.70.2.14 - PuTTY  |           |       |          | 5        |          |         |       |        | X    |
|-----------------------|-----------|-------|----------|----------|----------|---------|-------|--------|------|
| change aar analysis 2 |           |       |          |          |          | P       | age   | 1 of   | 2 🔺  |
|                       | A         | AR DI | GIT ANAI | LYSIS TA | BLE      |         |       |        |      |
|                       |           |       | Location | n: all   |          | Perce   | nt Fi | 111: 3 |      |
| Dialed                | Tot       | al    | Route    | Call     | Node     | ANI     |       |        |      |
| String                | Min       | Max   | Pattern  | n Type   | Num      | Reqd    |       |        |      |
| <mark>2</mark> 14242  | 10        | 10    | 4        | aar      |          | n       |       |        |      |
| 22                    | 5         | 5     | 20       | aar      |          | n       |       |        |      |
| 2300                  | 5         | 5     | 20       | aar      |          | n       |       |        |      |
| 2302                  | 4         | 4     | 4        | aar      |          | n       |       |        |      |
| 240                   | 5         | 5     | 20       | aar      |          | n       |       |        |      |
| 26                    | 4         | 4     | 4        | aar      |          | n       |       |        |      |
| 30000                 | 5         | 5     | 1        | aar      |          | n       |       |        |      |
| 330                   | 4         | 4     | 4        | aar      |          | n       |       |        |      |
| 4                     | 7         | 7     | 254      | aar      |          | n       |       |        |      |
| 45                    | 4         | 4     | 4        | aar      |          | n       |       |        |      |
| 5                     | 4         | 4     | 4        | aar      |          | n       |       |        |      |
| 6                     | 4         | 4     | 4        | aar      |          | n       |       |        | =    |
| 6                     | 7         | 7     | 254      | aar      |          | n       |       |        | -    |
| 7                     | 7         | 7     | 254      | aar      |          | n       |       |        |      |
| 7193                  | 10        | 10    | 4        | aar      |          | n       |       |        |      |
|                       |           |       |          |          |          |         |       |        |      |
|                       |           |       |          |          |          |         |       |        |      |
|                       |           |       |          |          |          |         |       |        |      |
| F1=Cancel F2=Refresh  | F3=Submit | F4=C  | lr Fld F | 5=Help   | F6=Updat | e F7=Nx | t Pg  | F8=Prv | Pg 🔻 |

#### **Configure Private numbering plan:**

Use the **change private-numbering** command to define the calling party number to be sent out through SIP trunk.in our case, 4 digits extension with leading digits 31 and 33 via trunk group 4 will result in a 4-digit calling number.

| 1 🛃 | 0.70.2.14 | - PuTTY     |           |          |       | -         |           |          |      |         | ×  |   |
|-----|-----------|-------------|-----------|----------|-------|-----------|-----------|----------|------|---------|----|---|
| cha | nge pri   | vate-number | ring 2    |          |       |           |           | Pa       | ge   | 1 of    | 2  | * |
|     |           |             | NUM       | BERING - | - PRI | IVATE FOR | RMAT      |          |      |         |    |   |
| Ext | Ext       | Ti          | rk        | Private  |       | Tot       | tal       |          |      |         |    |   |
| Len | Code      | Gi          | rp(s)     | Prefix   |       | Ler       | ı         |          |      |         |    |   |
| 5   | 21        | 4           |           |          |       | 5         | Total     | Administ | tere | ed: 9   |    |   |
| 5   | 24        | 21          | 1         |          |       | 5         | Max       | imum Ent | trie | es: 540 |    |   |
| 4   | 31        | 4           |           |          |       | 4         |           |          |      |         |    |   |
| 4   | 33        | 4           |           |          |       | 4         |           |          |      |         |    |   |
| 4   | 40        | 4           |           |          |       | 4         |           |          |      |         |    |   |
| 4   | 45        | 4           |           |          |       | 4         |           |          |      |         |    |   |
| 4   | 2302      | 4           |           |          |       | 4         |           |          |      |         |    |   |
| 4   | 4500      | 4           |           | 4500     |       | 4         |           |          |      |         |    |   |
| 5   | 30000     | 1           |           |          |       | 5         |           |          |      |         |    |   |
|     |           |             |           |          |       |           |           |          |      |         |    |   |
|     |           |             |           |          |       |           |           |          |      |         |    |   |
|     |           |             |           |          |       |           |           |          |      |         |    |   |
|     |           |             |           |          |       |           |           |          |      |         |    | - |
|     |           |             |           |          |       |           |           |          |      |         |    | = |
|     |           |             |           |          |       |           |           |          |      |         |    |   |
|     |           |             |           |          |       |           |           |          |      |         |    |   |
|     |           |             |           |          |       |           |           |          |      |         |    |   |
|     |           |             |           |          |       |           |           |          |      |         |    |   |
|     |           |             |           |          |       |           |           |          |      |         |    |   |
| F1= | Cancel    | F2=Refresh  | F3=Submit | F4=Clr   | Fld   | F5=Help   | F6=Update | F7=Nxt   | Pg   | F8=Prv  | Pg | Ŧ |

Fill in the indicated fields as shown below and use default values for remaining fields.

### Configure Uniform dialplan:

**Matching Pattern** Enter the number Communication Manager matches to dialed numbers. Accepts up to seven digits. 33 and 5 are used in the example

**Len** Enter the number of user-dialed digits the system collects to match to this Matching Pattern value. 4 is used in the example

Del Enter number of digits to delete before routing the call. 0 is selected

**Net** The server or switch network used to analyze the converted, aar is used here

| <b>P</b> 10.70.2.14 | - PuTTY    |          |          | -     | eu.         |        |       |        |     |        | ×  | <u> </u> |
|---------------------|------------|----------|----------|-------|-------------|--------|-------|--------|-----|--------|----|----------|
| change uni          | form-dialp | lan 2    |          |       |             |        |       | Pag    | ge  | 1 of   | 2  | *        |
|                     |            | UNIFOR   | 1 DIAL P | LAN 1 | ABLE        |        |       | Perce  | ent | Full:  | 0  |          |
| Matching            | 1          |          | Insert   |       |             | Node   |       |        |     |        |    |          |
| Pattern             | Len        | Del 1    | Digits   | Ne    | et Conv     | Num    |       |        |     |        |    |          |
| <mark>2</mark> 2661 | 5          | 0        |          | aa    | ir n        |        |       |        |     |        |    |          |
| 24                  | 5          | 0        |          | aa    | ir n        |        |       |        |     |        |    |          |
| 26                  | 4          | <u>o</u> |          | aa    | ar n        |        |       |        |     |        |    |          |
| 30000               | 5          | <u> </u> |          | aa    | <u>ir</u> n |        |       |        |     |        |    |          |
| 33                  | 4          | 0        |          | aa    | ar n        |        |       |        |     |        |    |          |
| 5                   | 4          | <u> </u> |          | aa    | <u>ir</u> n |        |       |        |     |        |    |          |
| 6                   | 4          | 0        |          | aa    | ar n        |        |       |        |     |        |    |          |
|                     |            |          |          |       | <u>n</u>    |        |       |        |     |        |    |          |
|                     |            |          |          |       | <u>n</u>    |        |       |        |     |        |    |          |
|                     |            |          |          |       | <u>n</u>    |        |       |        |     |        |    |          |
|                     |            |          |          |       | <u>n</u>    |        |       |        |     |        |    |          |
|                     |            |          |          |       | <u>n</u>    |        |       |        |     |        |    | =        |
|                     |            |          |          |       | <u>n</u>    |        |       |        |     |        |    |          |
|                     |            |          |          |       | <u>n</u>    |        |       |        |     |        |    |          |
|                     |            |          |          |       | <u>n</u>    |        |       |        |     |        |    |          |
|                     |            |          |          |       | n           |        |       |        |     |        |    |          |
|                     |            |          |          |       |             |        |       |        |     |        |    |          |
| F1=Cancel           | F2=Refresh | F3=Submi | t F4=Clr | Fld   | F5=Help     | p F6=U | pdate | F7=Nxt | Pg  | F8=Prv | Pg | -        |

#### Save Translation

After finished above configuration, use the "save translation" command to save these changes.

#### **Configure Avaya Aura Session Manager**

Access Avaya Aura System Manager web login screen via <u>https://<IP Address/FQDN></u>, For this test, IP address used is 10.70.2.4. Use admin as User ID and associated password, and then "Log on"

Navigation: Home  $\rightarrow$  Elements  $\rightarrow$  Routing

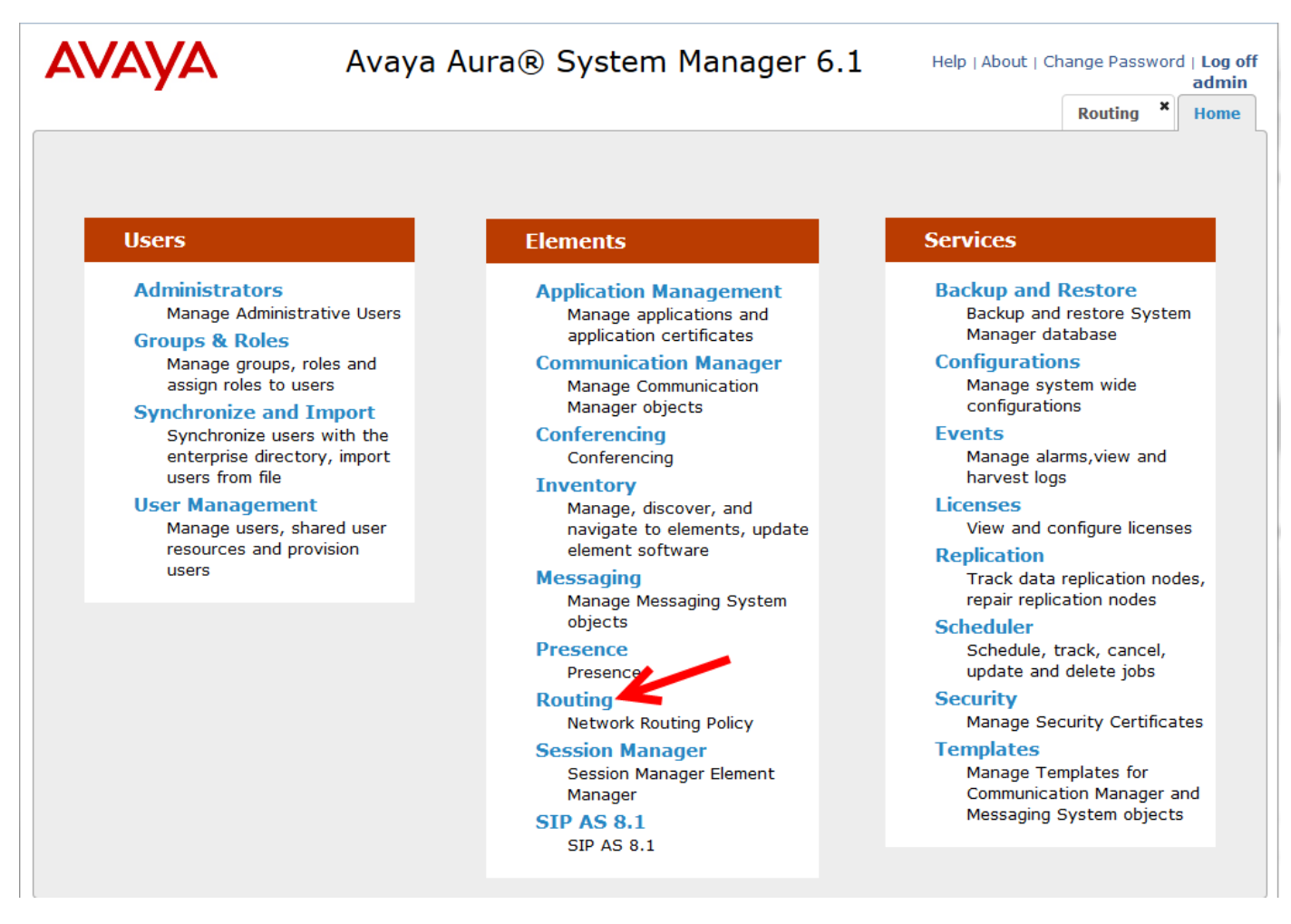

Add Domains Under page Domain Management:

Name: lab.tekvizion.com

Type:sip

| avaya                   | Avaya Aura® System Manager 6.1                          | About   Change Password   Log of<br>admin<br>Routing * Home |
|-------------------------|---------------------------------------------------------|-------------------------------------------------------------|
| Routing                 | Home / Elements / Routing / Domains - Domain Management |                                                             |
| Domains                 |                                                         | Help ?                                                      |
| Locations               | Domain Management                                       | Commit Cancel                                               |
| Adaptations             |                                                         |                                                             |
| SIP Entities            |                                                         |                                                             |
| Entity Links            | 1 Item   Refresh                                        | Filter: Enable                                              |
| Time Ranges             | Name Type Default Notes                                 |                                                             |
| <b>Routing Policies</b> | * Jab teluizion com                                     |                                                             |
| Dial Patterns           |                                                         |                                                             |
| Regular Expressions     |                                                         |                                                             |
| Defaults                | * Input Required                                        | Commit Cancel                                               |
|                         |                                                         |                                                             |
Add Location Name: Dallas

| AVAYA                      | Avaya Aura® System Manager 6.1 Help   About                                                             | Change Password   Log of<br>admin |
|----------------------------|----------------------------------------------------------------------------------------------------|-----------------------------------|
| -                          |                                                                                                    | Routing * Home                    |
| ▼ Routing                  | Home / Elements / Routing / Locations - Location Details                                                |                                   |
| Domains                    |                                                                                                    | Help ?                            |
| Locations                  |                                                                                                    | Commit                            |
| Adaptations                | Call Admission Control has been set to ignore SDP. All calls will be counted using the Default Audio Ba | ndvidth                           |
| SIP Entities               | see Session Manager -> Session Manager Administration -> Global Setting                                 | nawatn.                           |
| Entity Links               |                                                                                                    |                                   |
| Time Ranges                | General                                                                                                 |                                   |
| <b>Routing Policies</b>    | * Name: Dallas                                                                                          |                                   |
| Dial Patterns              | Notes: enterprise                                                                                       |                                   |
| <b>Regular Expressions</b> |                                                                                                    |                                   |
| Defaults                   |                                                                                                    |                                   |
|                            | Total Bandwidth   Per-Call Bandwidth Parameters * Default Audio Bandwidth: 80 Kbit/sec                  |                                   |
|                            | Location Pattern                                                                                        |                                   |
|                            | Add Remove                                                                                              |                                   |
|                            | 0 Items   Refresh                                                                                       | Filter: Enable                    |
|                            | IP Address Pattern No                                                                                   | otes                              |
|                            | * Input Required                                                                                        | Commit Cance                      |

Add Adaptations

Adaptation for Cisco CUCM

Adaptation name: Cisco\_CUCM10

Module name: CiscoAdapter

Module Parameter: fromto=true odstd=10.80.10.3 iosrcd=lab.tekvizion.com

| Firefox •                      |                                                                 |                                                    |              |                                  | ( <b>.</b>       |                         | ( m                            |                                  | x |  |
|--------------------------------|-----------------------------------------------------------------|----------------------------------------------------|--------------|----------------------------------|------------------|-------------------------|--------------------------------|----------------------------------|---|--|
| mbg - Mitel Standard Linux 🛛 👑 | Cisco Unified CM Co                                             | nsole × AS                                         | Search Resul | ts ×                             | ◯ 万维读者网          | Creaders.NET ×          | Adaptation Details             | s x                              | + |  |
| https://10.70.2.4/SMGR/        |                                                                 |                                                    |              |                                  | ☆ ≂ C            | <mark>8</mark> ▼ Google | ٩                              | 🖸 = 🕂                            | Â |  |
| Αναγα                          | Avaya                                                           | Aura®                                              | Syste        | em Mana                          | iger 6.1         | Help   Abo              | out   Change Passwo<br>Routing | ord   Log off<br>admin<br>× Home | F |  |
| Routing                        | I Home / Elem                                                   | ents / Routin                                      | ig / Adap    | tations - Adap                   | otation Details  |                         |                                |                                  |   |  |
| Domains                        |                                                                 | Help ?                                             |              |                                  |                  |                         |                                |                                  |   |  |
| Locations                      | Adaptation Det                                                  | Adaptation Details Commit Cancel                   |              |                                  |                  |                         |                                |                                  |   |  |
| Adaptations                    |                                                                 |                                                    |              |                                  |                  |                         |                                |                                  |   |  |
| SIP Entities                   | General                                                         |                                                    |              |                                  |                  |                         |                                |                                  |   |  |
| Entity Links                   |                                                                 | * Adaptat                                          | ion name:    | Cisco_CUCM1                      | 0                |                         |                                |                                  |   |  |
| Time Ranges                    |                                                                 | Mod                                                | ule name:    | CiscoAdapter                     |                  |                         |                                |                                  | 1 |  |
| Routing Policies               |                                                                 | Module parameter: fromto=true odstd=10.80.10.3 ios |              |                                  |                  |                         |                                |                                  |   |  |
| Dial Patterns                  |                                                                 |                                                    |              |                                  |                  |                         |                                |                                  |   |  |
| Regular Expressions            |                                                                 |                                                    |              |                                  |                  |                         |                                |                                  |   |  |
| Defaults                       | l                                                               |                                                    | Notes:       | to Cisco CUCI                    | 410 test         |                         |                                |                                  |   |  |
|                                | Digit Conver       Add     Remov       0 Items   Refr           | e<br>e<br>esh                                      | oming C      | alls to SM                       |                  |                         | Filte                          | r: Enable                        |   |  |
|                                | Matchi                                                          | ng Mi                                              | n Max        | Phone<br>Context                 | Delete<br>Digits | Insert<br>Digits        | Address to<br>modify           | Notes                            |   |  |
|                                | Digit Conver<br>Add Remov<br>0 Items Refr<br>Matchin<br>Patterr | esh                                                | n Max        | alls from SM<br>Phone<br>Context | Delete<br>Digits | Insert<br>Digits        | Filte<br>Address to<br>modify  | r: Enable<br>Notes               |   |  |

Adaptation for Avaya Aura CM

Adaptation name:Avaya\_CM

Module name: DigitConversionAdapter

#### Module Parameter: fromto=true

| AVAYA               | Avaya Au           | ra® Syst      | Help   About   Change Password   Log off adr |                    |               |               |                   |            |
|---------------------|--------------------|---------------|----------------------------------------------|--------------------|---------------|---------------|-------------------|------------|
| -                   |                    |               |                                              |                    |               |               | Routing           | * Home     |
| Routing             | Home / Elements /  | Routing / Ada | ptations -                                   | Adaptation Detail  | 5             |               |                   |            |
| Domains             |                    |               |                                              |                    |               |               |                   | Help ?     |
| Locations           | Adaptation Details |               |                                              |                    |               |               | Comr              | nit Cancel |
| Adaptations         |                    |               |                                              |                    |               |               |                   |            |
| SIP Entities        | General            |               |                                              |                    |               |               |                   |            |
| Entity Links        |                    | * Adapta      | ation name                                   | : Avaya_CM         |               |               |                   |            |
| Time Ranges         |                    | Ma            | dule name                                    | : DigitConversionA | dapter 💌      |               |                   |            |
| Routing Policies    |                    | Module        | parameter                                    | : fromto=true      |               |               |                   |            |
| Dial Patterns       |                    |               | -                                            | -                  |               |               |                   |            |
| Regular Expressions |                    | Egress UKI P  | arameters                                    |                    |               |               |                   |            |
| Defaults            |                    |               | Notes                                        | Cisco test         |               |               |                   |            |
|                     | Add Remove         | or Incoming ( | Calls to S                                   | 5M                 |               |               | Filt              | er: Enable |
|                     | Matching Patte     | ern Min       | Max                                          | Phone Context      | Delete Digits | Insert Digits | Address to modify | Notes      |
|                     | Digit Conversion f | or Outgoing ( | Calls fron                                   | n SM               |               |               |                   |            |
|                     | 0 Items   Refresh  |               |                                              |                    |               |               | Filt              | er: Enable |
|                     | Matching Patte     | ern Min       | Max                                          | Phone Context      | Delete Digits | Insert Digits | Address to modify | Notes      |
|                     | * Input Required   |               |                                              |                    |               |               | Comr              | nit Cancel |

Add SIP Entities and Entity Link

SIP Entity for Session Manager

Name: teksm

FQDN or IP Address: 10.70.2.6

Type: Session Manager

Location: Dallas

Time Zone: America/Chicago

SIP Link Monitoring: Use Session manager Configuration

| AVAVA               | Avaya Aura® System Manager 6.1                                | Help   About   Change Password   Log off admin |
|---------------------|---------------------------------------------------------------|------------------------------------------------|
| -                   |                                                               | Routing * Home                                 |
| Routing             | Home / Elements / Routing / SIP Entities - SIP Entity Details |                                                |
| Domains             |                                                               | Help ?                                         |
| Locations           | SIP Entity Details                                            | Commit                                         |
| Adaptations         | General                                                       |                                                |
| SIP Entities        | * Name: teksm                                                 |                                                |
| Entity Links        |                                                               |                                                |
| Time Ranges         | FQDN of IP Address: 10.70.2.6                                 |                                                |
| Routing Policies    | Type: Session Manager                                         |                                                |
| Dial Patterns       | Notes:                                                        |                                                |
| Regular Expressions |                                                               |                                                |
| Defaults            | Location: Dallas 💌                                            |                                                |
|                     | Outbound Proxy:                                               |                                                |
|                     | Time Zone: America/Chicago                                    |                                                |
|                     | Condential names                                              |                                                |
|                     |                                                               |                                                |
|                     | SIP Link Monitoring                                           |                                                |
|                     | SIP Link Monitoring: Use Session Manage                       | er Configuration                               |
|                     |                                                               |                                                |
|                     |                                                               |                                                |
|                     | Entity Links                                                  |                                                |
|                     | Entity Links can be modified after SIP Entity is committee    | d.                                             |
|                     | Port                                                          |                                                |
|                     |                                                               |                                                |
|                     |                                                               |                                                |
|                     | 2 Items   Refresh                                             | Filter: Enable                                 |
|                     | Port Protocol Default Domain                                  | Notes                                          |
|                     | 5060 TCP 🗨 lab.tekvizion.com                                  |                                                |
|                     | 5060 UDP Vab.tekvizion.com                                    |                                                |

SIP Entity and entity Link for CUCM

Name: Cisco\_CUCM10

FQDN or IP Address: 10.80.10.3

Type: Other

Adaptation: Cisco\_CUCM10

Location: Dallas

Time Zone: America/Chicago

SIP Link Monitoring: Use Session Manager Configuration

| AVAVA               | Avaya Aura                 | Avaya Aura® System Manager 6.1 |                  |              |                   |           |  | Help   About   Change Password   Log off ac |         |           |
|---------------------|----------------------------|--------------------------------|------------------|--------------|-------------------|-----------|--|---------------------------------------------|---------|-----------|
|                     |                            |                                |                  |              |                   |           |  |                                             | Routing | Home      |
| • Routing           | Home / Elements / R        | outing / SI                    | (P Entities - SI | P Entity Del | ails              |           |  |                                             |         |           |
| Domains             |                            |                                |                  |              |                   |           |  |                                             |         | Help ?    |
| Locations           | SIP Entity Details         |                                |                  |              |                   |           |  |                                             | Comm    | it Cancel |
| Adaptations         | General                    |                                |                  |              |                   |           |  |                                             |         |           |
| SIP Entities        |                            |                                | * Name:          | Cisco CUCN   | 110               |           |  |                                             |         |           |
| Entity Links        |                            | * FORM                         |                  | 10.00.10.0   |                   |           |  |                                             |         |           |
| Time Ranges         |                            | * FQDN                         | or IP Address:   | 10.80.10.3   |                   |           |  |                                             |         |           |
| Routing Policies    |                            |                                | Type:            | Other        | <b>.</b>          |           |  |                                             |         |           |
| Dial Patterns       |                            |                                | Notes:           |              |                   |           |  |                                             |         |           |
| Regular Expressions |                            |                                |                  |              |                   |           |  |                                             |         |           |
| Defaults            |                            |                                | Adaptation:      | Cisco_CUCM   | 110 🔹             |           |  |                                             |         |           |
|                     |                            |                                | Location:        | Dallas 💌     |                   |           |  |                                             |         |           |
|                     |                            |                                | Time Zone:       | America/Ch   | 0.050             |           |  |                                             |         |           |
|                     | Querelle Pert 6            |                                |                  |              | cigo              |           |  |                                             |         |           |
|                     | Override Port 8            | a Transport                    | with DNS SRV:    |              |                   |           |  |                                             |         |           |
|                     | * SI                       | P Timer B/                     | F (in seconds):  | 4            |                   |           |  |                                             |         |           |
|                     |                            | Cr                             | edential name:   |              |                   |           |  | ]                                           |         |           |
|                     |                            | Call De                        | tail Recording:  | none 💌       |                   |           |  |                                             |         |           |
|                     | SIP Link Monitoring        | SIP L                          | ink Monitoring:  | Use Session  | ı Manager Configi | uration 💌 |  |                                             |         |           |
|                     | Entity Links<br>Add Remove |                                |                  |              |                   |           |  |                                             |         |           |
|                     | 0 Items   Refresh          |                                |                  |              |                   |           |  |                                             | Filte   | r: Enable |
|                     | SIP Entity 1               | Protocol                       | Port             |              | STP Entity 2      | Port      |  |                                             | Trusted |           |

SIP Entity and Entity Link for Avaya Aura Communication manager

Name: tekcm

FQDN or IP Address: 10.70.2.14

Type: CM

Adaptation: Avaya\_CM

Location: Dallas

Time Zone: Chicago

Sip Link Monitoring: Use Session Manager Configuration

| AVAYA               | Avaya Aura® System Manager 6.1 |              |                 |             | Help   Abo        | out   Change Pa | assword   Log | off admin |         |           |
|---------------------|--------------------------------|--------------|-----------------|-------------|-------------------|-----------------|---------------|-----------|---------|-----------|
| •                   |                                |              |                 |             |                   |                 |               |           | Routing | K Home    |
| Routing             | Home / Elements / R            | touting / SI | P Entities - SI | P Entity De | tails             |                 |               |           | _       | L.        |
| Domains             |                                |              |                 |             |                   |                 |               |           |         | Help ?    |
| Locations           | SIP Entity Details             |              |                 |             |                   |                 |               |           | Comm    | it Cancel |
| Adaptations         | General                        |              |                 |             |                   |                 |               |           |         |           |
| SIP Entities        |                                |              | * Name:         | tekcm       |                   |                 |               |           |         |           |
| Entity Links        |                                | * CODN       | on TD Address   | 10 70 2 14  |                   |                 |               |           |         |           |
| Time Ranges         |                                | * FQDN       | or IP Address:  | 10.70.2.14  |                   |                 |               |           |         |           |
| Routing Policies    |                                |              | Type:           | CM          | Ŧ                 |                 |               |           |         |           |
| Dial Patterns       |                                |              | Notes:          |             |                   |                 |               |           |         |           |
| Regular Expressions |                                |              |                 |             |                   |                 | 0             |           |         |           |
| Defaults            |                                |              | Adaptation:     | Avaya_CM    | •                 |                 |               |           |         |           |
|                     |                                |              | Location:       | Dallas 🔻    |                   |                 |               |           |         |           |
|                     |                                |              | Time Zone:      | America/Ch  | icago             | -               |               |           |         |           |
|                     | Override Port 8                | & Transport  | with DNS SRV:   |             |                   |                 |               |           |         |           |
|                     | * 6                            | ю т: р //    | - (in           |             |                   |                 |               |           |         |           |
|                     | * 5.                           | LP TIMEF B/1 | (in seconds):   | 4           |                   |                 |               |           |         |           |
|                     |                                | Cr           | edential name:  |             |                   |                 |               |           |         |           |
|                     |                                | Call De      | tail Recording: | none 🔻      |                   |                 |               |           |         |           |
|                     |                                |              |                 |             |                   |                 |               |           |         |           |
|                     | SIP Link Monitoring            | )            |                 |             |                   |                 | 1             |           |         |           |
|                     |                                | SIPL         | ink Monitoring: | Use Sessio  | n Manager Configu | iration 💌       |               |           |         |           |
|                     |                                |              |                 |             |                   |                 |               |           |         |           |
|                     | Fundament Salar                |              |                 |             |                   |                 |               |           |         |           |
|                     | Add Remove                     |              |                 |             |                   |                 |               |           |         |           |
|                     | 0 Items   Refresh              |              |                 |             |                   |                 |               |           | Filte   | r: Enable |
|                     | SIP Entity 1                   | Protocol     | Port            |             | SIP Entity 2      | Port            |               |           | Trusted |           |
|                     | * Input Required               |              |                 |             |                   |                 |               |           | Comm    | it Cancel |

© 2014 Cisco Systems, Inc. All rights reserved. Important notices, privacy statements, and trademarks of Cisco Systems, Inc. can be found on cisco.com Page 42 of 119 Add Entity Links Add entity link between Avaya Session manager and Cisco CUCM:

Name: ASM to CUCM10

SIP Entity 1:teksm

Protocol:tcp

Port 5060

SIP Entity 2:Cisco\_CUCM10

Port 5060

Trusted:checked

AVAYA

Avaya Aura® System Manager 6.1

Help | About | Change Password | Log off admin

|                     |                       |                        |             |        |                |        |         | Routing * Hom    | e  |
|---------------------|-----------------------|------------------------|-------------|--------|----------------|--------|---------|------------------|----|
| Routing             | Home / Elements / Rou | iting / Entity Links - | Entity Link | s      |                |        |         |                  |    |
| Domains             | Г                     |                        |             |        |                |        |         | Hel              | ?  |
| Locations           | Entity Links          |                        |             |        |                |        |         | Commit           | el |
| Adaptations         |                       |                        |             |        |                |        |         |                  |    |
| SIP Entities        |                       |                        |             |        |                |        |         |                  |    |
| Entity Links        | 1 Item   Refresh      |                        |             |        |                |        |         | Filter: Enable   |    |
| Time Ranges         | Name                  | SIP Entity 1           | Protocol    | Port   | SIP Entity 2   | Port   | Trusted | Notes            |    |
| Routing Policies    | * ASM to CUCM10       | * teksm 💌              | TCP         | * 5060 | * Cisco CUCM10 | * 5060 |         | to Cisco CUCM10  | 1  |
| Dial Patterns       |                       |                        |             |        |                |        |         | 10 0.000 0001110 | 1  |
| Regular Expressions |                       |                        |             |        |                |        |         |                  |    |
| Defaults            | * Input Required      |                        |             |        | -              |        |         | Commit           | el |

Add entity link between Avaya Session manager and Avaya Aura Communication Manager:

Name:teksm\_tekcm\_5060\_TCP

SIP Entity 1:teksm

Protocol:tcp

Port 5060

SIP Entity 2:tekcm

Port 5060

Trusted:checked

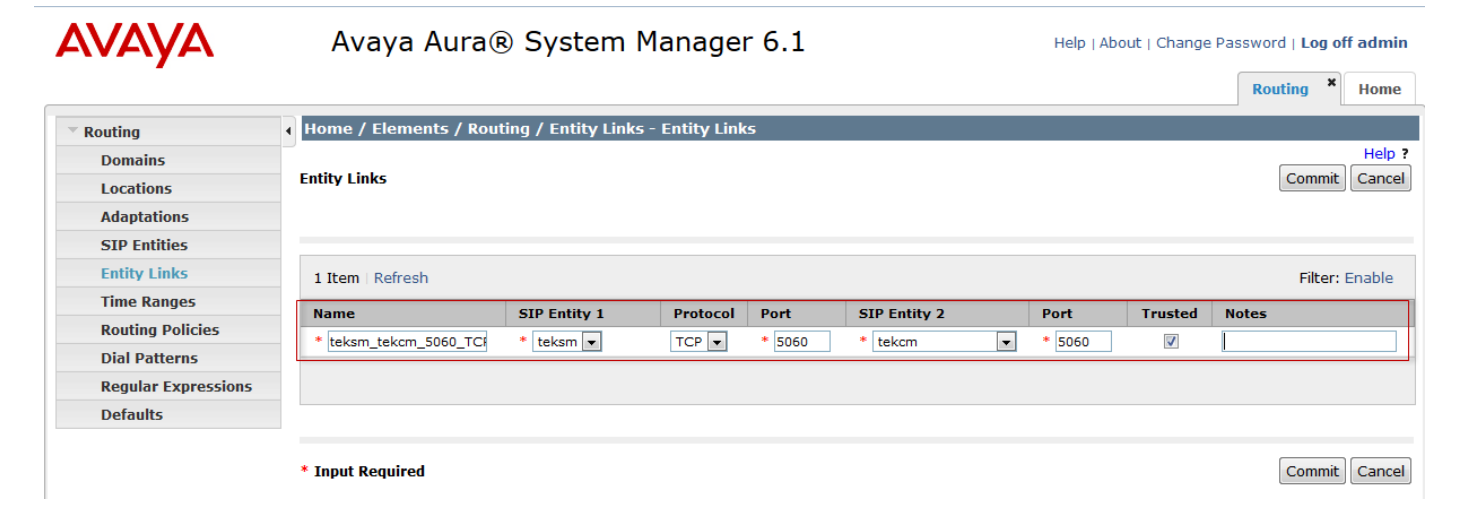

Add Routing Polices

Routing policy for call to go to Cisco CUCM

Name: to Cisco CUCM10

Select SIP Entity "Cisco\_CUCM10" for SIP Entity as Destination

| AVAYA                      | Avaya Aura®               | System Manager 6.1                          | Help   About   Change Password   Log off admin |
|----------------------------|---------------------------|---------------------------------------------|------------------------------------------------|
| -                          |                           |                                             | Routing × Home                                 |
| ▼ Routing                  | Home / Elements / Routing | / Routing Policies - Routing Policy Details |                                                |
| Domains                    |                           |                                             | Help ?                                         |
| Locations                  | Routing Policy Details    |                                             | Commit Cancel                                  |
| Adaptations                |                           |                                             |                                                |
| SIP Entities               | General                   |                                             |                                                |
| Entity Links               |                           | * Name: to Cisco CUCM10                     |                                                |
| Time Ranges                |                           | Disabled:                                   |                                                |
| Routing Policies           |                           | Notes: to Cisco CUCM10                      |                                                |
| Dial Patterns              |                           |                                             |                                                |
| <b>Regular Expressions</b> | SID Entity as Destination |                                             |                                                |
| Defaults                   |                           |                                             |                                                |
|                            | Select                    |                                             |                                                |
|                            | Name                      | FQDN or IP Address                          | Type Notes                                     |
|                            | Cisco_CUCM10              | 10.80.10.3                                  | Other                                          |

Routing Policy for calls to go to Avaya Aura Communication Manager

Name: To\_tekcm

Select SIP Entity "tekcm" for SIP Entity as Destination

| AVAYA               | Avaya A             | ura® System Manager 6.1                         |         | Help   About   Change Password   <b>Log off admin</b> |
|---------------------|---------------------|-------------------------------------------------|---------|-------------------------------------------------------|
|                     |                     |                                                 |         | Routing × Home                                        |
| - Routing           | Ⅰ Home / Element    | s / Routing / Routing Policies - Routing Policy | Details |                                                       |
| Domains             |                     |                                                 |         | Help ?                                                |
| Locations           | Routing Policy Deta | ails                                            |         | Commit Cancel                                         |
| Adaptations         |                     |                                                 |         |                                                       |
| SIP Entities        | General             |                                                 |         |                                                       |
| Entity Links        |                     | * Name: to_tekcm                                |         |                                                       |
| Time Ranges         |                     | Disabled:                                       |         |                                                       |
| Routing Policies    |                     | Notes:                                          |         |                                                       |
| Dial Patterns       |                     |                                                 |         |                                                       |
| Regular Expressions | STD Entity oc D     | octination                                      |         |                                                       |
| Defaults            |                     | estilation                                      |         |                                                       |
|                     | Select              |                                                 |         |                                                       |
|                     | Name                | FQDN or IP Address                              | Туре    | Notes                                                 |
|                     | tekcm               | 10.70.2.14                                      | CM      | for GENBAND S3/A2                                     |

© 2014 Cisco Systems, Inc. All rights reserved.

Important notices, privacy statements, and trademarks of Cisco Systems, Inc. can be found on cisco.com Page 45 of 119 Add Dial Pattern

Dial pattern to Cisco CUCM

Pattern: 5

Min: 4

Max: 4

SIP Domain: lab.tekvizion.com

**Original Location Name: Dallas** 

Routing Policy Name: to Cisco CUCM10

| AVAYA               | Avaya Aura® System Manager 6.1                                                               |             | Help   About   Change Pass    | word   Log off admin    |
|---------------------|----------------------------------------------------------------------------------------------|-------------|-------------------------------|-------------------------|
| -                   |                                                                                              |             |                               | Routing * Home          |
| Routing             | Home / Elements / Routing / Dial Patterns - Dial Pattern Details                             |             |                               |                         |
| Domains             |                                                                                              |             |                               | Help ?                  |
| Locations           | Dial Pattern Details                                                                         |             |                               | Commit Cancel           |
| Adaptations         |                                                                                              |             |                               |                         |
| SIP Entities        | General                                                                                      |             |                               |                         |
| Entity Links        | * Pattern: 5                                                                                 |             |                               |                         |
| Time Ranges         | * Min: 4                                                                                     |             |                               |                         |
| Routing Policies    | * May- 4                                                                                     |             |                               |                         |
| Dial Patterns       |                                                                                              |             |                               |                         |
| Regular Expressions | Emergency Call:                                                                              |             |                               |                         |
| Defaults            | SIP Domain: lab.tekvizion.com                                                                | -           |                               |                         |
|                     | Notes: to Cisco CUCM                                                                         |             |                               |                         |
|                     | Add Remove 1 Item   Refresh                                                                  |             |                               | Filter: Enable          |
|                     | Originating Location Name 1 A         Originating Location Notes         Routing Policy Name | ne Rank 2 🛦 | Routing<br>Policy<br>Disabled | Routing<br>Policy Notes |
|                     | Dallas enterprise to Cisco CUCM10                                                            | 0           | Cisco_CUCM10                  | to Cisco<br>CUCM10      |
|                     | Select : All, None                                                                           |             |                               |                         |
|                     | Denied Originating Locations         Add         Remove                                      |             |                               |                         |
|                     | 0 Items   Refresh                                                                            |             |                               | Filter: Enable          |
|                     | Originating Location                                                                         |             | Notes                         |                         |
|                     |                                                                                              |             |                               |                         |
|                     | * Input Required                                                                             |             |                               | Commit Cancel           |

Dial Pattern to Avaya Aura Communication Manager

Pattern: 310

Min: 4

Max: 4

SIP Domain: lab.tekvizion.com

**Original Location Name: Dallas** 

Routing Policy Name: to\_tekcm

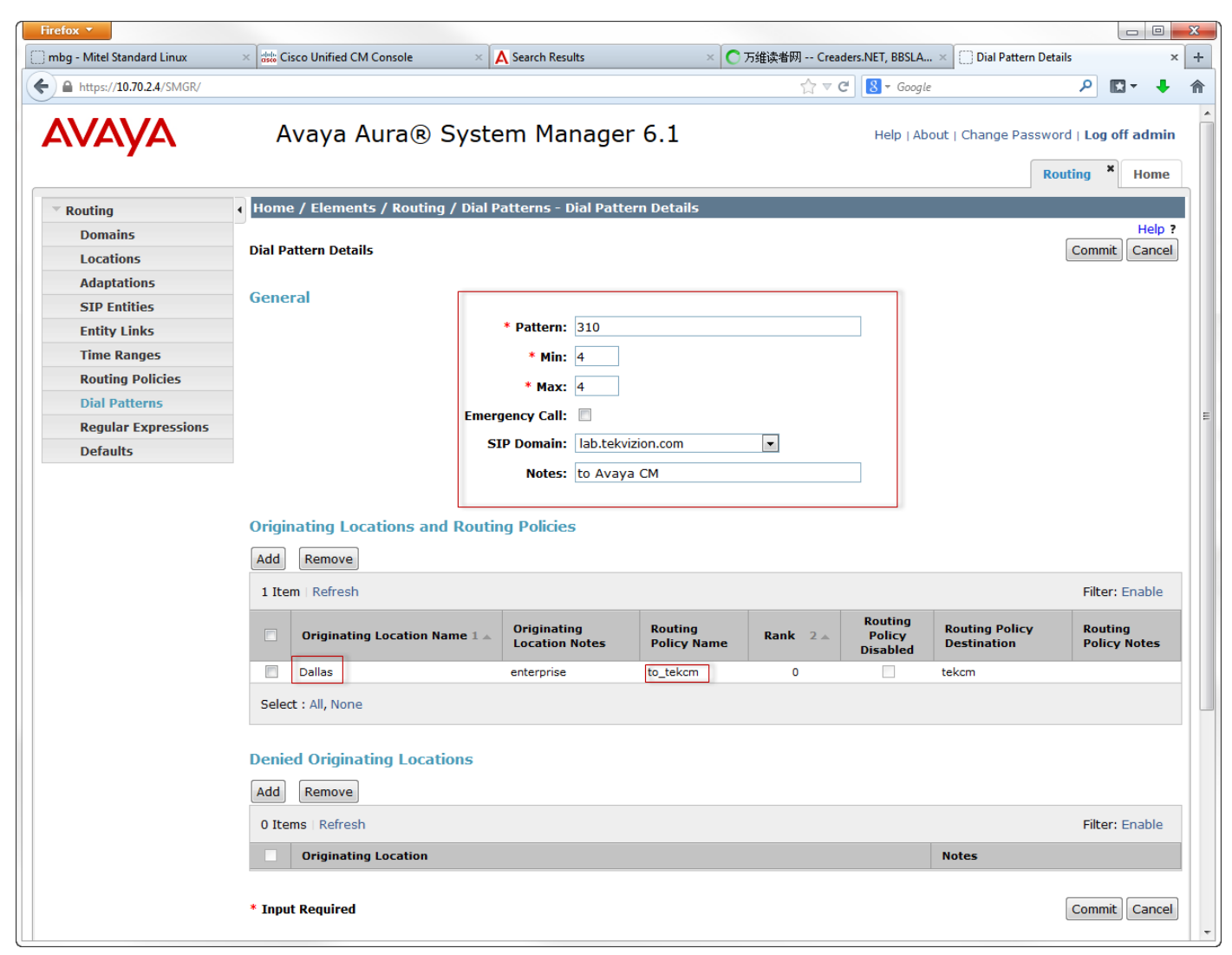

Pattern: 330

Min: 4

Max: 4

SIP Domain: lab.tekvizion.com

Original Location Name: Dallas

Routing Policy Name: to\_tekcm

| AVAYA               | Avaya Aura® System Manager 6.1   |               |                      |             |           |          | out   Change Passwo | ord   Log off admin |
|---------------------|----------------------------------|---------------|----------------------|-------------|-----------|----------|---------------------|---------------------|
| ✓ Routing           | I Home / Elements / Rou          | ting / Dial P | atterns - Dial Patte | n Details   |           |          |                     |                     |
| Domains             |                                  |               |                      |             |           |          |                     | Help ?              |
| Locations           | Dial Pattern Details             |               |                      |             |           |          |                     | Commit Cancel       |
| Adaptations         |                                  |               |                      |             |           |          |                     |                     |
| SIP Entities        | General                          |               |                      |             |           |          |                     |                     |
| Entity Links        |                                  |               | * Pattern: 330       |             |           |          |                     |                     |
| Time Ranges         |                                  |               | * Min: 4             |             |           |          |                     |                     |
| Routing Policies    |                                  |               | * Max: 4             |             |           |          |                     |                     |
| Dial Patterns       |                                  |               | Max. 4               |             |           |          |                     |                     |
| Regular Expressions |                                  | Emerg         | jency Call:          |             |           |          |                     |                     |
| Defaults            |                                  | SI            | P Domain: lab.tekviz | ion.com     | •         |          |                     |                     |
|                     | Add Remove                       | - N 1         | Originating          | Routing     | Deule D   | Routing  | Routing Policy      | Filter: Enable      |
|                     |                                  |               | Location Notes       | Policy Name | Kdlik Z A | Disabled | Destination         | Policy Notes        |
|                     | Dallas                           |               | enterprise           | to_tekcm    | 0         |          | tekcm               |                     |
|                     | Select : All, None               |               |                      |             |           |          |                     |                     |
|                     | Denied Originating Lo Add Remove | cations       |                      |             |           |          |                     |                     |
|                     | 0 Items   Refresh                |               |                      |             |           |          |                     | Filter: Enable      |
|                     | Originating Locatio              | n             |                      |             |           |          | Notes               |                     |
|                     | * Input Required                 |               |                      |             |           |          |                     | Commit Cancel       |

# Configuring the Cisco Unified Communications Manager

**Cisco Unified Communications Manager Software Version** 

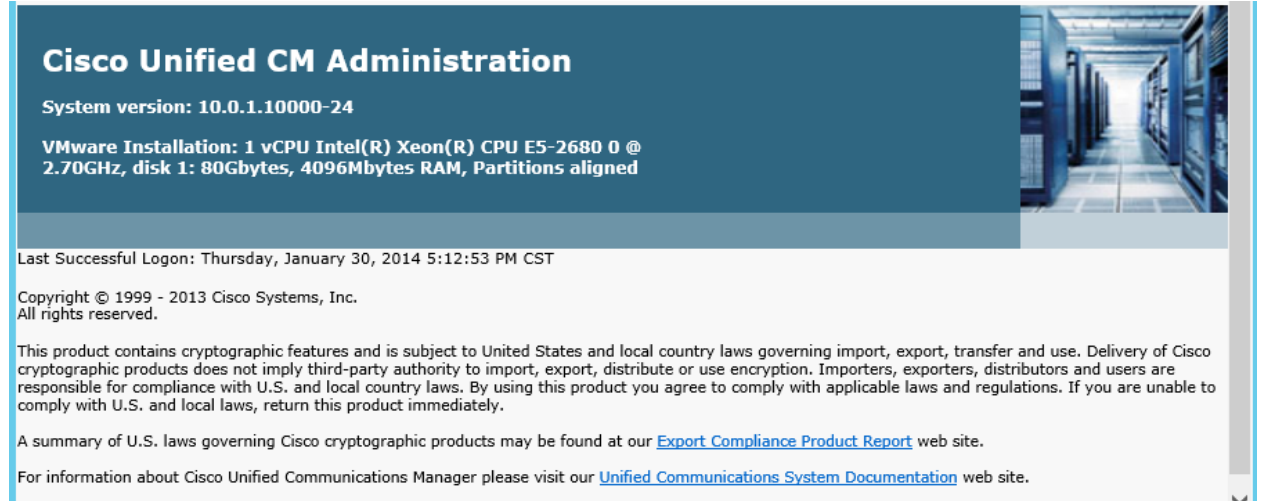

For Cisco Technical Support please visit our Technical Support web site.

### Cisco Unified Communications Manager SIP Trunk Security Profile

Set Name\*= Non Secure SIP Trunk Profile. This is used for this example.

Set Description = This text is used to identify this SIP Trunk Security Profile.

Check Accept out of dialog refer

Check Accept unsolicited notification

Check Accept replaces header

All other values are default.

| CISCO CISCO Unified CM<br>For Cisco Unified Communi        | Administration         Navigation         Cisco Unified CM Administration           cations Solutions         administrator         Search Documentation |  |  |  |  |  |
|------------------------------------------------------------|----------------------------------------------------------------------------------------------------|--|--|--|--|--|
| System - Call Routing - Media Resource                     | es 👻 Advanced Features 👻 Device 👻 Application 👻 User Management 👻                                                                                        |  |  |  |  |  |
| Help 👻                                                     |                                                                                                    |  |  |  |  |  |
| SIP Trunk Security Profile Configura                       | tion Related Links: Back To Find/List 🗸 Go                                                                                                    |  |  |  |  |  |
| 🔚 Save 🗙 Delete 🗋 Copy 資 Reset 🥖 Apply Config 🕂 Add New    |                                                                                                    |  |  |  |  |  |
| Status                                                     | ~                                                                                                    |  |  |  |  |  |
| i Status: Ready                                            |                                                                                                    |  |  |  |  |  |
| SIP Trunk Security Profile Information                     | n                                                                                                    |  |  |  |  |  |
| Name*                                                      | Non Secure SIP Trunk Profile                                                                                                    |  |  |  |  |  |
| Description                                                | Non Secure SIP Trunk Profile authenticated by null St                                                                                                    |  |  |  |  |  |
| Device Security Mode                                       | Non Secure                                                                                                    |  |  |  |  |  |
| Incoming Transport Type*                                   | TCP+UDP V                                                                                                    |  |  |  |  |  |
| Outgoing Transport Type                                    | TCP V                                                                                                    |  |  |  |  |  |
| Enable Digest Authentication                               |                                                                                                    |  |  |  |  |  |
| Nonce Validity Time (mins)*                                | 600                                                                                                    |  |  |  |  |  |
| X.509 Subject Name                                         |                                                                                                    |  |  |  |  |  |
| Incoming Port*                                             | 5060                                                                                                    |  |  |  |  |  |
| Enable Application level authorization                     |                                                                                                    |  |  |  |  |  |
| Accept presence subscription                               |                                                                                                    |  |  |  |  |  |
| Accept out-of-dialog refer**                               |                                                                                                    |  |  |  |  |  |
| Accept unsolicited notification                            |                                                                                                    |  |  |  |  |  |
| Accept replaces header                                     |                                                                                                    |  |  |  |  |  |
| Transmit exercise status                                   |                                                                                                    |  |  |  |  |  |
|                                                            |                                                                                                    |  |  |  |  |  |
| SIP V.150 Outbound SDP Offer Filtering* Use Default Filter |                                                                                                    |  |  |  |  |  |
| Save Delete Copy Reset                                     | Apply Config Add New                                                                                                    |  |  |  |  |  |

© 2014 Cisco Systems, Inc. All rights reserved.

Important notices, privacy statements, and trademarks of Cisco Systems, Inc. can be found on cisco.com Page 50 of 119

© 2014 Cisco Systems, Inc. All rights reserved. Important notices, privacy statements, and trademarks of Cisco Systems, Inc. can be found on cisco.com Page 51 of 119

### Cisco Unified Communications Manager SIP Trunk Security Profile for Unity Connection

Set Name\*= Non Secure SIP Trunk to VM Profile. This is used for this example. Set Description = This text is used to identify this SIP Trunk Security Profile. Check Accept presence subscription Check Accept out of dialog refer\*\* Check Accept unsolicited notification Check Accept replaces header Check Transmit security status All other values are default.

| ← → 👑 https://10.80.10.2/ccmadm        | in/sipTrunkSecurityProfileEdit | do?k 🔎 👻 😵 Certifica     | ate error 🗟 🖒 🏠                       | ×<br>7 |
|----------------------------------------|--------------------------------|--------------------------|---------------------------------------|--------|
| 🐝 SIP Trunk Secu 🗙 🐝 Sign In - Cisco   | Un 👑 Sign In - Cisco Un        | digite 10.80.15.5        | ditte Trunk Configurati.              |        |
| 👍 👑 Fundamental Cisco Unifie 👑 SIF     | Profile Configuration 🖪 q8     | .50 Detailed ISDN Cause  |                                       |        |
| Lat. Cisco Unified Ch                  | Administration                 | Neuriseties Cir          | co Unified CM Administ                | ration |
| CISCO For Cisco Unified Commun         | ications Solutions             | administrator            | Search Documentation                  |        |
| System - Call Routing - Media Resource | es 👻 Advanced Features 👻       | Device - Application     | n 👻 User Management                   | ▼ Bi   |
| Heln -                                 |                                | Donioo · · / ppilouiloi  | · · · · · · · · · · · · · · · · · · · | . 5.   |
|                                        | _                              | _                        | _                                     |        |
| SIP Trunk Security Profile Configure   | ation                          | Related Links: Back      | To Find/List 🗸                        | Go     |
| 🔚 Save 🗙 Delete 🗋 Copy 🔮               | Reset 🧷 Apply Config           | Add New                  |                                       |        |
| -SIP Trunk Security Profile Informati  | on                             |                          |                                       | 7~     |
| Name*                                  | Non Secure SIP Trunk to        | VM Profile               |                                       |        |
| Description                            | Non Secure SIP Trunk Pro       | ofile authenticated by n | ull St                                |        |
| Device Security Mode                   | Non Secure                     |                          | ~                                     |        |
| Incoming Transport Type*               | TCP+UDP                        |                          | $\checkmark$                          |        |
| Outgoing Transport Type                | TCP                            |                          | $\checkmark$                          |        |
| Enable Digest Authentication           |                                |                          |                                       |        |
| Nonce Validity Time (mins)*            | 600                            |                          |                                       |        |
| X.509 Subject Name                     |                                |                          |                                       |        |
| Incoming Port*                         | 5060                           |                          |                                       |        |
| Enable Application level authorization | ı                              |                          |                                       |        |
| Accept presence subscription           |                                |                          |                                       |        |
| ✓ Accept out-of-dialog refer**         |                                |                          |                                       |        |
| Accept unsolicited notification        |                                |                          |                                       |        |
| Accept replaces header                 |                                |                          |                                       |        |
| ✓ Transmit security status             |                                |                          |                                       |        |
| Allow charging header                  |                                |                          |                                       |        |
| SIP V.150 Outbound SDP Offer Filtering | * Use Default Filter           |                          | ~                                     | $\sim$ |
|                                        |                                |                          |                                       |        |

## Cisco Unified Communications Manager SIP Profile

Set Name\*= Early Offer SIP Profile. This is used for this example.

Set Description = This text is used to identify this SIP Profile.

Check Disable Early Media on 180

| 👍 🐝 Fundamental Cisco Unifie 👑 SIP Prof                       | file Configuration                                                                                                    |
|---------------------------------------------------------------|----------------------------------------------------------------------------------------------------|
| Cisco Unified CM A<br>For Cisco Unified Communicati           | dministration         Navigation         Cisco Unified CM Administration           ions Solutions         administrator         Search Documentation         A |
| System ▼ Call Routing ▼ Media Resources ▼                     | ✓ Advanced Features ▼ Device ▼ Application ▼ User Management ▼ B                                                                                               |
| Help 🔻                                                        |                                                                                                    |
| SIP Profile Configuration                                     | Related Links: Back To Find/List 🗸 Go                                                                                                    |
| 🔚 Save 🗶 Delete 📋 Copy 資 Res                                  | set 🥒 Apply Config 井 Add New                                                                                                    |
| ⊂ Status                                                      |                                                                                                    |
| Status: Ready                                                 |                                                                                                    |
|                                                               |                                                                                                    |
| All SIP devices using this profile must be                    | e restarted before any changes will take affect.                                                                                                    |
| ⊂SIP Profile Information                                      |                                                                                                    |
| Name*                                                         | Early Offer SIP Profile                                                                                                    |
| Description                                                   | Default Early Offer SIP Profile                                                                                                    |
| Default MTP Telephony Event Payload Type*                     | 101                                                                                                    |
| Early Offer for G.Clear Calls*                                | Disabled V                                                                                                    |
| User-Agent and Server header information*                     | Send Unified CM Version Information as User-Agent 🗸                                                                                                    |
| Version in User Agent and Server Header*                      | Major And Minor                                                                                                    |
| Dial String Interpretation*                                   | Phone number consists of characters 0-9, *, #, and $\checkmark$                                                                                                |
| Confidential Access Level Headers*                            | Disabled                                                                                                    |
| Redirect by Application                                       |                                                                                                    |
| ✓ Disable Early Media on 180                                  |                                                                                                    |
| Outgoing T.38 INVITE include audio mline                      | e                                                                                                    |
| Use Fully Qualified Domain Name in SIP R                      | Requests                                                                                                    |
| Assured Services SIP conformance                              |                                                                                                    |
| SDP Information                                               |                                                                                                    |
| SDP Session-level Bandwidth Modifier for E<br>and Re-invites* | arly Offer TIAS and AS                                                                                                    |
| SDP Transparency Profile                                      | Pass all unknown SDP attributes 🗸 🗸                                                                                                    |
| Accept Audio Codec Preferences in Received                    | d Offer* Off V                                                                                                    |
| Require SDP Inactive Exchange for Mid-                        | -Call Media Change                                                                                                    |

#### **Cisco Unified Communications Manager SIP Profile (Continued)**

These values are default.

| Cisco Unified CM A                            | dministration Navigation Cisco Unified          | CM Administration |
|-----------------------------------------------|-------------------------------------------------|-------------------|
| Partice Online Communication                  | Advanced Eastern Parise Adviceding              | cumentation 7     |
| System   Call Routing   Media Resources       | Advanced Features - Device - Application - User | Management + E    |
| Help 🗸                                        |                                                 |                   |
| SIP Profile Configuration                     | Related Links: Back To Find/L                   | .ist 🗸 Go         |
| Save 🗙 Delete 🗋 Copy 睯 Res                    | et 🖉 Apply Config 🕂 Add New                     |                   |
| Parameters used in Phone                      |                                                 |                   |
| Timer Invite Expires (seconds)*               | 180                                             |                   |
| Timer Register Delta (seconds)*               | 5                                               |                   |
| Timer Register Expires (seconds)*             | 3600                                            |                   |
| Timer T1 (msec)*                              | 500                                             |                   |
| Timer T2 (msec)*                              | 4000                                            |                   |
| Retry INVITE*                                 | 6                                               |                   |
| Retry Non-INVITE*                             | 10                                              |                   |
| Start Media Port*                             | 16384                                           |                   |
| Stop Media Port*                              | 32766                                           |                   |
| Call Pickup URI*                              | x-cisco-serviceuri-pickup                       |                   |
| Call Pickup Group Other URI*                  | x-cisco-serviceuri-opickup                      |                   |
| Call Pickup Group URI*                        | x-cisco-serviceuri-gpickup                      |                   |
| Meet Me Service URI*                          | x-cisco-serviceuri-meetme                       |                   |
| User Info*                                    | None V                                          | 1                 |
| DTMF DB Level*                                | Nominal 🗸                                       | i l               |
| Call Hold Ring Back*                          | Off 🗸 🗸                                         | j                 |
| Anonymous Call Block*                         | Off 🗸 🗸                                         | ]                 |
| Caller ID Blocking*                           | Off 🗸 🗸                                         | ]                 |
| Do Not Disturb Control*                       | User 🗸                                          | ]                 |
| Telnet Level for 7940 and 7960*               | Disabled V                                      | ]                 |
| Resource Priority Namespace                   | < None >                                        | ] [               |
| Timer Keep Alive Expires (seconds)*           | 120                                             |                   |
| Timer Subscribe Expires (seconds)*            | 120                                             |                   |
| Timer Subscribe Delta (seconds)*              | 5                                               |                   |
| Maximum Redirections*                         | 70                                              |                   |
| Off Hook To First Digit Timer (milliseconds)* | 15000                                           |                   |
| Call Forward URI*                             | x-cisco-serviceuri-cfwdall                      |                   |
| Speed Dial (Abbreviated Dial) URI*            | x-cisco-serviceuri-abbrdial                     | $\sim$            |
| <                                             |                                                 | >                 |

### Cisco Unified Communications Manager SIP Profile (Continued)

Check RFC 2543 Hold

Set SIP Rel1XX Options\* = Send PRACK if 1xx Contains SDP

© 2014 Cisco Systems, Inc. All rights reserved. Important notices, privacy statements, and trademarks of Cisco Systems, Inc. can be found on cisco.com Page 56 of 119 Check Early Offer support for voice and video calls (insert MTP if needed)

All other values are default.

| Save  Delete  Opy  Reset  Apply Config  Add New   Conference Join Enabled   RFC 2543 Hold   Semi Attended Transfer   Enable VAD   Stutter Message Waiting   MLPP User Authorization     Normalization Script   Normalization Script < None >   Parameter Name   Parameter Value |
|----------------------------------------------------------------------------------------------------|
| Conference Join Enabled  RFC 2543 Hold  Semi Attended Transfer  Enable VAD  Stutter Message Waiting MLPP User Authorization  Normalization Script Normalization Script < None >  Parameter Name Parameter Value                                                                 |
| Normalization Script         Normalization Script         Normalization Script         Enable Trace         Parameter Name         Parameter Value                                                                                                    |
| Normalization Script     < None >       Enable Trace       Parameter Name       Parameter Value                                                                                                    |
| Enable Trace Parameter Name Parameter Value                                                                                                    |
| Parameter Name Parameter Value                                                                                                    |
| 1                                                                                                    |
|                                                                                                    |
| Incoming Requests FROM URI Settings                                                                                                    |
| Caller ID DN                                                                                                    |
| Caller Name                                                                                                    |
| Trunk Specific Configuration Reroute Incoming Request to new Trunk based on* Never                                                                                                    |
| RSVP Over SIP*                                                                                                    |
| Resource Priority Namespace List < None >                                                                                                    |
| Fall back to local RSVP                                                                                                    |
| SIP Rel1XX Options* Send PRACK if 1xx Contains SDP                                                                                                    |
| Calling Line Identification Presentation*                                                                                                    |
| Session Refresh Method*                                                                                                    |
|                                                                                                    |
|                                                                                                    |
|                                                                                                    |
| Early Offer support for voice and video calls (insert MTP if needed)                                                                                                    |
| Allow Passtnrough of Configured Line Device Caller Information                                                                                                    |
| Reject Anonymous Incoming Calls                                                                                                    |
| L Reject Anonymous Outgoing Calls                                                                                                    |

### Cisco Unified Communications Manager SIP Profile (Continued)

Check Enable OPTIONS Ping to monitor destination status for Trunks with Service Type "None (Default)"

© 2014 Cisco Systems, Inc. All rights reserved. Important notices, privacy statements, and trademarks of Cisco Systems, Inc. can be found on cisco.com Page 57 of 119

#### Check Send send-receive SDP in mid-call INVITE

| $\Box$ Send ILS Learned Destination Route String                                                                                                    |                                                 |   |  |  |  |  |  |
|----------------------------------------------------------------------------------------------------|-------------------------------------------------|---|--|--|--|--|--|
| SIP OPTIONS Ping                                                                                                    |                                                 |   |  |  |  |  |  |
| Enable OPTIONS Ping to monitor destination status                                                                                                    | s for Trunks with Service Type "None (Default)" |   |  |  |  |  |  |
| Ping Interval for In-service and Partially In-service 60<br>Trunks (seconds)*                                                                                 |                                                 |   |  |  |  |  |  |
| Ping Interval for Out-of-service Trunks (seconds)*                                                                                                    | 120                                             |   |  |  |  |  |  |
| Ping Retry Timer (milliseconds)*                                                                                                    | 500                                             |   |  |  |  |  |  |
| Ping Retry Count*                                                                                                    | 6                                               |   |  |  |  |  |  |
| SDP Information Send send-receive SDP in mid-call INVITE Allow Presentation Sharing using BFCP Allow iX Application Media Allow multiple codecs in answer SDP |                                                 |   |  |  |  |  |  |
| Save Delete Copy Reset Apply Config Add New                                                                                                    |                                                 |   |  |  |  |  |  |
| *- indicates required item.                                                                                                    |                                                 | ~ |  |  |  |  |  |

### Cisco Unified Communications Manager SIP Trunk to Avaya Configuration

Set Device Name\*= Trunk\_to\_Avaya\_SM. This is used for this example.

Set Description = This text is used to identify this Trunk Group.

Set Device Pool\* = G711 Pool This is used for this example

Set Call Classification\*= OnNet. This is used for this example

Set Media Resource Group List = MRGL\_G711. This is used for this example

All other values are default.

| alualu Cisco Unified CM A                                                                   | dministration                                   | Navigation            | Cisco Unified CM Administratio | n 🗸              |
|---------------------------------------------------------------------------------------------|-------------------------------------------------|-----------------------|--------------------------------|------------------|
| CISCO For Cisco Unified Communicati                                                         | ons Solutions                                   | administrator         | Search Documentation           | About Log        |
| System - Call Routing - Media Resources -                                                   | Advanced Features 👻                             | Device 👻 Applica      | tion 👻 User Management 👻       | Bulk Administrat |
| Help 👻                                                                                      |                                                 |                       |                                |                  |
| Trunk Configuration                                                                         |                                                 | Relate                | ed Links: Back To Find/List    | ✓ Go             |
| 🔚 Save 🗙 Delete 省 Reset 🕂 Ad                                                                | d New                                           |                       |                                |                  |
| Device Information                                                                          |                                                 |                       |                                | ~                |
| Product:                                                                                    | SIP Trunk                                       |                       |                                |                  |
| Device Protocol:                                                                            | SIP                                             |                       |                                |                  |
| Trunk Service Type                                                                          | None(Default)                                   |                       |                                |                  |
| Device Name -                                                                               | Trunk_to_Avaya_SM                               |                       | 1                              |                  |
| Description                                                                                 | SIP Trunk to Avaya                              |                       |                                |                  |
| Device Pool*                                                                                | G711 Pool                                       |                       | ~                              |                  |
| Common Device Configuration                                                                 | < None >                                        |                       | ~                              |                  |
| Call Classification *                                                                       | OnNet                                           |                       | ~                              |                  |
| Media Resource Group List                                                                   | MRGL_G711                                       |                       | ~                              |                  |
| Location*                                                                                   | Hub_None                                        |                       | ~                              |                  |
| AAR Group                                                                                   | < None >                                        |                       | ~                              |                  |
| Tunneled Protocol*                                                                          | None                                            |                       | ~                              |                  |
| QSIG Variant*                                                                               | No Changes                                      |                       | $\sim$                         |                  |
| ASN.1 ROSE OID Encoding*                                                                    | No Changes                                      |                       | $\sim$                         |                  |
| Packet Capture Mode*                                                                        | None                                            |                       | ~                              |                  |
| Packet Capture Duration                                                                     | 0                                               |                       |                                |                  |
| Media Termination Point Required                                                            |                                                 |                       |                                |                  |
| Retry Video Call as Audio                                                                   |                                                 |                       |                                |                  |
| Path Replacement Support                                                                    |                                                 |                       |                                |                  |
| Transmit UTE-8 for Calling Party Name                                                       |                                                 |                       |                                |                  |
| Transmit UTF-8 Names in OSIG APDU                                                           |                                                 |                       |                                |                  |
| Unattended Port                                                                             |                                                 |                       |                                |                  |
| SRTP Allowed - When this flag is checked,<br>security. Failure to do so will expose keys an | . Encrypted TLS needs t<br>d other information. | to be configured in t | he network to provide end to   | end              |
| Consider Traffic on This Trunk Secure*                                                      | When using both sRTF                            | o and TLS             | $\sim$                         |                  |
| Route Class Signaling Enabled*                                                              | Default                                         |                       | ~                              |                  |
| Use Trusted Relay Point*                                                                    | Default                                         |                       | ~                              |                  |
| PSTN Access                                                                                 |                                                 |                       |                                |                  |
| Run On All Active Unified CM Nodes                                                          |                                                 |                       |                                | ~                |

© 2014 Cisco Systems, Inc. All rights reserved.

Important notices, privacy statements, and trademarks of Cisco Systems, Inc. can be found on cisco.com Page 59 of 119

#### Cisco Unified Communications Manager SIP Trunk to Avaya Configuration (Continued)

Set Connected Line ID Presentation\*= Allowed Set Connected Name Presentation\* = Allowed Check Redirecting Diversion Header Delivery - Inbound All other values are default.

| cisco      | Cisco Unified             | d CM Administra              | ation N                                 | avigation Cise                  | co Unified CM Administra            | tion 🗸                              |
|------------|---------------------------|------------------------------|-----------------------------------------|---------------------------------|-------------------------------------|-------------------------------------|
|            | For cisco oninea co       | minumcations solutions       | adminis                                 | strator :                       | Search Documentation                | About Lo                            |
| System 🔻   | Call Routing - Media F    | Resources - Advanced Fea     | atures <del>▼</del> Device <del>▼</del> | <ul> <li>Application</li> </ul> | <ul> <li>User Management</li> </ul> | <ul> <li>Bulk Administra</li> </ul> |
| Help 👻     |                           |                              |                                         |                                 |                                     |                                     |
| Trunk Con  | figuration                |                              |                                         | Related I                       | inks: Back To Find/L                | ist 🗸 Go                            |
| Save       | X Delete 省 Rese           | et 👍 Add New                 |                                         |                                 |                                     |                                     |
| Intercom   | pany Media Engine (I      | [ME]                         |                                         |                                 |                                     |                                     |
| E.164 Trai | nsformation Profile < N   | one >                        |                                         | $\sim$                          |                                     |                                     |
|            |                           |                              |                                         |                                 |                                     |                                     |
| MLPP and   | Confidential Access       | Level Information            |                                         |                                 |                                     |                                     |
| MLPP Dom   | ain < None                | e >                          |                                         | ~                               |                                     |                                     |
| Confidenti | al Access Mode < None     | <pre>&gt;&gt;</pre>          |                                         | ~                               |                                     |                                     |
| Confidenti | al Access Level < None    | 3 >                          |                                         | $\sim$                          |                                     |                                     |
| Call Routi | ing Information           |                              |                                         |                                 |                                     |                                     |
|            | - Party-Id                |                              |                                         |                                 |                                     |                                     |
|            | e-Party-Iu                |                              |                                         |                                 |                                     |                                     |
| Asserted-1 | concertity                |                              |                                         |                                 |                                     |                                     |
| SIP Privac | V* Default                |                              |                                         |                                 |                                     |                                     |
|            |                           |                              | •                                       |                                 |                                     |                                     |
| Inbound    | d Calls                   |                              |                                         |                                 |                                     |                                     |
| Significa  | nt Digits*                | All                          |                                         | ~                               | _                                   |                                     |
| Connecte   | ed Line ID Presentation   | Allowed                      |                                         | ~                               |                                     |                                     |
| Connecte   | ed Name Presentation*     | Allowed                      |                                         | ~                               |                                     |                                     |
| Calling S  | earch Space               | < None >                     |                                         | ~                               |                                     |                                     |
| AAR Call   | ing Search Space          | < None >                     |                                         | ~                               |                                     |                                     |
| Prefix DN  | N                         |                              |                                         |                                 |                                     |                                     |
| 🗹 Redir    | ecting Diversion Header   | r Delivery - Inbound         |                                         |                                 |                                     |                                     |
| Incom      | ing Calling Party Sett    | ings                         |                                         |                                 |                                     |                                     |
| Tftha      | administrator coto the    | prefix to Default this india | ates call processies                    | will use pref                   | fiv at the next lovel cat           | lili                                |
| (Devi      | cePool/Service Paramet    | er). Otherwise, the value of | configured is used                      | as the prefix                   | unless the field is empt            | y in which                          |
| case       | there is no prefix assign | ned                          |                                         |                                 |                                     |                                     |
|            |                           | Clear Prefix Se              | ttings Default                          | Prefix Setti                    | ngs                                 |                                     |
|            |                           |                              |                                         |                                 |                                     | Use                                 |
| Num        | ber Prefix                | Strip Digits                 |                                         | Calling Sear                    | ch Space                            | Device                              |
| l l        |                           |                              |                                         |                                 |                                     | CSS                                 |
| Incon      | ning Default              | 0                            | < None >                                |                                 |                                     | ~ ~ ~                               |
| < Num      | har                       |                              |                                         |                                 |                                     | >                                   |

#### Cisco Unified Communications Manager SIP Trunk to Avaya Configuration (Continued)

Set Calling Line ID Presentation\*= Allowed

Set Calling Name Presentation\*= Allowed

© 2014 Cisco Systems, Inc. All rights reserved.

Important notices, privacy statements, and trademarks of Cisco Systems, Inc. can be found on cisco.com Page 61 of 119 Set Calling and Connected Party Info Format<sup>\*</sup> = Deliver URI and DN in connected party, if available Check Redirecting Diversion Header Delivery - Outbound All other values are default.

| cisco     | Cisco<br>For Cisco | Unified CM A             | dministratio                          | n               | Navigation             | Cisco Unified CM Adminis<br>Search Documentatio | stration<br>on   About | ✓ Go<br>Logout |
|-----------|--------------------|--------------------------|---------------------------------------|-----------------|------------------------|-------------------------------------------------|------------------------|----------------|
| System 👻  | Call Routing       | ✓ Media Resources        | <ul> <li>Advanced Features</li> </ul> | ✓ Device ▼      | Application 👻 Use      | er Management 👻 🛛 Bulk A                        | dministration 👻        | Help 👻         |
| Trunk Cor | nfiguration        |                          |                                       |                 | R                      | elated Links: Back To                           | o Find/List            | ✓ Go           |
|           |                    |                          | ld Now                                | _               |                        |                                                 |                        |                |
| J Save    |                    |                          | IG NGW                                |                 |                        |                                                 |                        |                |
| Incom     | ing Called         | Party Settings           |                                       |                 |                        |                                                 |                        | ^              |
| If the    | e administra       | tor sets the prefix to D | efault this indicates c               | all processing  | will use prefix at the | e next level setting (Devi                      | icePool/Service        |                |
| Parar     | meter). Othe       | erwise, the value config | gured is used as the p                | refix unless th | e field is empty in w  | hich case there is no pr                        | efix assigned.         |                |
|           |                    |                          | Clear Prefix Se                       | ettings Def     | fault Prefix Setting   | gs                                              |                        |                |
| Num       | iber Type          | Prefix                   | Strip Digits                          |                 | Calling Search S       | Space                                           | Use Device<br>Pool CSS |                |
| Incor     | ming               | Default                  | 0                                     | < None >        |                        | ~                                               | $\checkmark$           | -              |
| Num       | ber                |                          |                                       |                 |                        |                                                 |                        |                |
| -Conno    | stad Darty         | Cottings                 |                                       |                 |                        |                                                 |                        |                |
| Conner    | cted Party T       | ransformation CSS        | None                                  |                 |                        |                                                 |                        |                |
|           |                    |                          | None >                                |                 | •                      |                                                 |                        |                |
| I Use     | e Device Poo       | Connected Party Trar     | isformation CSS                       |                 |                        |                                                 |                        |                |
| - Outbou  | nd Calls —         |                          |                                       |                 |                        |                                                 |                        |                |
| Called Pa | arty Transfo       | rmation CSS              | < None >                              |                 | ~                      | 1                                               |                        |                |
| ✓ Use [   | Device Pool        | Called Party Transform   | ation CSS                             |                 |                        | 1                                               |                        |                |
| Calling P | Party Transfo      | ormation CSS             | < None >                              |                 | ~                      | ]                                               |                        |                |
| 🗹 Use 🛙   | Device Pool        | Calling Party Transform  | nation CSS                            |                 |                        | -                                               |                        |                |
| Calling P | arty Selection     | on*                      | Originator                            |                 | ~                      | ]                                               |                        |                |
| Calling L | ine ID Prese       | entation*                | Allowed                               |                 | ~                      |                                                 |                        |                |
| Calling N | Name Presen        | itation *                | Allowed                               |                 | ~                      |                                                 |                        |                |
| Calling a | and Connect        | ed Party Info Format*    | Deliver URI and DN i                  | n connected p   | arty, if available 🗸   |                                                 |                        |                |
| 🗹 Redir   | recting Diver      | rsion Header Delivery ·  | Outbound                              |                 |                        |                                                 |                        |                |
| Redirect  | ing Party Tra      | ansformation CSS         | < None >                              |                 | ~                      |                                                 |                        |                |
| 🗹 Use [   | Device Pool I      | Redirecting Party Tran   | formation CSS                         |                 |                        |                                                 |                        |                |
| Caller    | Informatio         | n —                      |                                       |                 |                        |                                                 |                        |                |
| Caller 1  |                    |                          |                                       |                 |                        |                                                 |                        |                |
| Caller I  | Name               |                          |                                       |                 |                        |                                                 |                        |                |
| 🗌 🗆 Mai   | intain Origin      | al Caller ID DN and Ca   | ller Name in Identity I               | Headers         |                        |                                                 |                        |                |
|           |                    |                          |                                       |                 |                        |                                                 |                        |                |
| <         |                    |                          |                                       |                 |                        |                                                 |                        | >              |
|           |                    |                          |                                       |                 |                        |                                                 |                        |                |

#### Cisco Unified Communications Manager SIP Trunk to Avaya Configuration (Continued)

Set Destination Address = 10.70.2.6. This is used in this example.

Set SIP Trunk Security Profile\*= Non Secure SIP Trunk Profile

Set SIP Profile\*= EarlyOffer SIP Profile

Set DTMF Signaling Method\*= RFC 2833

Set Normalization Script = Remove-Call-Info-Header. This example script name was used to remove Call-Info Header to Avaya

| Cisco Unified CM<br>For Cisco Unified Communic                                                                                                    | Administration<br>ations Solutions | Navigation Cisco Unified<br>administrator Search Do | CM Administration V Go<br>cumentation About Logout |
|----------------------------------------------------------------------------------------------------|------------------------------------|-----------------------------------------------------|----------------------------------------------------|
| System - Call Routing - Media Resources                                                                                                    | Advanced Features 👻                | Device - Application - User Mana                    | agement 👻 Bulk Administration 👻                    |
| Help 👻                                                                                                    |                                    |                                                     |                                                    |
| Trunk Configuration                                                                                                    |                                    | Related Link                                        | s: Back To Find/List 🗸 Go                          |
| 🔚 Save 🗙 Delete 🎦 Reset 🕂                                                                                                    | Add New                            |                                                     |                                                    |
| -SIP Information                                                                                                    |                                    |                                                     |                                                    |
| □ Destination                                                                                                    |                                    |                                                     |                                                    |
| Destination Address is an SRV                                                                                                    |                                    |                                                     |                                                    |
| Destination Address                                                                                                    |                                    | Destination Address IPv6                            | Destination Port                                   |
| 1* 10.70.2.6                                                                                                    |                                    |                                                     | 5060                                               |
|                                                                                                    |                                    |                                                     |                                                    |
| MTP Preferred Originating Codec*                                                                                                    | 711ulaw                            | $\sim$                                              |                                                    |
| BLF Presence Group*                                                                                                    | Standard Presence group            | ~                                                   |                                                    |
| SIP Trunk Security Profile*                                                                                                    | Non Secure SIP Trunk Pro           | file 🗸                                              |                                                    |
| Rerouting Calling Search Space                                                                                                    | < None >                           | ~                                                   |                                                    |
| Out-Of-Dialog Refer Calling Search Space                                                                                                    | < None >                           | ~                                                   |                                                    |
| SUBSCRIBE Calling Search Space                                                                                                    | < None >                           | ~                                                   |                                                    |
| SIP Profile*                                                                                                    | Early Offer SIP Profile            | View D                                              | <u>etails</u>                                      |
| DTMF Signaling Method*                                                                                                    | RFC 2833                           | ~                                                   |                                                    |
| ┌ Normalization Script                                                                                                    |                                    |                                                     |                                                    |
| Normalization Script Remove-CallInfo-H                                                                                                    | eader                              | ~                                                   |                                                    |
| Enable Trace                                                                                                    |                                    |                                                     |                                                    |
| Parameter Name                                                                                                    |                                    | Parameter Value                                     |                                                    |
| 1                                                                                                    |                                    |                                                     | ± =                                                |
| _ Recording Information                                                                                                    |                                    |                                                     |                                                    |
| None                                                                                                    |                                    |                                                     |                                                    |
| This trunk connects to a recording-en                                                                                                    | abled gateway                      |                                                     |                                                    |
| Cisco Unified CM Administration       Navigation       Case Unified CM Administration       Ge         System + Call Rouling + Media Resources + Advanced Features + Device + Application + User Management + Bulk Administration + Help +       Image: Control of Control of |                                    |                                                     |                                                    |
|                                                                                                    | with recording-enabled gat         | eways                                               |                                                    |
| -Geolocation Configuration                                                                                                    |                                    |                                                     |                                                    |
| Geolocation < None >                                                                                                    |                                    | ~                                                   |                                                    |
| Geolocation Filter < None >                                                                                                    |                                    | ~                                                   |                                                    |
| Send Geolocation Information                                                                                                    |                                    |                                                     |                                                    |
|                                                                                                    |                                    |                                                     |                                                    |
| Save   Delete   Reset   Add Nev                                                                                                    | v                                  |                                                     | •                                                  |

Cisco Unified Communications Manager SIP Trunk Normalization Script

Set Name\*= Remove-CallInfo-Header. This is used for this example.

Set Description = This text is used to identify this SIP Normalization Script.

Set Content\*= Please see full contents on next page.

| CISCO Unified CM                                                                      | Administration                                                                                                    | Navigation Cisco Ur<br>administrator Searc                                        | nified CM Administration<br>ch Documentation About |  |
|---------------------------------------------------------------------------------------|----------------------------------------------------------------------------------------------------|-----------------------------------------------------------------------------------|----------------------------------------------------|--|
| System - Call Routing - Media Resource                                                | es 👻 Advanced Features 👻                                                                                                    | Device 👻 Application 👻                                                            | User Management 👻 Help 👻                           |  |
| SIP Normalization Script Configurati                                                  | on                                                                                                    | Related Links: Bac                                                                | :k To Find/List 🗸 Go                               |  |
| - SIP Normalization Script Info<br>NOTE: Scripts may only be updated on th            | e publisher. Please connec                                                                                                    | t to the publisher and try up                                                     | odating the script there.                          |  |
| Name*                                                                                 | Remove-CallInfo-Header                                                                                                    |                                                                                   |                                                    |  |
| Description Remove-CallInfo-Header                                                    |                                                                                                    |                                                                                   |                                                    |  |
| Content*                                                                              | M = {}                                                                                                    |                                                                                   |                                                    |  |
| Script Execution Error Recovery Action*<br>System Resource Error Recovery Action<br>* | function M.outbound_INVI<br>msg:removeHeader("Ca<br>end<br>function M.outbound_18X<br>msg:removeHeader("Ca<br>end<br>function M.outbound_200<br>msg:removeHeader("Ca<br>end<br>function M.outbound_200<br>Message Rollback Only<br>Disable Script | TE(msg)<br>all-Info")<br>all-Info")<br>_INVITE(msg)<br>all-Info")<br>_UPDATE(msg) |                                                    |  |
| Memory Threshold*                                                                     | 50                                                                                                    |                                                                                   | kilobytes                                          |  |
| Lua Instruction Threshold*                                                            | 1000                                                                                                    |                                                                                   | instructions                                       |  |

Note: SIP Normalization script was used to remove the Call-Info Header from Cisco to Avaya.

The full content of the SIP Normalization Script is captured below:

 $\mathsf{M}=\{\}$ 

function M.outbound\_INVITE(msg)

msg:removeHeader("Call-Info")

end

function M.outbound\_18X\_INVITE(msg)

msg:removeHeader("Call-Info")

end

function M.outbound\_200\_INVITE(msg)

msg:removeHeader("Call-Info")

end

function M.outbound\_200\_UPDATE(msg)

msg:removeHeader("Call-Info")

end

return M

### Cisco Unified Communications Manager SIP Trunk to Cisco Unity Configuration

Set Device Name\*= To\_Unity\_Connection. This is used for this example.

Set Description = This text is used to identify this Trunk Group.

Set Device Pool\* = Default This is used for this example

Check Run On All Active Unified CM Nodes

| aluda Cisco Unified CM Admir                     | nistration Navigation Cisco Unified CM Administration V Go                                    |
|--------------------------------------------------|-----------------------------------------------------------------------------------------------|
| CISCO For Cisco Unified Communications So        | administrator   Search Documentation   About   Logout                                         |
| System - Call Routing - Media Resources - Adva   | anced Features ▼ Device ▼ Application ▼ User Management ▼ Help ▼                              |
| Trunk Configuration                              | Related Links: Back To Find/List 🗸 Go                                                         |
| Save 🗶 Delete 🗣 Reset 🖧 Add New                  |                                                                                               |
| - Device Information                             |                                                                                               |
| Product:                                         | SIR Trunk                                                                                     |
| Device Protocol:                                 | SIP                                                                                           |
| Trunk Service Type                               | None(Default)                                                                                 |
| Device Name*                                     | To_Unity_Connection                                                                           |
| Description                                      | SIP Trunk for Cisco Unity Connection                                                          |
| Device Pool*                                     | Default                                                                                       |
| Common Device Configuration                      | < None >                                                                                      |
| Call Classification *                            | Use System Default                                                                            |
| Media Resource Group List                        | < None >                                                                                      |
| Location*                                        | Hub_None V                                                                                    |
| AAR Group                                        | < None >                                                                                      |
| Tunneled Protocol*                               | None                                                                                          |
| QSIG Variant*                                    | No Changes 🗸                                                                                  |
| ASN.1 ROSE OID Encoding*                         | No Changes                                                                                    |
| Packet Capture Mode*                             | None                                                                                          |
| Packet Capture Duration                          | 0                                                                                             |
| Media Termination Point Required                 |                                                                                               |
| Retry Video Call as Audio                        |                                                                                               |
| Path Replacement Support                         |                                                                                               |
| Transmit UTE-8 for Calling Party Name            |                                                                                               |
| Transmit LITE-8 Names in OSIG APDU               |                                                                                               |
|                                                  |                                                                                               |
| SPTP Allowed - When this flag is shocked. Ensure | ated TLS needs to be configured in the network to provide and to and converts. E-lives to de  |
| so will expose keys and other information.       | ocea into needs to be configured in the network to provide end to end security. Failure to do |
| Consider Traffic on This Trunk Secure*           | When using both sRTP and TLS $\checkmark$                                                     |
| Route Class Signaling Enabled*                   | Default 🗸                                                                                     |
| Use Trusted Relay Point*                         | Default 🗸                                                                                     |
| PSTN Access                                      |                                                                                               |
| Run On All Active Unified CM Nodes               |                                                                                               |
|                                                  |                                                                                               |
|                                                  | )                                                                                             |

© 2014 Cisco Systems, Inc. All rights reserved. Important notices, privacy statements, and trademarks of Cisco Systems, Inc. can be found on cisco.com Page 68 of 119

### Cisco Unified Communications Manager SIP Trunk to Cisco Unity Configuration (Continued)

Check Redirecting Diversion Header Delivery - Inbound

| abab            | Cisco Unifi           | ed CM Adm           | inistration          |                   | Navigation             | Cisco Unified CM Admir    | istration            | ✓ Go  |
|-----------------|-----------------------|---------------------|----------------------|-------------------|------------------------|---------------------------|----------------------|-------|
| cisco           | For Cisco Unified     | Communications !    | Solutions            |                   | administrator          | Search Documentat         | ion About            | Logou |
| System 👻        | Call Routing - Med    | lia Resources 👻 Ar  | dvanced Features 🔻   | Device 🔻 🖌        | opplication 👻 User N   | lanagement 👻 Help 👻       |                      |       |
| Trunk Con       | figuration            |                     |                      |                   | 1                      | Related Links: Back       | To Find/List         | ✓ Go  |
| Save            | 🗙 Delete   🍟 F        | Reset 🕂 Add Nev     | v                    |                   |                        |                           |                      |       |
| Intercom        | pany Media Engine     | e (IME)             |                      |                   |                        |                           |                      |       |
| E.164 Trar      | sformation Profile    | < None >            |                      |                   | ~                      |                           |                      |       |
| -MLPP and       | Confidential Acce     | ss Level Informa    | tion                 |                   |                        |                           |                      |       |
| MLPP Dom        | ain < N               | one >               |                      | ~                 |                        |                           |                      |       |
| Confidenti      | al Access Mode < N    | one >               |                      | ~                 |                        |                           |                      |       |
| Confidenti      | al Access Level < N   | one >               |                      | $\checkmark$      |                        |                           |                      |       |
| -Call Routi     | ng Information—       |                     |                      |                   |                        |                           |                      |       |
| 🗹 Remote        | e-Party-Id            |                     |                      |                   |                        |                           |                      |       |
| 🗹 Asserte       | d-Identity            |                     |                      |                   |                        |                           |                      |       |
| Asserted-T      | ype* Default          |                     |                      | $\checkmark$      |                        |                           |                      |       |
| SIP Privacy     | /* Default            |                     |                      | $\sim$            |                        |                           |                      |       |
| _ Inbound       | l Calls               |                     |                      |                   |                        |                           |                      |       |
| Significar      | nt Digits*            | All                 |                      |                   | ~                      |                           |                      |       |
| Connecte        | d Line ID Presentati  | on* Default         |                      |                   | ~                      |                           |                      |       |
| Connecte        | d Name Presentatio    | n* Default          |                      |                   | ~                      |                           |                      |       |
| Calling S       | earch Space           | < None >            |                      |                   | ~                      |                           |                      |       |
| AAR Calli       | ng Search Space       | < None >            |                      |                   | ~                      |                           |                      |       |
| Prefix DN       | I                     |                     |                      |                   |                        |                           |                      |       |
| 🗹 Redir         | ecting Diversion Hea  | der Delivery - Inbo | ound                 |                   |                        |                           |                      |       |
| <b>_</b> Incomi | ing Calling Party S   | ettings —           |                      |                   |                        |                           |                      | 1     |
| If the          | administrator sets t  | he prefix to Defaul | t this indicates cal | l processing wil  | l use prefix at the ne | ext level setting (Device | Pool/Service         |       |
| Paran           | neter). Otherwise, th | ne value configured | is used as the pr    | efix unless the f | ield is empty in whic  | ch case there is no prefi | x assigned.          |       |
|                 |                       |                     | Clear Prefix S       | ettings Def       | ault Prefix Setting    | s                         |                      |       |
| Num             | ber Type              | Prefix              | Strip Digits         |                   | Calling Search Sp      | bace                      | Use Device Po<br>CSS | ol    |
| Incon<br>Numb   | ning Defaul<br>ber    | t                   | 0                    | < None >          |                        | ~                         | $\checkmark$         |       |
|                 |                       |                     |                      |                   |                        |                           |                      |       |
| <               |                       |                     |                      |                   |                        |                           |                      | >     |
|                 |                       |                     |                      |                   |                        |                           |                      |       |

### Cisco Unified Communications Manager SIP Trunk to Cisco Unity Configuration (Continued)

Check Redirecting Diversion Header Delivery - Outbound

| Cisco<br>For Cisco                     | Unified CM Adm<br>Unified Communications                      | inistration<br>Solutions                   |                            | Navigation (<br>administrator                                  | Cisco Unified CM Admir<br>Search Documentat       | nistration 🗸<br>tion About L  | Go<br>.ogout |
|----------------------------------------|---------------------------------------------------------------|--------------------------------------------|----------------------------|----------------------------------------------------------------|---------------------------------------------------|-------------------------------|--------------|
| System - Call Routing                  | ✓ Media Resources ✓ A                                         | dvanced Features 👻                         | Device                     | → Application → User Ma                                        | nagement 👻 Help 👻                                 |                               |              |
| runk Configuration                     |                                                               |                                            |                            | Re                                                             | elated Links: Back                                | To Find/List 🗸                | Go           |
| 🔜 Save 🗶 Delete                        | Reset 斗 Add Nev                                               | v                                          |                            |                                                                |                                                   |                               |              |
|                                        |                                                               |                                            |                            |                                                                |                                                   |                               |              |
| Incoming Called                        | Party Settings                                                |                                            |                            |                                                                |                                                   |                               | 711^         |
| If the administrat<br>Parameter), Othe | tor sets the prefix to Defaul<br>erwise, the value configured | t this indicates cal<br>is used as the pre | ll processi<br>efix unles: | ng will use prefix at the nex<br>s the field is empty in which | t level setting (Device<br>case there is no prefi | ePool/Service<br>ix assigned. |              |
|                                        | ······                                                        | Clear Prefix Settings                      |                            | Default Prefix Settings                                        |                                                   |                               |              |
| Number Type                            | Prefix                                                        | Strip Digits                               |                            | Calling Search Spa                                             | ce                                                | Use Device Pool<br>CSS        |              |
| Incoming<br>Number                     | Default                                                       | 0                                          | < None                     | >                                                              | ~                                                 | $\checkmark$                  |              |
| Use Device Pool                        | l Connected Party Transform                                   | nation CSS                                 |                            |                                                                |                                                   |                               |              |
| Called Party Transfor                  | rmation CSS < No                                              | one >                                      |                            | ~                                                              |                                                   |                               |              |
| Use Device Pool (                      | Called Party Transformation                                   | CSS                                        |                            |                                                                |                                                   |                               |              |
| Calling Party Transfo                  | Calling Party Transformation CSS < None >                     |                                            |                            |                                                                |                                                   |                               |              |
| Use Device Pool (                      | Calling Party Transformation                                  | 1 CSS                                      |                            |                                                                |                                                   |                               |              |
| Calling Farty Selection                | Intation*                                                     | ult                                        |                            | V                                                              |                                                   |                               |              |
| Calling Name Presen                    | tation*                                                       | ult                                        |                            | ×                                                              |                                                   |                               |              |
| Calling and Connecte                   | ed Party Info Format* Deliv                                   | /er DN only in con                         | nected pa                  | irty 🗸                                                         |                                                   |                               |              |
| Redirecting Diver                      | sion Header Delivery - Out                                    | ound                                       |                            | -                                                              |                                                   |                               |              |
| Redirecting Party ITA                  | instormation CSS < No                                         | one >                                      |                            | ~                                                              |                                                   |                               |              |
| Use Device Pool P                      | Redirecting Party Transform                                   | ation CSS                                  |                            |                                                                |                                                   |                               |              |
| Caller Informatio                      | n                                                             |                                            |                            |                                                                |                                                   |                               | -            |
| Caller ID DN                           |                                                               |                                            |                            |                                                                |                                                   |                               |              |
| Caller Name                            |                                                               |                                            |                            |                                                                |                                                   |                               |              |
| Maintain Origina                       | al Caller ID DN and Caller N                                  | ame in Identity H                          | eaders                     |                                                                |                                                   |                               | ~            |
| <                                      |                                                               |                                            |                            |                                                                |                                                   |                               | >            |

#### Cisco Unified Communications Manager SIP Trunk to Cisco Unity Configuration (Continued)

Set Destination Address = 10.80.10.5. This is used in this example.

Set SIP Trunk Security Profile\*= Non Secure SIP Trunk to VM Profile

Set SIP Profile\*= Standard SIP Profile

All other values are default.

| Cisco Unified CM                                                        | Administ                                          | ration                            | Navigation<br>administrator | Cisco Unified CM Administ | ration V Go    |  |  |
|-------------------------------------------------------------------------|---------------------------------------------------|-----------------------------------|-----------------------------|---------------------------|----------------|--|--|
| System   Call Routing   Media Resources                                 | Advanced                                          | Features <b>v</b> Device <b>v</b> | Application  Vuser Manad    | ement ▼ Bulk Administrat  | ion - Help -   |  |  |
|                                                                         |                                                   |                                   | - prosition - coor manag    |                           |                |  |  |
| Trunk Configuration                                                     |                                                   |                                   |                             | Related Links: Back To    | Find/List 🗸 Go |  |  |
| 🔚 Save 🗙 Delete 👇 Reset 🕂                                               | Add New                                           |                                   |                             |                           |                |  |  |
| - SIP Information                                                       |                                                   |                                   |                             |                           |                |  |  |
| - Destination                                                           |                                                   |                                   |                             |                           |                |  |  |
|                                                                         |                                                   |                                   |                             |                           |                |  |  |
| Destination Address is an SRV                                           |                                                   | Destinatio                        | n Address IPv6              | Destination Port          | Status         |  |  |
| 1* 10.80.10.5                                                           |                                                   | Destination                       |                             | 5060                      | N/A            |  |  |
|                                                                         |                                                   | L                                 |                             |                           |                |  |  |
| MTP Preferred Originating Codec*                                        | 711ulaw                                           |                                   | ~                           |                           |                |  |  |
| BLF Presence Group*                                                     | Standard Pres                                     | ence group                        | ~                           |                           |                |  |  |
| SIP Trunk Security Profile                                              | Non Secure SI                                     | P Trunk to VM Profile             | ×                           |                           |                |  |  |
| Out-Of-Dialog Refer Calling Search Space                                | erouting Calling Search Space < None >            |                                   |                             |                           |                |  |  |
| SUBSCRIBE Calling Search Space                                          | Jut-or-Dialog Refer Calling Search Space < None > |                                   |                             |                           |                |  |  |
| SIP Profile*                                                            | < None >                                          | Profile                           | View De                     | taile                     |                |  |  |
| DTMF Signaling Method*                                                  | No Preference                                     | Tonic                             | view be                     | tans.                     |                |  |  |
| Name line time Carlet                                                   |                                                   |                                   |                             |                           |                |  |  |
| Normalization Script                                                    |                                                   |                                   |                             |                           |                |  |  |
| Normalization Script < None >                                           |                                                   | ~                                 |                             |                           |                |  |  |
| Enable Trace                                                            |                                                   | D                                 | -t V-h                      |                           |                |  |  |
| Parameter Name                                                          |                                                   | Param                             | eter value                  | <b>H</b>                  |                |  |  |
|                                                                         |                                                   |                                   |                             | 8                         |                |  |  |
| Recording Information                                                   |                                                   |                                   |                             |                           |                |  |  |
| None                                                                    |                                                   |                                   |                             |                           |                |  |  |
| O This trunk connects to a recording-er                                 | abled gateway                                     |                                   |                             |                           |                |  |  |
| O This trunk connects to other clusters with recording-enabled gateways |                                                   |                                   |                             |                           |                |  |  |
|                                                                         |                                                   |                                   |                             |                           |                |  |  |
| Geolocation Configuration                                               |                                                   |                                   |                             |                           |                |  |  |
| Geolocation < None > V                                                  |                                                   |                                   |                             |                           |                |  |  |
| Geolocation Filter < None >                                             |                                                   |                                   |                             |                           |                |  |  |
| Send Geolocation Information                                            |                                                   |                                   |                             |                           |                |  |  |
| <                                                                       |                                                   |                                   |                             |                           | >              |  |  |

© 2014 Cisco Systems, Inc. All rights reserved.

Important notices, privacy statements, and trademarks of Cisco Systems, Inc. can be found on cisco.com Page 71 of 119

### Cisco Unity Connection User 5017 Configuration

Set Alias\*= 5017. This is used for this example.

Set First Name = This text is used to identify this User.

Set Last Name\* = cisco This is used for this example

Set Display Name= 5017 cisco. This is used in this example.

Set SMTP Address =5017. This is used in this example.

Set Phone System= Cluster 20. This is used in this example.

| alada Cisco Unity Co                       | nnection A        | ection Administration                                       |                      | Navigation Cisco Unity Connection Administration 🗸 Go |                      |       |          |  |
|--------------------------------------------|-------------------|-------------------------------------------------------------|----------------------|-------------------------------------------------------|----------------------|-------|----------|--|
| CISCO For Cisco Unified Comm               | unications Soluti | ons                                                         | administra           | itor                                                  | Search Documentation | About | Sign Out |  |
|                                            | Name              |                                                             |                      |                                                       |                      | _     |          |  |
| <ul> <li>Cisco Unity Connection</li> </ul> | Alias*            | Alias* 5017                                                 |                      |                                                       |                      |       | ^        |  |
| Users                                      | First Name        | 5017                                                        |                      |                                                       |                      |       |          |  |
| Users<br>Import Users                      | Last Name         | Last Name                                                   |                      |                                                       |                      |       |          |  |
| Synch Users                                | Display Nam       |                                                             |                      |                                                       |                      |       |          |  |
| Class of Service                           | CMTD Addres       |                                                             |                      |                                                       |                      |       |          |  |
|                                            | SMIP Addres       | @lab.tekvizion.com                                          |                      |                                                       |                      |       |          |  |
| Class of Service Membership                | Initials          |                                                             |                      |                                                       |                      |       |          |  |
| E Templates                                | Title             |                                                             |                      |                                                       |                      |       |          |  |
| ····User Templates                         | Employee ID       | Employee ID                                                 |                      |                                                       |                      |       |          |  |
| Call Handler Templates                     |                   |                                                             |                      |                                                       |                      |       |          |  |
| Contact Templates                          | LDAP Integ        | LDAP Integration Status                                     |                      |                                                       |                      |       |          |  |
| E-Notification Templates                   |                   | with LDAP Directory                                         |                      |                                                       |                      |       |          |  |
| Contacts                                   |                   |                                                             |                      |                                                       |                      |       |          |  |
| Distribution Lists                         | C DO NOL II       | itegrate with LDAP D                                        | rectory              |                                                       |                      |       |          |  |
| System Distribution Lists                  | Phone             | Phone                                                       |                      |                                                       |                      |       |          |  |
| Call Management                            | Extension*        | Extension* 5017                                             |                      |                                                       |                      |       |          |  |
| System Call Handlers                       | Cross-Serve       | r Transfer Extension                                        |                      |                                                       |                      |       | _        |  |
|                                            | 0.000 000170      | N I                                                         |                      |                                                       |                      |       | _        |  |
| Interview Handlers                         | Outgoing Fa       | x Number                                                    |                      |                                                       |                      |       |          |  |
| Custom Recordings                          | Outgoing Fa       | x Server                                                    | Not Selected         | - 🗸                                                   |                      |       |          |  |
| ⊞Call Routing                              | Partition         | [                                                           | clus20unity Partitio | on 🗸                                                  |                      |       |          |  |
| Message Storage                            | Search Scop       | e (                                                         | clus20unity Search   | n Space                                               | ~                    |       |          |  |
| Mailbox Stores                             | Phone Syste       | m                                                           | Cluster 20 🗸         |                                                       |                      |       |          |  |
| Mailbox Stores Membership                  | Class of Ser      | /ice                                                        | Voice Mail User CO   | s 🗸                                                   |                      |       |          |  |
| E-Mailbox Quotas                           | Active Schee      | lule (                                                      | Weekdaye             |                                                       | View                 |       |          |  |
| Networking                                 | _                 | l                                                           | Weekudys             |                                                       | • View               |       |          |  |
| E-Legacy Links                             | Set for S         | Set for Self-enrollment at Next Sign-In                     |                      |                                                       |                      |       |          |  |
|                                            | 🗹 List in Di      | ☑ List in Directory                                         |                      |                                                       |                      |       |          |  |
|                                            | Send Nor          | Send Non-Delivery Receipts on Failed Message Delivery       |                      |                                                       |                      |       |          |  |
| Locations                                  | Skin PIN          | Skin DIN When Calling From a Known Extension                |                      |                                                       |                      |       |          |  |
| ····VPIM                                   | Caution           | Caution! Security risk. See Help for This Page for details. |                      |                                                       |                      |       |          |  |
| Connection Location Passwords              | Use Shor          | Use Short Calendar Caching Poll Interval                    |                      |                                                       |                      |       |          |  |
| Unified Messaging                          | Recorded Na       | Recorded Name Play/Record                                   |                      |                                                       |                      |       |          |  |
| Unified Messaging Services                 |                   |                                                             | hay/Record           |                                                       |                      |       | $\sim$   |  |
# Cisco Unity Connection User 5017 Configuration (Continued)

All values are default.

| ahaha Cisco Unity Cor                                                                                                    | nnectio                    | n Administration                                                                   | Navigati            | ion Cisco Unity Connec | tion Administrati | ion 🗸 Go |
|----------------------------------------------------------------------------------------------------|----------------------------|------------------------------------------------------------------------------------|---------------------|------------------------|-------------------|----------|
| CISCO For Cisco Unified Comm                                                                                                    | unications S               | olutions                                                                           | administrator       | Search Documentat      | ion About         | Sign Out |
| <ul> <li>Cisco Unity Connection</li> </ul>                                                                                                    | Locati                     | on<br>s                                                                            |                     |                        | 1                 | ~        |
| Users Users Import Users Synch Users Class of Service                                                                                            | Buildin     City     State | g                                                                                  |                     |                        | ]<br>]            |          |
| Class of Service<br>Class of Service Membership                                                                                                  | Postal<br>Countr           | y United States                                                                    |                     | ~                      |                   |          |
| <ul> <li>Templates</li> <li>User Templates</li> <li>Call Handler Templates</li> <li>Contact Templates</li> <li>Notification Templates</li> </ul> | ☑ Use<br>Time Z<br>Langua  | System Default Time Zone<br>one (GMT-06:00) America/C<br>ige OUse System Default L | hicago<br>anguage   | ~                      |                   |          |
| Contacts Contacts                                                                                                    | Depart                     | ment                                                                               | s) 🗸                |                        | ]                 | - 1      |
| <ul> <li>Distribution Lists</li> <li><sup>i</sup> System Distribution Lists</li> </ul>                                                           | Manag<br>Billing           | er ID                                                                              |                     |                        | ]                 |          |
| Call Management System Call Handlers Directory Handlers Interview Handlers Custom Recordings                                                     | Corpor                     | ate Email Address                                                                  | m Corporate Email A | ddress                 |                   |          |
|                                                                                                    |                            |                                                                                    |                     |                        |                   |          |

#### Cisco Unified Communications Manager Service Parameter

Set Duplex Streaming Enabled\* = True. See Note under capture for more info.

| Cisco Unified CM<br>For Cisco Unified Communic                   | Administration<br>ations Solutions | Navigation Cisco Unified CM Administration V (<br>administrator Search Documentation About Logo | GO<br>out |
|------------------------------------------------------------------|------------------------------------|-------------------------------------------------------------------------------------------------|-----------|
| System - Call Routing - Media Resources                          | 🔹 👻 Advanced Features 👻            | Device      Application      User Management      Bulk Administration                           |           |
| Help 👻                                                           |                                    |                                                                                                 |           |
| Service Parameter Configuration                                  |                                    | Related Links: Parameters for All Servers 🗸 🛛                                                   | 30        |
| 🔚 Save 🤌 Set to Default 🍕 Advance                                | ed                                 |                                                                                                 |           |
| Clusterwide Parameters (External Q                               | 05)                                |                                                                                                 |           |
| External QoS Enabled *                                           | False                              | ✓ False                                                                                         |           |
| Clusterwide Parameters (Service)                                 |                                    |                                                                                                 |           |
| Default Network Hold MOH Audio Source                            | 1                                  | 1                                                                                               |           |
| <u>ID</u> *                                                      | 1                                  |                                                                                                 |           |
| Default User Hold MOH Audio Source ID                            | 1                                  | 1                                                                                               |           |
| Duplex Streaming Enabled *                                       | True                               | ✓ False                                                                                         |           |
| Media Exchange Interface Capability                              | 8                                  | 8                                                                                               |           |
| Timer *<br>Send Multicast MOH in H 245 OLC                       | T                                  | Let True                                                                                        |           |
| Message *                                                        | True                               | ↓ IIde                                                                                          |           |
| Media Exchange Timer *                                           | 12                                 | 12                                                                                              |           |
| Media Exchange Stop Streaming Timer                              | 8                                  | 8                                                                                               |           |
| Open Video Channel Response Timer for                            | 500                                | 500                                                                                             |           |
| SIP Interop *                                                    |                                    |                                                                                                 |           |
| Port Received Timer After Call<br>Connection *                   | 500                                | 500                                                                                             |           |
| Media Resource Allocation Timer *                                | 12                                 | 12                                                                                              |           |
| MTP and Transcoder Resource Throttling<br>Percentage *           | 95                                 | 95                                                                                              |           |
| Intercluster Capabilities Mismatch Timer                         | 1000                               | 1000                                                                                            |           |
| Silence Suppression_*                                            | False                              | False                                                                                           |           |
| Silence Suppression for Gateways *                               | False                              | ✓ False                                                                                         |           |
| Strip G.729 Annex B (Silence<br>Suppression) from Capabilities * | False                              | ▼ False                                                                                         |           |
| Enable Source IP Address Verification                            | True                               | V True                                                                                          | ~         |

**Note:** Cisco Unified Communications Manager Service Parameter "Duplex Streaming Enabled" should be set to "True" in order for MoH and ringback to work properly during call transfers/conferences initiated by Cisco stations to Avaya IP endpoints.

# Cisco Unified Communications Manager Media Resource Group

| cisco                                    | Cisco Unified CM Adm<br>For Cisco Unified Communications | ninistration<br>Solutions | Navigation<br>administrator | Cisco Unified CM Administ<br>Search Documentation | tration 🗸 Go<br>n About Logout |  |  |
|------------------------------------------|----------------------------------------------------------|---------------------------|-----------------------------|---------------------------------------------------|--------------------------------|--|--|
| System <del>▼</del><br>Help <del>▼</del> | Call Routing 👻 Media Resources 👻 .                       | Advanced Features 👻       | Device - Application        | ✓ User Management ✓                               | Bulk Administration 👻          |  |  |
| Find and Li                              | st Media Resource Groups                                 |                           |                             |                                                   |                                |  |  |
| 🕂 Add Ne                                 | Add New 🔛 Select All 🔛 Clear All 🙀 Delete Selected       |                           |                             |                                                   |                                |  |  |
| Status<br>i 2 reco                       | -Status<br>2 records found                               |                           |                             |                                                   |                                |  |  |
| Media Re                                 | source Group (1 - 2 of 2)                                |                           |                             | Ro                                                | ws per Page 50 🗸               |  |  |
| Find Media                               | Resource Group where Name                                | ✓ begins with ✓           |                             | Find Clear Filter                                 | ф <u>–</u>                     |  |  |
|                                          | Name 📩                                                   |                           | Description                 | Multi-cast                                        | Сору                           |  |  |
|                                          | MRG MTP                                                  | MRG with MTP              |                             | false                                             | ß                              |  |  |
|                                          | MRG_noMTP                                                | MRG without MTP           |                             | false                                             | ß                              |  |  |
| Add New                                  | Select All Clear All Delete                              | Selected                  |                             |                                                   |                                |  |  |

#### Media Resource Group MRG\_MTP

Set Name\*= MRG\_MTP This is used for this example.

Set Description = This text is used to identify this Media Resource Group.

Set all resources in the Selected Media Resources\* Box.

| cisco       | Cisco Unif<br>For Cisco Unifie | ied CM Adm<br>Communications | Solutions          | admi     | Navigation<br>nistrator | Cisco Unified                | l CM Adminis<br>ocumentatio | tration<br>n About | ✓<br>  Log | G0<br>gout |
|-------------|--------------------------------|------------------------------|--------------------|----------|-------------------------|------------------------------|-----------------------------|--------------------|------------|------------|
| System 👻    | Call Routing 👻 Me              | dia Resources 👻 🖌            | dvanced Features 👻 | Device 👻 | Application             | <ul> <li>User Mar</li> </ul> | agement 👻                   | Bulk Administ      | tration 🔻  | -          |
| Help 👻      |                                |                              |                    |          |                         |                              |                             |                    |            |            |
| Media Res   | ource Group Con                | figuration                   |                    |          | R                       | elated Lin                   | ks: Back To                 | Find/List          | ~          | Go         |
| 🔚 Save      | X Delete                       | Copy 🕂 Add New               | V                  |          |                         |                              |                             |                    |            |            |
| _ Status —  |                                |                              |                    |          |                         |                              |                             |                    |            | ~~         |
| (i) Statu   | s: Ready                       |                              |                    |          |                         |                              |                             |                    |            |            |
| _ Media Re  | source Group Stat              | us                           |                    |          |                         |                              |                             |                    |            | 5          |
| Media Res   | ource Group: MRG_              | MTP (used by 13 d            | evices)            |          |                         |                              |                             |                    |            |            |
| Media Re    | source Group Info              | ormation                     |                    |          |                         |                              |                             |                    |            | _          |
| Name*       | MRG_MTP                        |                              |                    |          |                         |                              |                             |                    |            |            |
| Description | n MRG with MTP                 |                              |                    |          |                         |                              |                             |                    |            |            |
| Devices f   | or this Group —                |                              |                    |          |                         |                              |                             |                    |            | _          |
| Available I | Media Resources**              |                              |                    |          |                         |                              |                             |                    |            |            |
|             |                                |                              |                    |          |                         |                              |                             |                    |            |            |
|             |                                |                              |                    |          |                         |                              |                             |                    |            |            |
|             |                                | •                            | **                 |          |                         |                              | 1                           |                    |            |            |
| Selected N  | 1edia Resources*               | ANN_2 (ANN)<br>ANN_3 (ANN)   |                    |          |                         | ~                            |                             |                    |            |            |
|             |                                | ANN_4 (ANN)<br>CFB_2 (CFB)   |                    |          |                         | ~                            |                             |                    |            | ~          |
|             |                                | CFB_3 (CFB)                  |                    |          |                         |                              |                             |                    |            |            |

MRG\_MTP Resource Group (Continued)

| Cisco Unified CM Administration Navigation Cisco Unified CM Administration  Cisco Unified Communications Solutions administrator   Search Documentation   About   Lo | G0<br>gout |
|----------------------------------------------------------------------------------------------------|------------|
| System • Call Routing • Media Resources • Advanced Features • Device • Application • User Management • Bulk Administration                                           | •          |
| Help -                                                                                                    |            |
| Media Resource Group Configuration Related Links: Back To Find/List 🗸                                                                                                | Go         |
| Save 🗶 Delete 🗋 Copy 🔂 Add New                                                                                                    |            |
| _ Status                                                                                                    |            |
| i Status: Ready                                                                                                    |            |
| Media Resource Group Status                                                                                                    |            |
| Media Resource Group: MRG_MTP (used by 13 devices)                                                                                                    |            |
| Media Resource Group Information                                                                                                    |            |
| Name* MRG_MTP                                                                                                    |            |
| Description MRG with MTP                                                                                                    |            |
|                                                                                                    |            |
|                                                                                                    |            |
| Available Media Resources                                                                                                    |            |
|                                                                                                    |            |
|                                                                                                    |            |
| **                                                                                                    |            |
| Selected Media Resources* CFB_4 (CFB)<br>MOH_2 (MOH)                                                                                                    |            |
| MOH_3 (MOH)                                                                                                    |            |
| MTP_2 (MTP)                                                                                                    |            |

# MRG\_MTP Resource Group (Continued)

| cisco       | Cisco Unified CM Administration<br>For Cisco Unified Communications Solutions | Navigation Cisco Unified CM Administration V Go<br>administrator Search Documentation About Logout |
|-------------|-------------------------------------------------------------------------------|----------------------------------------------------------------------------------------------------|
| System 👻    | Call Routing - Media Resources - Advanced Features                            | ✓ Device ▼ Application ▼ User Management ▼ Bulk Administration ▼                                   |
| Help 👻      |                                                                               |                                                                                                    |
| Media Res   | source Group Configuration                                                    | Related Links: Back To Find/List 🗸 Go                                                              |
| Save        | Delete Copy 🕂 Add New                                                         |                                                                                                    |
| Name*       | MRG_MTP                                                                       |                                                                                                    |
| Descriptio  | n MRG with MTP                                                                |                                                                                                    |
| - Devices f | or this Group Media Resources **                                              |                                                                                                    |
| Selected N  | MoH_3 (MOH)<br>MOH_4 (MOH)<br>MTP_2 (MTP)<br>MTP_3 (MTP)<br>MTP_4 (MTP)       | <b>\$</b>                                                                                          |
| Use Mu      | ulti-cast for MOH Audio (If at least one multi-cast MOH re                    | esource is available)                                                                              |
| Save        | Delete Copy Add New                                                           |                                                                                                    |

#### **Resource Group for MRG noMTP**

Set Name\*= MRG\_noMTP This is used for this example.

Set Description = This text is used to identify this Media Resource Group.

Set Available Media Resources = MTP\_2, MTP\_3 and MTP\_4

Set other resources in the Selected Media Resources\*

| cisco       | Cisco Unified CM Administration<br>For Cisco Unified Communications Solutions                        | adm      | Navigation<br>inistrator | Cisco Unified CM Administration     Image: Go Go       Search Documentation     About       Logout |
|-------------|----------------------------------------------------------------------------------------------------|----------|--------------------------|----------------------------------------------------------------------------------------------------|
| System 👻    | Call Routing   Media Resources   Advanced Features                                                   | Device 👻 | Application              | ✓ User Management ▼ Bulk Administration ▼                                                          |
| Help 👻      |                                                                                                    |          |                          |                                                                                                    |
| Media Res   | ource Group Configuration                                                                            |          | I                        | Related Links: Back To Find/List 🗸 Go                                                              |
| Save        | X Delete 🗋 Copy 🔂 Add New                                                                            |          |                          |                                                                                                    |
| Status —    |                                                                                                    |          |                          |                                                                                                    |
| i) Statu    | s: Ready                                                                                             |          |                          |                                                                                                    |
| – Media Re  | source Group Status                                                                                  |          |                          |                                                                                                    |
| Media Res   | ource Group: MRG_noMTP (used by 29 devices)                                                          |          |                          |                                                                                                    |
| -Media Re   | source Group Information                                                                             |          |                          |                                                                                                    |
| Name*       | MRG noMTP                                                                                            |          |                          |                                                                                                    |
| Descriptio  | n MRG without MTP                                                                                    |          |                          |                                                                                                    |
|             |                                                                                                    |          |                          |                                                                                                    |
| - Devices f | or this Group                                                                                        |          |                          |                                                                                                    |
| Available   | Media Resources** MTP_2<br>MTP_3<br>MTP_4                                                            |          |                          |                                                                                                    |
|             | **                                                                                                   |          |                          |                                                                                                    |
| Selected M  | tedia Resources <sup>*</sup> ANN_2 (ANN)<br>ANN_3 (ANN)<br>ANN_4 (ANN)<br>CFB_2 (CFB)<br>CFB_3 (CFB) |          |                          | $\hat{}$                                                                                           |

# Resource Group for MRG noMTP (Continued)

| cisco                                    | Cisco Unified CM Administration<br>For Cisco Unified Communications Solutions           | Navigation Cisco Unified CM Administration V Go<br>administrator Search Documentation About Logout |
|------------------------------------------|-----------------------------------------------------------------------------------------|----------------------------------------------------------------------------------------------------|
| System <del>▼</del><br>Help <del>▼</del> | Call Routing 		 Media Resources 		 Advanced Features                                    | Device 		 Application 		 User Management 		 Bulk Administration                                    |
| Media Res                                | ource Group Configuration                                                               | Related Links: Back To Find/List 🗸 Go                                                              |
| Save                                     | 🗙 Delete 📋 Copy 🛟 Add New                                                               |                                                                                                    |
| Status<br>Status                         | s: Ready                                                                                | ^                                                                                                  |
| Media Res                                | source Group Status                                                                     |                                                                                                    |
| - Media Res                              | source Group Information                                                                |                                                                                                    |
| Name*<br>Descriptior                     | MRG_noMTP MRG without MTP                                                               |                                                                                                    |
| Devices fo                               | or this Group                                                                           |                                                                                                    |
| Available N                              | 1edia Resources** MTP_2<br>MTP_3<br>MTP_4                                               |                                                                                                    |
|                                          | ~~                                                                                      |                                                                                                    |
| Selected M                               | edia Resources* CFB_3 (CFB)<br>CFB_4 (CFB)<br>MOH_2 (MOH)<br>MOH_3 (MOH)<br>MOH_4 (MOH) | Ĵ,                                                                                                 |

# Cisco Unified Communications Manager Media Resource Group List

| Cisco U<br>Cisco For Cisco U | nified CM Administration              | Navigation Cisco Unified CN<br>administrator Search Docu | 1 Administration V Go<br>mentation About Logout |
|------------------------------|---------------------------------------|----------------------------------------------------------|-------------------------------------------------|
| System - Call Routing -      | Media Resources 👻 Advanced Features 👻 | Device - Application - User Manage                       | ement 👻 Bulk Administration 👻                   |
| Help 👻                       |                                       |                                                          |                                                 |
| Find and List Media Re       | source Group Lists                    |                                                          |                                                 |
| Add New Eselec               | t All 🔛 Clear All 🙀 Delete Selected   |                                                          |                                                 |
| Status                       |                                       |                                                          |                                                 |
| i 3 records found            |                                       |                                                          |                                                 |
|                              |                                       |                                                          |                                                 |
| Media Resource Grou          | p List (1 - 3 of 3)                   |                                                          | Rows per Page 50 🗸                              |
| Find Media Resource Grou     | up List where Name begins with 🗸      | Find Clear Filter                                        | ÷ -                                             |
|                              | Nan                                   | ne 🕇                                                     | Сору                                            |
|                              | MRGL_Default                          |                                                          | 6                                               |
|                              | <u>MRGL G711</u>                      |                                                          | 6                                               |
|                              | MRGL G729                             |                                                          | 6                                               |
| Add New Select All           | Clear All Delete Selected             |                                                          |                                                 |

Set Name\*= MRGL\_G711 This is used for this example.

Set Description = This text is used to identify this Media Resource Group List.

Set Available Media Resources = MTP\_2, MTP\_3 and MTP\_4

Set Selected Media Resource Groups= MRG\_MTP

| CISCO Unified CM Administration<br>For Cisco Unified Communications Solutions                 | Navigation     Cisco Unified CM Administration     Image: Constraint of the second second sec |
|-----------------------------------------------------------------------------------------------|----------------------------------------------------------------------------------------------------|
| System • Call Routing • Media Resources • Advanced Features •                                 | Device  Application  User Management  Bulk Administration                                                                                                    |
| Help 👻                                                                                        |                                                                                                    |
| Media Resource Group List Configuration                                                       | Related Links: Back To Find/List 🗸 Go                                                                                                    |
| 🔚 Save 🗶 Delete 🗋 Copy 🕂 Add New                                                              |                                                                                                    |
| ┌ Status                                                                                      |                                                                                                    |
| (i) Status: Ready                                                                             |                                                                                                    |
| Media Resource Group List Status<br>Media Resource Group List: MRGL_G711 (used by 13 devices) |                                                                                                    |
| Media Resource Group List Information           Name*         MRGL_G711                       |                                                                                                    |
| Media Resource Groups for this List                                                           |                                                                                                    |
| Available Media Resource Groups                                                               |                                                                                                    |
| Selected Media Resource Groups MRG_MTP                                                        | *                                                                                                    |
| Save Delete Copy Add New                                                                      | ~                                                                                                    |

Note: This Media Resource Group List was added to provide early offer on the invite from Cisco to Avaya for SCCP phones.

#### Cisco Unified Communications Manager Route Pattern to Avaya

Set Route Pattern\* =3XXX This is used to route to Avaya in this example.

Set Description = This text is used to identify this Route Pattern.

Set Gateway/Route List\* = Trunk\_to\_Avaya\_SM. This is used for this example.

Uncheck Provide Outside Dial Tone

Set Calling Party Transform Mask = XXXX

Set Calling Line ID Presentation= Allowed

Set Calling Name Presentation= Allowed

All other values are default.

| Route Pattern Configuration                |                                         | Related Links: Back To Find/List 🗸 | Go |
|--------------------------------------------|-----------------------------------------|------------------------------------|----|
| 🔚 Save 🗶 Delete 🗋 Copy 🕂 Add N             | lew                                     |                                    |    |
|                                            |                                         |                                    |    |
| -Pattern Definition                        |                                         |                                    | -^ |
| Route Pattern *                            | 3XXX                                    |                                    |    |
| Route Partition                            | < None >                                | ~                                  |    |
| Description                                | Route to Avaya SM                       |                                    |    |
| Numbering Plan                             | Not Selected                            | ~                                  |    |
| Route Filter                               | < None >                                | $\checkmark$                       |    |
| MLPP Precedence*                           | Default                                 | ~                                  |    |
| Apply Call Blocking Percentage             |                                         |                                    |    |
| Resource Priority Namespace Network Domain | < None >                                | ~                                  |    |
| Route Class*                               | Default                                 | ~                                  |    |
| Gateway/Route List*                        | Trunk_to_Avaya_SM                       | V (Edit)                           |    |
| Route Option                               | <ul> <li>Route this pattern</li> </ul>  |                                    |    |
|                                            | O Block this pattern No Error           | ~                                  |    |
| Call Classification* OnNet                 |                                         |                                    |    |
| External Call Control Profile <pre></pre>  | ~                                       |                                    |    |
| Allow Device Override Provide Outside D    | ial Tone Allow Overlap Sending Urgent P | riority                            |    |
| Require Forced Authorization Code          |                                         |                                    |    |
| Authorization Level*                       |                                         |                                    |    |
| Require Client Matter Code                 |                                         |                                    |    |
| - Calling Party Transformations            |                                         |                                    |    |
| Use Calling Party's External Phone Number  | Mask                                    |                                    |    |
| Calling Party Transform Mask XXXX          |                                         |                                    |    |
| Prefix Digits (Outgoing Calls)             |                                         |                                    |    |
| Calling Line ID Presentation* Allowed      | ~                                       |                                    |    |
| Calling Name Presentation* Allowed         | <u> </u>                                |                                    |    |
| Calling Party Number Type* Cisco CallMana  | ger 🗸                                   |                                    |    |
| Calling Party Numbering Plan*              | ger 🗸                                   |                                    | ~  |
| <                                          |                                         | >                                  |    |

© 2014 Cisco Systems, Inc. All rights reserved.

Important notices, privacy statements, and trademarks of Cisco Systems, Inc. can be found on cisco.com Page 83 of 119

#### Route Patter Configuration for 3xxx (Continued)

Set Connected Line ID Presentation\*= Allowed

Set Calling Name Presentation\* = Allowed

| CISCO Cisco Unified            | ed CM Administratio               | n Navig<br>administra | ation Cisco Unified CM Adminis | stration 🗸 Go<br>on About Logout |
|--------------------------------|-----------------------------------|-----------------------|--------------------------------|----------------------------------|
| System - Call Routing - Mee    | dia Resources 👻 Advanced Features | ✓ Device ✓ Applic     | ation 👻 User Management 👻      | Bulk Administration 👻            |
| Help 👻                         |                                   |                       |                                |                                  |
| Route Pattern Configuratio     | n                                 |                       | Related Links: Ba              | ck To Find/List 🗸 🛛 Go           |
| Save 🗙 Delete 🗋 (              | Copy 🔓 Add New                    |                       |                                |                                  |
| -Connected Party Transform     | ations                            |                       |                                | ~                                |
| Connected Line ID Presentatio  | n* Allowed                        |                       | ~                              |                                  |
| Connected Name Presentation    | * Allowed                         |                       |                                |                                  |
|                                |                                   |                       |                                |                                  |
| -Called Party Transformation   | ns                                |                       |                                |                                  |
| Discard Digits                 | < None >                          |                       | $\mathbf{>}$                   |                                  |
| Called Party Transform Mask    |                                   |                       |                                |                                  |
| Prefix Digits (Outgoing Calls) |                                   |                       |                                |                                  |
| Called Party Number Type*      | Cisco CallManager                 | ~                     |                                |                                  |
| Called Party Numbering Plan*   | Cisco CallManager                 | ~                     |                                |                                  |
|                                |                                   |                       |                                |                                  |
| -ISDN Network-Specific Faci    | ilities Information Element       |                       |                                |                                  |
| Network Service Protocol       | Not Selected                      | ~                     |                                |                                  |
| Carrier Identification Code    |                                   |                       |                                |                                  |
| Network Service                | Service Parame                    | eter Name             | Service Par                    | ameter Value                     |
| Not Selected                   | Not Exist >                       |                       |                                |                                  |
|                                |                                   |                       |                                |                                  |
| Save Delete Copy               | Add New                           |                       |                                | . · ·                            |

| cisco                                                                       | Cisco Unified CM AdministrationNavigationCisco Unified CM AdministrationGoCiscoFor Cisco Unified Communications SolutionsadministratorSearch DocumentationAboutLogout |                           |                |                     |                                   |                    |                 |  |  |  |  |
|-----------------------------------------------------------------------------|----------------------------------------------------------------------------------------------------|---------------------------|----------------|---------------------|-----------------------------------|--------------------|-----------------|--|--|--|--|
| System 👻                                                                    | Call Routing ▼ Media Resources ▼ Ad                                                                                                    | Ivanced Features 👻 Device | e 🔻 Applicati  | ion 👻 User Manageme | nt <del>▼</del> Help <del>▼</del> |                    |                 |  |  |  |  |
| Find and List Phones Related Links: Actively Logged In Device Report 🗸 🔽 Go |                                                                                                    |                           |                |                     |                                   |                    |                 |  |  |  |  |
| Add N                                                                       | 🕂 Add New 🌐 Select All 🔛 Clear All 💥 Delete Selected 省 Reset Selected 🧷 Apply Config to Selected                                                                      |                           |                |                     |                                   |                    |                 |  |  |  |  |
| _Status —                                                                   | - Status                                                                                                    |                           |                |                     |                                   |                    |                 |  |  |  |  |
| (i) 8 red                                                                   | i 8 records found                                                                                                    |                           |                |                     |                                   |                    |                 |  |  |  |  |
| Dhana                                                                       | (1.9.06.9)                                                                                                    |                           |                |                     |                                   | Daws n             | ar Baga 50 M    |  |  |  |  |
| Phone                                                                       | (1-8018)                                                                                                    |                           |                |                     |                                   | Rows p             |                 |  |  |  |  |
| Find Phon                                                                   | e where Device Pool                                                                                                    | ✓ contains ✓ G711         | Pool           | Find Clear F        | Filter 🕂 🛥                        |                    |                 |  |  |  |  |
|                                                                             |                                                                                                    | Selec                     | t item or ente | er search text 🗸    |                                   |                    |                 |  |  |  |  |
|                                                                             | Device Name(Line) <sup>▲</sup>                                                                                                    | Description               | Device Pool    | Device Protocol     | Status                            | IPv4 Address       | Copy Super Copy |  |  |  |  |
| 9971                                                                        | SEP1C17D337D1C9 5                                                                                                    | 5000                      | G711 Pool      | SIP                 | Registered with clus20sub1        | 10.80.10.36        | <u>ъ</u>        |  |  |  |  |
|                                                                             | <u>SEP005060084CFB</u> E                                                                                                    | X60 5013                  | G711 Pool      | SIP                 | Registered with clus20sub1        | <u>10.80.10.32</u> | ъ 🕩             |  |  |  |  |
|                                                                             | CFSUSER02 C                                                                                                    | Cisco Framework User2     | G711 Pool      | SIP                 | Registered with clus20sub1        | 10.64.1.138        | G 🕩             |  |  |  |  |
|                                                                             | SEP001A2FA6CE0A 5                                                                                                    | 5004                      | G711 Pool      | SCCP                | Registered with clus20sub1        | 10.80.10.23        | <u>ъ</u>        |  |  |  |  |
|                                                                             | SEP1C17D337D19F 5                                                                                                    | 5017                      | G711 Pool      | SIP                 | Registered with clus20sub1        | <u>10.80.10.35</u> | <u>ъ</u>        |  |  |  |  |
|                                                                             | SEP001C5856D737 5                                                                                                    | 5010                      | G711 Pool      | SCCP                | Registered with clus20sub1        | <u>10.80.10.34</u> | <u>ъ</u>        |  |  |  |  |
|                                                                             | CTIRDAvatar1 C                                                                                                    | CTI Avatar Device 1       | G711 Pool      | CTI Remote Device   | Registered with clus20sub1        | None               | <u>ъ</u>        |  |  |  |  |
| CTI-R                                                                       | CTIRDAvatar2 CTI Avatar Device 2 G711 Pool CTI Remote Device Registered with clus20sub1 None 🗅 📴                                                                      |                           |                |                     |                                   |                    |                 |  |  |  |  |
| Add Ne                                                                      | w Select All Clear All Delete S                                                                                                    | elected Reset Selected    | d Apply Co     | onfig to Selected   |                                   |                    |                 |  |  |  |  |

Set MAC Address\* = 1C17D337D1C9. This is used in this example.

Set Description = This text is used to identify this Phone

Set Device Pool\*= G711 Pool. This is used in this example.

Set Phone Button Template\*= Standard 9971 SIP. This is used in this example.

Set Media Resource Group List = MRGL\_Default. This is used in this example.

Set User Hold MOH Audio Source = 1-SampleAudioSource.

Set Network Hold MOH Audio Source = 1-SampleAudioSource.

All other values are default.

| ciso    | Cisco Unified CM Administr                                                                                                    | ation                     | Navigation Cisco Unified CM Administra<br>administrator Search Documentation | ition 🗸      | G0<br>Logout |
|---------|----------------------------------------------------------------------------------------------------|---------------------------|------------------------------------------------------------------------------|--------------|--------------|
| System  | ✓ Call Routing      ✓ Media Resources      ✓ Advanced Fe                                                                                                    | eatures 👻 Device 👻 Applic | ation 👻 User Management 👻 Help 👻                                             |              |              |
| Phone   | Configuration                                                                                                    | R                         | telated Links: Back To Find/List                                             | ~            | Go           |
| 📄 Sa    | ave 🗙 Delete 📄 Copy 💁 Reset 🥖 Apply                                                                                                    | / Config 斗 Add New        |                                                                              |              |              |
|         | •• 1 0 -                                                                                                    |                           |                                                                              |              |              |
| Status  | 5                                                                                                    |                           |                                                                              |              | ^            |
| (1)s    | tatus: Ready                                                                                                    |                           |                                                                              |              |              |
| - 45500 | iation                                                                                                    | - Phone Type              |                                                                              |              |              |
| 13300   |                                                                                                    | Product Type: Cisco       | 9971                                                                         |              |              |
| _       | Modify Button Items                                                                                                    | Device Protocol: SIP      |                                                                              |              |              |
| 1       | <sup>773</sup> Line [1] - 5000 (no partition)                                                                                                    | - Daal time Davias State  | -                                                                            |              |              |
| 2       | The content of the content of the co | Real-time Device Statu    | IS                                                                           | o20oub1      |              |
| 3       | Carl Add a new SD                                                                                                    | IPv4 Address: 10.8        | 0.10.36                                                                      | SZUSUDI      |              |
| 4       | Add a new SD                                                                                                    | Active Load ID: sip9      | 971.9-4-1-9                                                                  |              |              |
| 5       | Cara Add a new SD                                                                                                    | Inactive Load ID: sip99   | 971.9-4-1-2                                                                  |              |              |
| 6       | Add a new SD                                                                                                    | Download Status: None     | ē                                                                            |              |              |
| _       | Unassigned Associated Items                                                                                                    | Device Information —      |                                                                              |              |              |
| 7       | Add a new SD                                                                                                    | Device is Active          |                                                                              |              |              |
| 8       | All Calls                                                                                                    | Device is trusted         |                                                                              |              |              |
| 9       | •778 Add a new BLE Directed Call Park                                                                                                    | MAC Address*              | 1C17D337D1C9                                                                 | -h           |              |
| 10      |                                                                                                    | Description               | 5000                                                                         | 1            |              |
| 10      | Call Pickup                                                                                                    | Device Pool*              | G711 Pool                                                                    | View Details |              |
| 12      | CallBack                                                                                                    | Common Device             | < None >                                                                     | View Details |              |
| 13      | Group Call Pickup                                                                                                    | Phone Button Template*    | Standard 9971 SIP                                                            |              |              |
| 14      | Hunt Group Logout                                                                                                    | Softkey Template          | < None >                                                                     |              |              |
| 15      | Intercom [1] - Add a new Intercom                                                                                                    | Common Phone Profile*     | Standard Common Phone Profile                                                | View Details |              |
| 16      | Malicious Call Identification                                                                                                    | Calling Search Space      | < None >                                                                     | <            |              |
| 17      | Meet Me Conference                                                                                                    | AAR Calling Search        | < None >                                                                     | -            |              |
| 18      | Mobility                                                                                                    | Space                     |                                                                              |              |              |
| 19      | Other Pickup                                                                                                    | List                      | MRGL_Default                                                                 | <u> </u>     |              |
| 20      | Quality Reporting Tool                                                                                                    | User Hold MOH Audio       | 1-SampleAudioSource                                                          | ✓            |              |
| 21      | Redial                                                                                                    | Network Hold MOH          | 1-SampleAudioSource                                                          | <b>v</b>     |              |
| 22      | Add a new SURL                                                                                                    | Audio Source              |                                                                              |              | ~            |
| 23      | Add a new BLF SD                                                                                                    | Location *                | Hub_None                                                                     | ~            |              |

© 2014 Cisco Systems, Inc. All rights reserved. Important notices, privacy statements, and trademarks of Cisco Systems, Inc. can be found on cisco.com Page 86 of 119

Set Owner User ID\*= User1. Leave Blank if Phone is not provisioned for Jabber Avatar

Uncheck Logged Into Hunt Group

| ab     | . Cisco        | Unified                      | <b>CM Administra</b>   | ation                                       | Navigation                     | Cisco Unified CM Administratio        | n        | ~            | Go   |
|--------|----------------|------------------------------|------------------------|---------------------------------------------|--------------------------------|---------------------------------------|----------|--------------|------|
| CIS    | For Cisco      | Unified Con                  | munications Solutions  |                                             | administrator                  | Search Documentation                  | About    | Log          | gout |
| System |                | <ul> <li>Media Re</li> </ul> | esources 👻 Advanced Fe | atures 🔻 Device 👻 Applic                    | cation 👻 User Management 👻     | Help 👻                                |          |              |      |
| Phone  | Configuration  |                              |                        | R                                           | Related Links: Back To Fin     | ıd/List                               |          | $\mathbf{v}$ | Go   |
|        |                |                              | 0                      |                                             |                                |                                       | _        |              |      |
| l s    | ave X Delete   | Сору                         | Reset 🖉 Apply          | Config 📫 Add New                            |                                |                                       |          |              |      |
| 24     | Answer Oldest  |                              |                        | AAR Group                                   | < None >                       | ~                                     |          |              |      |
| 25     | Do Not Disturb |                              |                        | User Locale                                 | < None >                       | ~                                     |          |              |      |
| 26     | Services       |                              |                        | Network Locale                              | < None >                       | ~                                     |          |              |      |
| 27     | Record         |                              |                        | Built In Bridge*                            | Default                        | ~                                     |          |              |      |
| 28     | Alerting Calls |                              |                        | Privacy*                                    | Default                        | ~                                     |          |              |      |
| 29     | Queue Status   |                              |                        | Device Mobility Mode*                       | Default                        | ~                                     | View Cur | rrent        |      |
| 30     | Privacy        |                              |                        | Owner                                       | Device Mobility Settings       |                                       |          |              |      |
| 31     | None           |                              |                        | Owner User ID*                              | User O Anonymous (P            | ublic/Shared Space)                   |          |              |      |
|        |                |                              |                        | Phone Personalization*                      | Default                        | · · · · · · · · · · · · · · · · · · · |          |              |      |
|        |                |                              |                        | Services Provisioning*                      | Default                        |                                       |          |              |      |
|        |                |                              |                        | Phone Load Name                             |                                |                                       |          |              |      |
|        |                |                              |                        | Use Trusted Relay Point                     | Default                        | <b>~</b>                              |          |              |      |
|        |                |                              |                        | BLF Audible Alert Setting<br>(Phone Idle)*  | Default                        | ~                                     |          |              |      |
|        |                |                              |                        | BLF Audible Alert Setting<br>(Phone Busy)*  | Default                        | ~                                     |          |              |      |
|        |                |                              |                        | Always Use Prime Line*                      | Default                        | ~                                     |          |              |      |
|        |                |                              |                        | Always Use Prime Line<br>for Voice Message* | Default                        | ~                                     |          |              |      |
|        |                |                              |                        | Geolocation                                 | < None >                       | ~                                     |          |              |      |
|        |                |                              |                        | Feature Control Policy                      | < None >                       | ~                                     |          |              |      |
|        |                |                              |                        | Ignore Presentation I                       | ndicators (internal calls only | )                                     |          |              |      |
|        |                |                              |                        | Allow Control of Devic                      | ce from CTI                    |                                       |          |              |      |
|        |                |                              |                        | Logged Into Hunt Gro                        | oup                            |                                       |          |              |      |
|        |                |                              |                        | Remote Device                               |                                |                                       |          |              |      |
|        |                |                              |                        | Protected Device***                         | *                              |                                       |          |              |      |
|        |                |                              |                        | Require off-premise lo                      | ocation                        |                                       |          |              |      |
|        |                |                              |                        | Number Presentation                         | Transformation                 |                                       |          |              |      |
|        |                |                              |                        | Caller ID For Calls Fr                      | om This Phone                  |                                       |          |              | -    |
|        |                |                              |                        | Calling Party Transform                     | ation CSS < None >             |                                       |          | /            |      |
|        |                |                              |                        |                                             |                                |                                       |          |              |      |

Set Device Security Profile\* = Cisco 9971- Standard SIP Non-Secure Profile. This is used in this example.

Set SIP Profile\*= Early Offer SIP Profile. This is used in this example.

Set Digest User = user1. If this is not a Jabber Avatar Phone. Leave as none.

| cisco F      | <b>isco Unified</b><br>or Cisco Unified Cor | CM Administr           | ation                               | Navigation<br>administrator | Cisco Unified CM Administration | About L      | G0<br>ogout |
|--------------|---------------------------------------------|------------------------|-------------------------------------|-----------------------------|---------------------------------|--------------|-------------|
| System 👻 Cal | Routing 👻 Media R                           | esources 👻 Advanced Fe | eatures 👻 Device 👻                  | Application 👻 User I        | Management 👻 Help 💌             |              |             |
| Phone Config | uration                                     |                        | Related                             | Links: Back To Fin          | d/List                          | ~            | Go          |
| 🔚 Save 🔰     | Delete 🗋 Copy                               | 🎦 Reset 🧷 Apply        | / Config 🕂 Add New                  |                             |                                 |              |             |
|              |                                             |                        | Number Presenta                     | tion Transformatio          | n                               |              | ~           |
|              |                                             |                        | Caller ID For Cal                   | ls From This Phon           | e                               |              | -1          |
|              |                                             |                        | Calling Party<br>Transformation CS  | < None >                    |                                 | $\checkmark$ |             |
|              |                                             |                        | Use Device Poo<br>This Phone)       | ol Calling Party Trans      | formation CSS (Caller ID For    | Calls From   |             |
|              |                                             |                        | Remote Number                       |                             |                                 |              |             |
|              |                                             |                        | Calling Party<br>Transformation CS  | < None >                    |                                 | ~            |             |
|              |                                             |                        | Use Device Poo<br>Information)      | ol Calling Party Trans      | formation CSS (Device Mobili    | ty Related   |             |
|              |                                             |                        | Protocol Specific                   | Information —               |                                 |              |             |
|              |                                             |                        | Packet Capture<br>Mode*             | None                        |                                 | $\checkmark$ |             |
|              |                                             |                        | Packet Capture<br>Duration          | 0                           |                                 |              |             |
|              |                                             |                        | BLF Presence<br>Group*              | Standard Presence           | group                           | $\checkmark$ |             |
|              |                                             |                        | SIP Dial Rules                      | < None >                    |                                 | ~            |             |
|              |                                             |                        | MTP Preferred<br>Originating Codec* | 711ulaw                     |                                 | $\sim$       |             |
|              |                                             |                        | Device Security<br>Profile*         | Cisco 9971 - Stand          | ard SIP Non-Secure Profile      | ~            |             |
|              |                                             |                        | Rerouting Calling<br>Search Space   | < None >                    |                                 | ~            |             |
|              |                                             |                        | SUBSCRIBE Calling                   | < None >                    |                                 | ~            |             |
|              |                                             |                        | SIP Profile*                        | Early Offer SIP Pro         | file                            | View         | 1           |
|              |                                             |                        | Digest User                         | User1                       |                                 | ~            |             |
|              |                                             |                        | Media Terminati                     | on Point Required           |                                 |              |             |
|              |                                             |                        | Unattended Port                     |                             |                                 |              |             |
|              |                                             |                        | Require DTMF R                      | eception                    |                                 |              | $\sim$      |

| Cisco Unified CM Admin                          | istration Navigation Cisco Unified CM Administration                 | Go Go  |
|-------------------------------------------------|----------------------------------------------------------------------|--------|
| System - Call Routing - Media Resources - Advar | acced Features 	 Device 	 Application 	 User Management 	 Help       | Logout |
| Diana Canfianatian                              | Deleted Links: Back To Find/List                                     |        |
|                                                 |                                                                      | ✓ G0   |
| 🔚 Save 🗙 Delete 🗋 Copy 資 Reset 🧷                | Apply Config 📥 Add New                                               |        |
|                                                 | Certification Authority Proxy Function (CAPF) Information            | ^      |
|                                                 | Certificate Operation* No Pending Operation                          | ~      |
|                                                 | Authentication Mode* By Null String                                  | $\sim$ |
|                                                 | Authentication String                                                |        |
|                                                 | Generate String                                                      |        |
|                                                 | Key Size (Bits)* 1024                                                | $\sim$ |
|                                                 | Operation Completes By 2014 2 9 12 (YYYY:MM:DD:HH)                   |        |
|                                                 | Certificate Operation Status: None                                   |        |
|                                                 | Note: Security Profile Contains Addition CAPF Settings.              |        |
|                                                 | Expansion Module Information                                         |        |
|                                                 | Module 1 < None >                                                    |        |
|                                                 | Module 1 Load Name                                                   |        |
|                                                 | Module 2 < None > V                                                  |        |
|                                                 | Module 2 Load Name                                                   |        |
|                                                 | Module 3 <a>None &gt;</a>                                            |        |
|                                                 | Module 3 Load Name                                                   |        |
|                                                 | ⊤External Data Locations Information (Leave blank to use default) —— |        |
|                                                 | Information                                                          | 7      |
|                                                 | Directory                                                            | i      |
|                                                 | Messages                                                             |        |
|                                                 | Services                                                             | i      |
|                                                 | Authentication Server                                                |        |
|                                                 | Proxy Server                                                         | i      |
|                                                 | Idle                                                                 | i l    |
|                                                 | Idle Timer (seconds)                                                 | i l    |
|                                                 | Secure Authentication URL                                            | i l    |
|                                                 | Secure Directory URL                                                 | i I    |
|                                                 | Secure Idle URL                                                      | i l    |
|                                                 | Secure Information URL                                               | ī 🗸    |
|                                                 |                                                                      | - 1    |

All values are default.

| cisco    | Cisco Un<br>For Cisco Unif | ified CM A      | dministra                        | tion                                                            | N<br>admini                                     | lavigation<br>istrator | Cisco Unified CM Administra<br>Search Documentation | ation<br>About | ✓ G                         | io<br>ut |
|----------|----------------------------|-----------------|----------------------------------|-----------------------------------------------------------------|-------------------------------------------------|------------------------|-----------------------------------------------------|----------------|-----------------------------|----------|
| System 👻 | Call Routing 🔻             | Media Resources | <ul> <li>Advanced Fea</li> </ul> | itures 👻 Device 👻 A                                             | Application                                     | n <del>▼</del> User    | r Management 👻 Help 👻                               |                |                             |          |
| Phone Co | nfiguration                |                 |                                  | Related I                                                       | Links: B                                        | Back To Fi             | nd/List                                             |                | ✓ G                         | 0        |
| Save     | X Delete                   | Copy 🍋 Re       | eset 🧷 Apply (                   | Config 🕂 Add New                                                |                                                 | _                      |                                                     | _              |                             |          |
|          |                            |                 |                                  | Secure Information<br>Secure Messages UR<br>Secure Services URL | URL                                             |                        |                                                     |                |                             | ^        |
|          |                            |                 |                                  | Extension Informa                                               | tion<br>Mobility<br>se Currer<br>one ><br>one > | nt Device              | Settings                                            | v              |                             |          |
|          |                            |                 |                                  | MLPP and Confider                                               | ntial Acc                                       | ess Leve               | I Information                                       |                |                             | 1        |
|          |                            |                 |                                  | MLPP Domain                                                     | <                                               | None >                 |                                                     |                | $\checkmark$                |          |
|          |                            |                 |                                  | MLPP Indication *                                               | De                                              | fault                  |                                                     |                | $\checkmark$                |          |
|          |                            |                 |                                  | MLPP Preemption*                                                | De                                              | fault                  |                                                     |                | $\checkmark$                |          |
|          |                            |                 |                                  | Confidential Access                                             | Mode <                                          | None >                 |                                                     |                | $\sim$                      |          |
|          |                            |                 |                                  | Confidential Access I                                           | Level <                                         | None >                 |                                                     |                | $\sim$                      |          |
|          |                            |                 |                                  | Do Not Disturb                                                  |                                                 |                        |                                                     |                |                             | ]        |
|          |                            |                 |                                  | DND Option*                                                     | Use                                             | Common                 | Phone Profile Setting                               |                | $\checkmark$                |          |
|          |                            |                 |                                  | DND Incoming Call A                                             | Alert < N                                       | lone >                 |                                                     |                | ~                           |          |
|          |                            |                 |                                  | Secure Shell Infor                                              | mation -                                        |                        |                                                     |                |                             | J        |
|          |                            |                 |                                  | Secure Shell User                                               |                                                 |                        |                                                     |                | 1                           |          |
|          |                            |                 |                                  | Secure Shell Passwo                                             | ord                                             |                        |                                                     |                | ]                           |          |
|          |                            |                 |                                  |                                                                 |                                                 |                        |                                                     |                | 1                           | ]        |
|          |                            |                 |                                  | -Product Specific Co                                            | onfigura                                        | tion Lay               | out —                                               |                |                             | 1        |
|          |                            |                 |                                  | ?                                                               |                                                 |                        | Param                                               | Co             | verride<br>ommon<br>ettings |          |
|          |                            |                 |                                  | Disable Speakerp                                                | phone                                           |                        |                                                     |                | -                           |          |
|          |                            |                 |                                  | Disable Speakerp                                                | ohone and                                       | d Headset              | :                                                   |                |                             |          |
|          |                            |                 |                                  | PC Port *                                                       | Enabled                                         |                        |                                                     | ~              |                             |          |
|          |                            |                 |                                  | Back USB Port*                                                  | Enabled                                         |                        |                                                     | <b>~</b>       |                             | $\sim$   |

Set Cisco Camera\* = Enabled. This is used in this example.

Set Video Capablities\* = Enabled. This is used in this example.

| abab     | Cisco        | Unified                       | CM Ad     | ministra     | ation                              | Navigation                                     | Cisco Unified CM Administra            | tion v | ✓ Go   |
|----------|--------------|-------------------------------|-----------|--------------|------------------------------------|------------------------------------------------|----------------------------------------|--------|--------|
| cisco    | For Cisco    | Unified Com                   | municatio | ns Solutions |                                    | administrator                                  | Search Documentation                   | About  | Logout |
| System 👻 | Call Routing | <ul> <li>Media Res</li> </ul> | sources 👻 | Advanced Fe  | atures 👻 Device 👻                  | Application 👻 Use                              | r Management 👻 Help 👻                  |        |        |
| Phone Co | nfiguration  |                               |           |              | Related                            | Links: Back To F                               | ind/List                               | 、<br>、 | ✓ Go   |
| Save     | X Delete     | Сору                          | P Reset   | t 🧷 Apply    | Config 🕂 Add New                   |                                                |                                        |        |        |
|          |              |                               |           |              | Side USB Port*                     | Enabled                                        | `````````````````````````````````````` |        |        |
|          |              |                               |           |              | Cisco Camera*                      | Enabled                                        | `                                      | ∕      |        |
|          |              |                               |           |              | Console Access*                    | Disabled                                       | `                                      |        |        |
|          |              |                               |           |              | Video Capabilities*                | Enabled                                        | ```                                    |        |        |
|          |              |                               |           |              | Enable/Disable<br>USB Classes      | Mass Storage<br>Human Interface<br>Audio Class | Device                                 |        |        |
|          |              |                               |           |              | SDIO *                             | Disabled                                       | · · · · · · · · · · · · · · · · · · ·  |        |        |
|          |              |                               |           |              | Bluetooth *                        | Enabled                                        | · · · · · · · · · · · · · · · · · · ·  |        |        |
|          |              |                               |           |              | Wifi *                             | Enabled                                        | · · · · · · · · · · · · · · · · · · ·  |        |        |
|          |              |                               |           |              | Bluetooth Profiles*                | Handsfree<br>Human Interface                   | Device                                 |        |        |
|          |              |                               |           |              | Settings Access*                   | Enabled                                        | · · · · · · · · · · · · · · · · · · ·  |        |        |
|          |              |                               |           |              | Gratuitous ARP*                    | Disabled                                       | ```                                    |        |        |
|          |              |                               |           |              | PC Voice VLAN<br>Access*           | Enabled                                        | ~                                      | •      |        |
|          |              |                               |           |              | Web Access*                        | Disabled                                       | `                                      |        |        |
|          |              |                               |           |              | Show All Calls on<br>Primary Line* | Disabled                                       | ```                                    |        |        |
|          |              |                               |           |              | Days Display Not<br>Active         | <mark>Sunday</mark><br>Monday<br>Tuesday       |                                        |        |        |
|          |              |                               |           |              | Display On Time                    | 07:30                                          |                                        |        |        |
|          |              |                               |           |              | Display On<br>Duration             | 10:30                                          |                                        |        |        |
|          |              |                               |           |              | Display Idle<br>Timeout            | 01:00                                          |                                        |        |        |
|          |              |                               |           |              | HTTPS Server*                      | http and https En                              | abled 💊                                |        |        |
|          |              |                               |           |              | Enable Power Save<br>Plus          | Sunday<br>Monday<br>Tuesday                    |                                        |        |        |
|          |              |                               |           |              | Phone On Time                      | 00:00                                          |                                        |        |        |
|          |              |                               |           |              | Phone Off Time                     | 24:00                                          |                                        |        |        |
|          |              |                               |           |              | Phone Off Idle<br>Timeout*         | 60                                             |                                        |        |        |
|          |              |                               |           |              | Enable Audible A                   | Alert                                          |                                        |        |        |
|          |              |                               |           |              | EnergyWise<br>Domain               |                                                |                                        |        | ~      |

Set RTCP\* = Enabled. This is used in this example.

| ahaha    | Cisco        | Unified     | CM Ad      | ministr      | ation                             |                           | Naviga        | tion   | Cisco Unified C | M Administrati | on    | ×        | Go     |
|----------|--------------|-------------|------------|--------------|-----------------------------------|---------------------------|---------------|--------|-----------------|----------------|-------|----------|--------|
| cisco    | For Cisco    | Unified Con | nmunicatio | ns Solutions |                                   |                           | administrat   | tor    | Search Doc      | umentation     | About | ΙU       | ogout  |
| System 👻 | Call Routing | ✓ Media Re  | esources 🔻 | Advanced Fe  | atures 👻 🛛                        | Device 👻 .                | Application 👻 | User I | Management 👻    | Help 👻         |       |          |        |
| Phone Co | nfiguration  |             |            |              |                                   | Related                   | Links: Back T | To Fin | nd/List         |                |       | ~        | Go     |
| Save     | Y Delete     | Copy        | Q Rese     | t 🧪 Apply    | Config _                          | Add New                   | _             | _      | _               | _              |       |          |        |
|          | •            |             |            | <u>~</u>     | 1                                 |                           |               |        |                 |                |       |          |        |
|          |              |             |            |              | EnergyW<br>Domain                 | lise                      |               |        |                 |                | [     |          | ^      |
|          |              |             |            |              | EnergyW<br>Endpoint<br>Secret     | /ise<br>: Security        |               |        |                 |                | [     |          |        |
|          |              |             |            |              | Allow                             | EnergyWis                 | e Overrides   |        |                 |                | [     |          |        |
|          |              |             |            |              | Span to                           | PC Port*                  | Disabled      |        |                 | ~              |       |          |        |
|          |              |             |            |              | Logging                           | Display *                 | Disabled      |        |                 | ~              |       |          |        |
|          |              |             |            |              | Load Ser                          | ver                       |               |        |                 |                | [     |          |        |
|          |              |             |            |              | IPv6 Loa                          | d Server                  |               |        |                 |                | [     |          |        |
|          |              |             |            |              | Recordin                          | g Tone*                   | Disabled      |        |                 | ~              |       |          |        |
|          |              |             |            |              | Recordin<br>Local Vo              | ig Tone<br>lume*          | 100           |        |                 |                |       |          |        |
|          |              |             |            |              | Recordin<br>Remote                | ig Tone<br>Volume*        | 50            |        |                 |                |       |          |        |
|          |              |             |            |              | Recordin<br>Duration              | g Tone                    |               |        |                 |                |       |          |        |
|          |              |             |            |              | Display (<br>Incomine             | Dn When<br>G Call*        | Enabled       |        |                 | ~              | [     |          |        |
|          |              |             |            |              | RTCP*                             |                           | Enabled       |        |                 | ~              |       | <b>~</b> |        |
|          |              |             |            |              | Log Serv                          | /er                       |               |        |                 |                | [     |          |        |
|          |              |             |            |              | IPv6 Log                          | Server                    |               |        |                 |                | [     |          |        |
|          |              |             |            |              | Remote                            | Log *                     | Disabled      |        |                 | ~              | [     |          |        |
|          |              |             |            |              | Log Profi                         | ile                       | Default       |        |                 |                | [     |          |        |
|          |              |             |            |              |                                   |                           | Telephony     |        |                 |                |       |          |        |
|          |              |             |            |              | Advertise<br>and iSAC             | e G.722<br>Codecs *       | Use System D  | efaul  | t               | ~              |       |          |        |
|          |              |             |            |              | Wideban<br>UI Contr               | d Headset<br>ol*          | Enabled       |        |                 | ~              |       |          |        |
|          |              |             |            |              | Wideban<br>*                      | d Headset                 | Enabled       |        |                 | ~              |       |          |        |
|          |              |             |            |              | Peer Firm<br>Sharing <sup>*</sup> | nware                     | Enabled       |        |                 | ~              | [     |          |        |
|          |              |             |            |              | Cisco Dis<br>Protocol<br>Switch P | scovery<br>(CDP):<br>ort* | Enabled       |        |                 | ~              | [     |          |        |
|          |              |             |            |              | Cisco Dis<br>Protocol<br>Port*    | scovery<br>(CDP): PC      | Enabled       |        |                 | ~              | [     |          |        |
|          |              |             |            |              | Link Lay<br>Discover              | er<br>v Protocol          | Enabled       |        |                 | ~              | [     |          | $\sim$ |

All values are default.

| cisco      | Cisco Unified          | CM Administ          | ration                                                                              | Navigation<br>administrator | Cisco Unified CM Administration | on 🗸 | Go<br>Logout |
|------------|------------------------|----------------------|-------------------------------------------------------------------------------------|-----------------------------|---------------------------------|------|--------------|
| System 👻   | Call Routing 👻 Media F | Resources 👻 Advanced | Features <del>v</del> Device <del>v</del>                                           | Application - Use           | r Management ▾ Help ▾           |      |              |
| Phone Cont | figuration             |                      | Polatod                                                                             | Links: Back To F            | ind/List                        | ×    | 60           |
|            |                        |                      |                                                                                     | Links. Buck for             |                                 |      | 00           |
| Save       | Copy                   | Reset 🖉 Ap           | bly Config Add New                                                                  | I                           |                                 | _    |              |
|            |                        |                      | Discovery Protocol<br>- Media Endpoint<br>Discover (LLDP-<br>MED): Switch Port<br>* | Enabled                     | V                               |      | ^            |
|            |                        |                      | Link Layer<br>Discovery Protocol<br>(LLDP): PC Port*<br>LLDP Asset ID               | Enabled                     | ~                               |      |              |
|            |                        |                      | LLDP Power<br>Priority*                                                             | Unknown                     | ~                               |      |              |
|            |                        |                      | 802.1x<br>Authentication*                                                           | User Controlled             | ~                               |      |              |
|            |                        |                      | FIPS Mode*                                                                          | Disabled                    | ~                               |      |              |
|            |                        |                      | Detect Unified CM<br>Connection Failure                                             | Normal                      | ~                               |      |              |
|            |                        |                      | Switch Port<br>Remote<br>Configuration*                                             | Disabled                    | ~                               |      |              |
|            |                        |                      | PC Port Remote<br>Configuration*                                                    | Disabled                    | ~                               |      |              |
|            |                        |                      | Automatic Port<br>Synchronization*                                                  | Disabled                    | ~                               |      |              |
|            |                        |                      | Power Negotiation<br>*                                                              | Enabled                     | ~                               |      |              |
|            |                        |                      | Restrict Data Rates<br>*                                                            | Disabled                    | ~                               |      |              |
|            |                        |                      | SSH Access*                                                                         | Disabled                    | ~                               |      |              |
|            |                        |                      | Incoming Call<br>Toast Timer*                                                       | 5                           | ~                               |      |              |
|            |                        |                      | Provide Dial Tone<br>from Release<br>Button*                                        | Disabled                    | ~                               |      |              |
|            |                        |                      | Hide Video By<br>Default*                                                           | Disabled                    | ~                               |      |              |
|            |                        |                      | Background Image                                                                    |                             |                                 |      |              |
|            |                        |                      | Simplified New Call<br>UI*<br>Enable VXC VPN                                        | Disabled                    | ~                               |      |              |
|            |                        |                      | for MAC                                                                             |                             |                                 |      |              |
|            |                        |                      | VXC Challenge*                                                                      | Challenge                   | <u> </u>                        |      | ~            |
|            |                        |                      |                                                                                     |                             |                                 |      |              |

All values are default.

| cisco    | Cisco<br>For Cisco | Unified CM Ad<br>Unified Communicatio | ministrat     | tion                                             | Navig<br>administra | ation C   | Cisco Unified Cl<br>Search Docu | 4 Administratio | n<br>About | ✓<br>Lo | Go<br>gout |
|----------|--------------------|---------------------------------------|---------------|--------------------------------------------------|---------------------|-----------|---------------------------------|-----------------|------------|---------|------------|
| System 👻 | Call Routing       | ✓ Media Resources ▼                   | Advanced Feat | ures 🔻 Device 🔻                                  | Application 👻       | User N    | Management 👻                    | Help 👻          |            |         |            |
| Phone Co | nfiguration        |                                       |               | Related                                          | Links: Back         | To Fin    | d/List                          |                 |            | ~       | Go         |
| Save     | X Delete           | Copy 🎦 Rese                           | t 🧷 Apply Ce  | onfig 🕂 Add New                                  |                     |           |                                 |                 |            |         |            |
|          |                    |                                       |               | VXC-M Servers                                    |                     |           |                                 |                 |            |         | ~          |
|          |                    |                                       |               | Revert to All Calls*                             | Disabled            |           |                                 | ~               |            |         |            |
|          |                    |                                       |               | 80-bit SRTCP*                                    | Disabled            |           |                                 | ~               |            |         |            |
|          |                    |                                       |               | RTCP for Video*                                  | Enabled             |           |                                 | ~               |            |         |            |
|          |                    |                                       |               | Record Call Log<br>from Shared Line*             | Disabled            |           |                                 | ~               |            |         |            |
|          |                    |                                       |               | Show Call History<br>for Selected Line<br>Only.* | Disabled            |           |                                 | ~               |            |         |            |
|          |                    |                                       |               | Actionable<br>Incoming Call Alert<br>*           | Disabled            |           |                                 | ~               |            |         |            |
|          |                    |                                       |               | DF bit*                                          | 0                   |           |                                 | ~               |            |         |            |
|          |                    |                                       |               | Default Line Filter                              |                     |           |                                 |                 |            |         |            |
|          |                    |                                       |               | Separate Audio<br>and Video Mute*                | Disabled            |           |                                 | ~               |            |         |            |
|          |                    |                                       |               | Softkey Control*                                 | Feature Cont        | trol Poli | су                              | ~               |            |         |            |
|          |                    |                                       |               | Start Video Port                                 |                     |           |                                 |                 |            |         |            |
|          |                    |                                       |               | Stop Video Port                                  |                     |           |                                 |                 |            |         |            |
|          |                    |                                       |               | Lowest Alerting<br>Line State Priority<br>*      | Disabled            |           |                                 | ~               |            |         |            |
|          |                    |                                       |               | TLS Resumption<br>Timer*                         | 3600                |           |                                 |                 |            |         |            |
| Save     | Delete             | Copy Reset Ap                         | ply Config    | Add New                                          |                     |           |                                 |                 |            |         | ~          |

# Cisco Unified Communications Manager SCCP Phone Ext. 5010 Device Level Configuration Set MAC Address\* = 001C5856D737. This is used in this example.

Set Description = This text is used to identify this Phone

Set Device Pool\*= G711 Pool . This is used in this example.

- Set Phone Button Template\*= Standard 7961 SCCP. This is used in this example
- Set Media Resource Group List = MRGL\_G711. This is used in this example.
- Set User Hold MOH Audio Source = 1-SampleAudioSource.
- Set Network Hold MOH Audio Source = 1-SampleAudioSource.
- All other values are default.

| cise   | Cisco Unified CM Adminis                   | stration<br>ions                                                                                                    | Navigation Cisco Unified CM Administration<br>administrator Search Documentation About | ✓ Go<br>  Logout |
|--------|--------------------------------------------|----------------------------------------------------------------------------------------------------|----------------------------------------------------------------------------------------|------------------|
| System | ✓ Call Routing ▼ Media Resources ▼ Advance | ed Features 👻 Device 👻                                                                                                    | Application 👻 User Management 👻 Help 👻                                                 |                  |
| Phone  | Configuration                              | Related                                                                                                    | I Links: Back To Find/List                                                             | ✓ Go             |
| a s    | ave 🗙 Delete 📋 Copy 🎦 Reset 🧷 .            | Apply Config 👍 Add Nev                                                                                                    | v                                                                                      |                  |
| Assoc  | ciation                                    | Phone Type                                                                                                    |                                                                                        | _                |
|        | Modify Button Items                        | Product Type:                                                                                                    | Cisco 7961                                                                             | ^                |
| 1      | •778 Line [1] - 5010 (no partition)        | Device Protocol:                                                                                                    | SCCP                                                                                   |                  |
| -      |                                            | - Real-time Device                                                                                                    | Status                                                                                 |                  |
| 2      | Line [2] - Add a new DN                    | Registration:                                                                                                    | Registered with Cisco Unified Communications Manager                                   |                  |
| 3      | Add a new SD                               | in the gibt in the internet in the internet internet in the internet internet | clus20sub1                                                                             |                  |
| 4      | Add a new SD                               | IPv4 Address:                                                                                                    | 10.80.10.34                                                                            |                  |
| 5      | Generation Add a new SD                    | Active Load ID:                                                                                                    | SCCP41.9-3-15K3-15                                                                     |                  |
| 6      | Can Add a new SD                           | Status:                                                                                                    | None                                                                                   |                  |
|        | Unassigned Associated Items                | Device Informati                                                                                                    | ion                                                                                    |                  |
| 7      | Ga Add a new SD                            |                                                                                                    |                                                                                        |                  |
|        |                                            | Active                                                                                                    |                                                                                        |                  |
| 0      |                                            | Device is                                                                                                    |                                                                                        |                  |
| 9      | Here Add a new BLF SD                      | trusted                                                                                                    |                                                                                        |                  |
| 10     | Add a new BLF Directed Call Park           | MAC Address*                                                                                                    | 001C5856D737                                                                           |                  |
| 11     | CallBack                                   | Description                                                                                                    | 5010                                                                                   |                  |
| 12     | Call Park                                  | Device Pool*                                                                                                    | G711 Pool                                                                              | /iew             |
| 13     | Call Pickup                                | Common Device                                                                                                    | Details                                                                                | 6                |
| 14     | Conference List                            | Configuration                                                                                                    | Central Details                                                                        | new              |
| 15     | Conference                                 | Phone Button                                                                                                    | Standard 7961 SCCP 🗸                                                                   | h 11             |
| 16     | Do Not Disturb                             | Template*                                                                                                    |                                                                                        |                  |
| 17     | End Call                                   | Softkey Template                                                                                                    | < None >                                                                               |                  |
| 18     | Forward All                                | Common Phone<br>Profile*                                                                                                    | Standard Common Phone Profile                                                          | <u>/iew</u>      |
| 19     | Group Call Pickup                          | Calling Search                                                                                                    |                                                                                        |                  |
| 20     | Hold                                       | Space                                                                                                    | - Holic                                                                                |                  |
| 21     | Hunt Group Logout                          | AAR Calling                                                                                                    | < None >                                                                               |                  |
| 22     | Intercom [1] - Add a new Intercom          | Media Resource                                                                                                    | MRGL G711                                                                              | <b>h</b>         |
| 23     | Malicious Call Identification              | Group List                                                                                                    |                                                                                        |                  |
| 24     | Meet Me Conference                         | User Hold MOH                                                                                                    | 1-SampleAudioSource                                                                    |                  |
| 25     | Mobility                                   | Network Hold MOH                                                                                                    | 1-SampleAudioSource                                                                    |                  |
| 26     | New Call                                   | Audio Source                                                                                                    |                                                                                        |                  |
| 27     | Other Pickup                               | Location *                                                                                                    | Hub_None V                                                                             |                  |

| cise   | Cisco Unified CM Administra<br>For Cisco Unified Communications Solutions | ation                           | Navigation Cisco Unified CM Administration<br>administrator Search Documentation About | ×    | Go<br>ogout |
|--------|---------------------------------------------------------------------------|---------------------------------|----------------------------------------------------------------------------------------|------|-------------|
| System | ✓ Call Routing ✓ Media Resources ✓ Advanced Fe                            | atures 👻 Device 👻               | Application                                                                            |      |             |
| Phone  | Configuration                                                             | Related I                       | Links: Back To Find/List                                                               | ~    | Go          |
|        | un 🗙 Dalata 🕞 Cana 🚱 Darat 🧳 Arab                                         |                                 |                                                                                        |      |             |
|        | ave 👗 Delete 📋 Copy 🍟 Reset 🦉 Apply                                       |                                 | v                                                                                      |      |             |
| 25     | Mobility                                                                  | AAR Group                       | < None >                                                                               | ]    |             |
| 20     | Other Biskup                                                              | User Locale                     | < None >                                                                               | ]    |             |
| 27     | Quality Reporting Tool                                                    | Network Locale                  | < None >                                                                               | ]    |             |
| 20     | Redial                                                                    | Built In Bridge*                | Default 🗸                                                                              | ]    |             |
| 30     | Remove Last Participant                                                   | Privacy*                        | Default 🗸                                                                              | ]    |             |
| 31     | Transfer                                                                  | Device Mobility                 | Default 🗸                                                                              | View |             |
| 32     | Video Mode                                                                | Owner                           | Current Device Mobility Settings                                                       |      |             |
| 33     | Oueue Status                                                              | owner                           | ○ User ● Anonymous (Public/Shared Space)                                               | 1    |             |
| 34     | Privacy                                                                   | Owner User ID                   | ~<br>~                                                                                 | 1    |             |
| 35     | None                                                                      | Prione<br>Personalization*      | Default 🗸                                                                              | ]    |             |
|        |                                                                           | Services                        | Default 🗸                                                                              | ]    |             |
|        |                                                                           | Provisioning<br>Phone Load Name |                                                                                        |      |             |
|        |                                                                           | Single Button                   |                                                                                        | 1    |             |
|        |                                                                           | Barge                           |                                                                                        | ]    |             |
|        |                                                                           | Join Across Lines               | Default 🗸                                                                              | ]    |             |
|        |                                                                           | Use Trusted<br>Relay Point*     | Default 🗸                                                                              | ]    |             |
|        |                                                                           | BLF Audible Alert               | Default 🗸                                                                              | ]    |             |
|        |                                                                           | Idle)*                          |                                                                                        |      |             |
|        |                                                                           | BLF Audible Alert               | Default 🗸                                                                              | ]    |             |
|        |                                                                           | Setting (Phone<br>Busy)*        |                                                                                        |      |             |
|        |                                                                           | Always Use Prime                | Default                                                                                | ]    |             |
|        |                                                                           | Always Use Prime                | Default 🗸                                                                              | 1    |             |
|        |                                                                           | Line for Voice                  |                                                                                        | 1    |             |
|        |                                                                           | Geolocation                     | < None >                                                                               | 1    |             |
|        |                                                                           | Retry Video Ca                  | ll as Audio                                                                            | 1    |             |
|        |                                                                           | Ignore Present                  | ation Indicators (internal calls only)                                                 |      |             |
|        |                                                                           |                                 | f Davice from CTI                                                                      |      |             |
|        |                                                                           |                                 | int Group                                                                              |      |             |
|        |                                                                           | Demote Devi                     | inc Group                                                                              |      |             |
|        |                                                                           |                                 | ***                                                                                    |      | ~           |
|        |                                                                           | Protected Devi                  | ce TTTT                                                                                |      |             |

© 2014 Cisco Systems, Inc. All rights reserved. Important notices, privacy statements, and trademarks of Cisco Systems, Inc. can be found on cisco.com Page 97 of 119 Set Device Security Profile\* = Cisco 7961 – Standard SCCP Non-Secure Profile. This is used in this example

| սիսիս C       | isco Unified        | CM Administ           | ration                                  | Navigation Cisco Unified CM Administration         | ✓ Go         |
|---------------|---------------------|-----------------------|-----------------------------------------|----------------------------------------------------|--------------|
| CISCO Fo      | r Cisco Unified Cor | mmunications Solution | is adm                                  | inistrator Search Documentation About              | Logout       |
| System 👻 Call | Routing 👻 Media R   | esources 👻 Advanced I | Features 👻 Device 👻 Applicatio          | n ▼ User Management ▼ Help ▼                       |              |
| Phone Configu | ration              |                       | Related Links                           | Back To Find/List                                  | ✓ Go         |
| Save 🗙        | Delete [ Copy       | 省 Reset 🥖 App         | ly Config 🕂 Add New                     |                                                    |              |
|               |                     |                       | Hot line Device****                     |                                                    | •            |
|               |                     |                       | Require off-premise locat               | tion                                               |              |
|               |                     |                       | Number Presentation Tra                 | nsformation                                        | _            |
|               |                     |                       | Caller ID For Calls From                | This Phone                                         |              |
|               |                     |                       | Calling Party<br>Transformation CSS     | < None >                                           | $\checkmark$ |
|               |                     |                       | Use Device Pool Calling<br>This Phone)  | Party Transformation CSS (Caller ID For Calls From |              |
|               |                     |                       | Remote Number                           |                                                    |              |
|               |                     |                       | Calling Party<br>Transformation CSS     | < None >                                           | $\sim$       |
|               |                     |                       | Use Device Pool Calling<br>Information) | Party Transformation CSS (Device Mobility Related  |              |
|               |                     |                       |                                         |                                                    |              |
|               |                     |                       | Protocol Specific Informa               | Nana                                               |              |
|               |                     |                       | Packet Capture Duration                 |                                                    | <u> </u>     |
|               |                     |                       | BLF Presence Group*                     | Standard Presence group                            |              |
|               |                     |                       | Device Security Profile*                | Cisco 7961 - Standard SCCP Non-Secure Profile      | $\sim$       |
|               |                     |                       | SUBSCRIBE Calling Search<br>Space       | < None >                                           | ~            |
|               |                     |                       | Unattended Port                         |                                                    |              |
|               |                     |                       | Require DTMF Reception                  |                                                    |              |
|               |                     |                       | RFC2833 Disabled                        |                                                    |              |
|               |                     |                       | Certification Authority Pro             | oxy Function (CAPF) Information                    |              |
|               |                     |                       | Certificate Operation*                  | No Pending Operation                               | $\sim$       |
|               |                     |                       | Authentication Mode*                    | By Null String                                     | $\sim$       |
|               |                     |                       | Authentication String                   |                                                    |              |
|               |                     |                       | Generate String                         |                                                    |              |
|               |                     |                       | Rey Size (Bits)"                        | 1024                                               | $\sim$       |
|               |                     |                       | Certificate Operation Status            | 2014 Z Z 12 (YYYY:MM:DD:HH)                        |              |
|               |                     |                       | Note: Security Profile Contai           | ins Addition CAPF Settings.                        | ~            |

| diala<br>cisco | Cisco Unified CM Administra<br>For Cisco Unified Communications Solutions | Ation Navigation Cisco Unified CM Administration<br>administrator Search Documentation Abo | V<br>out La | Go<br>ogout |
|----------------|---------------------------------------------------------------------------|--------------------------------------------------------------------------------------------|-------------|-------------|
| System 👻       | Call Routing - Media Resources - Advanced Fea                             | atures 👻 Device 👻 Application 👻 User Management 👻 Help 👻                                   |             |             |
| Phone Co       | nfiguration                                                               | Related Links: Back To Find/List                                                           | ×           | Go          |
| Save           | 🗙 Delete 📋 Copy 資 Reset 🧷 Apply                                           | Config 🖞 Add New                                                                           |             |             |
|                |                                                                           | Expansion Module Information                                                               |             |             |
|                |                                                                           | Module 1 < None >                                                                          | ~           |             |
|                |                                                                           | Module 1 Load Name                                                                         | 1           |             |
|                |                                                                           | Module 2 <pre></pre>                                                                       | ~           |             |
|                |                                                                           | Module 2 Load Name                                                                         |             |             |
|                |                                                                           | ∟                                                                                          |             | _           |
|                |                                                                           | Information                                                                                |             |             |
|                |                                                                           | Directory                                                                                  |             |             |
|                |                                                                           | Messages                                                                                   |             |             |
|                |                                                                           | Services                                                                                   |             |             |
|                |                                                                           | Authentication Server                                                                      |             |             |
|                |                                                                           | Proxy Server                                                                               |             |             |
|                |                                                                           | Idle                                                                                       |             |             |
|                |                                                                           | Idle Timer (seconds)                                                                       |             |             |
|                |                                                                           | Secure Authentication URL                                                                  |             |             |
|                |                                                                           | Secure Directory URL                                                                       |             |             |
|                |                                                                           | Secure Idle URL                                                                            |             |             |
|                |                                                                           | Secure Information URL                                                                     | _           |             |
|                |                                                                           | Secure Messages URL                                                                        |             |             |
|                |                                                                           | Secure Services URL                                                                        |             |             |
|                |                                                                           | Extension Information                                                                      |             | _           |
|                |                                                                           | Enable Extension Mobility                                                                  |             |             |
|                |                                                                           | Log Out Profile Use Current Device Settings 🗸                                              |             |             |
|                |                                                                           | Log in Time < None >                                                                       |             |             |
|                |                                                                           | Log out Time < None >                                                                      |             |             |
|                |                                                                           | L                                                                                          |             | _           |
|                |                                                                           | MLPP Domain < None >                                                                       | ~           |             |
|                |                                                                           | MLPP Indication * Default                                                                  | ~           |             |
|                |                                                                           | MLPP Preemption* Default                                                                   | ~           |             |
|                |                                                                           | Confidential Access Mode < None >                                                          | ~           |             |
|                |                                                                           | Confidential Access Level < None >                                                         | $\sim$      | $\sim$      |

| ahaha    | Cisco        | Unified CM A                        | dministratio      | n                        | Navigation        | Cisco Unified CM Administrat | tion 🔨               | ✓ Go                |
|----------|--------------|-------------------------------------|-------------------|--------------------------|-------------------|------------------------------|----------------------|---------------------|
| cisco    | For Cisco    | Unified Communicati                 | ons Solutions     |                          | administrator     | Search Documentation         | About                | Logout              |
| System 👻 | Call Routing | <ul> <li>Media Resources</li> </ul> | Advanced Features | ▼ Device ▼ App           | lication 👻 User N | Nanagement 👻 Help 👻          |                      |                     |
| Phone Co | nfiguration  |                                     |                   | Related L                | inks: Back To F   | ind/List                     | ~                    | G0                  |
| 📄 Save   | X Delete     | Copy 🍋 Res                          | et 🧷 Apply Config | Add New                  |                   |                              |                      |                     |
| _        |              |                                     |                   | Not Disturb              |                   |                              |                      |                     |
|          |              |                                     |                   | Nat Disturk              |                   |                              |                      |                     |
|          |              |                                     |                   | Ontion*                  | Use Common P      | Phone Profile Setting        | V                    |                     |
|          |              |                                     | DND               | Incoming Call Aler       | t < None >        | none frome beating           | ~                    |                     |
|          |              |                                     |                   |                          |                   |                              | -                    |                     |
|          |              |                                     | Sec               | ure Shell Informa        | tion —            |                              |                      |                     |
|          |              |                                     | Sec               | ire Shell Paceword       |                   |                              |                      |                     |
|          |              |                                     | Sec               | are onen rassword        |                   |                              |                      |                     |
|          |              |                                     | Proc              | luct Specific Conf       | figuration Layou  | ıt ————                      |                      |                     |
|          |              |                                     |                   | 3                        |                   | Param                        | Over<br>Com<br>Setti | ride<br>mon<br>ings |
|          |              |                                     |                   | )isable Speakerpho       | ne                |                              |                      |                     |
|          |              |                                     |                   | )isable Speakerpho       | ne and Headset    |                              |                      |                     |
|          |              |                                     | Forv              | varding Delay*           | Disabled          | ~                            | ]                    |                     |
|          |              |                                     | PC F              | ort *                    | Inabled           | ~                            | ]                    |                     |
|          |              |                                     | Sett              | ings Access*             | nabled            | ~                            |                      |                     |
|          |              |                                     | Grat              | uitous ARP*              | Disabled          | ~                            | ]                    |                     |
|          |              |                                     | PC V              | /oice VLAN               | nabled            | ~                            |                      |                     |
|          |              |                                     | Vide              | o Capabilities* 🛛 🛛      | Disabled          | ~                            |                      |                     |
|          |              |                                     | Auto              | Line Select*             | Disabled          | ~                            | ]                    |                     |
|          |              |                                     | Web               | Access*                  | Disabled          | ~                            |                      |                     |
|          |              |                                     | Enal              | ble Power Save           | Sunday            | ^                            |                      |                     |
|          |              |                                     | Plus              | A<br>T                   | 1onday<br>Tuesday | ~                            |                      |                     |
|          |              |                                     | Pho               | ne On Time 0             | 0:00              |                              |                      |                     |
|          |              |                                     | Pho               | ne Off Time              | 4:00              |                              |                      |                     |
|          |              |                                     | Pho               | ne Off Idle 6            | 0                 |                              |                      |                     |
|          |              |                                     |                   | nable Audible Alert      | :                 |                              |                      |                     |
|          |              |                                     | Ener              | gyWise Domain            | -                 |                              |                      |                     |
|          |              |                                     | Ener<br>End       | gyWise                   |                   |                              |                      |                     |
|          |              |                                     | Seci              | et<br>Allow EnergyWise O | verrides          |                              |                      | ~                   |

| ahaha    | Cisco        | Unified                      | CM Ad      | ministra     | tion                                                                                         | Navi         | igation C | Cisco Unified | CM Administrati | on    | $\mathbf{v}$ | Go   |
|----------|--------------|------------------------------|------------|--------------|----------------------------------------------------------------------------------------------|--------------|-----------|---------------|-----------------|-------|--------------|------|
| cisco    | For Cisco    | Unified Con                  | nmunicatio | ns Solutions |                                                                                              | administr    | rator     | Search Do     | cumentation     | About | Lo           | gout |
| System 👻 | Call Routing | <ul> <li>Media Re</li> </ul> | esources 🔻 | Advanced Fea | atures 👻 Device 👻 Ap                                                                         | oplication 👻 | User Mar  | nagement 👻    | Help 👻          |       |              |      |
| Phone Co | nfiguration  |                              |            |              | Related                                                                                      | Links: Bac   | k To Fin  | d/List        |                 |       | ~            | Go   |
| Save     | X Delete     | Сору                         | P Rese     | t 🧷 Apply (  | Config 🕂 Add New                                                                             |              |           |               |                 |       |              |      |
|          |              |                              |            |              | Span to PC Port*                                                                             | Disabled     |           |               | ~               |       |              | ~    |
|          |              |                              |            |              | Logging Display*                                                                             | PC Controlle | ed        |               | ~               |       |              |      |
|          |              |                              |            |              | Load Server                                                                                  |              |           |               |                 |       | ]            |      |
|          |              |                              |            |              | Recording Tone*                                                                              | Disabled     |           |               | ~               |       |              |      |
|          |              |                              |            |              | Recording Tone<br>Local Volume*                                                              | 100          |           |               |                 |       |              |      |
|          |              |                              |            |              | Recording Tone<br>Remote Volume*                                                             | 50           |           |               |                 |       |              |      |
|          |              |                              |            |              | Recording Tone<br>Duration                                                                   |              |           |               |                 |       |              |      |
|          |              |                              |            |              | RTCP*                                                                                        | Disabled     |           |               | ~               |       | ]            |      |
|          |              |                              |            |              | "more" Soft Key<br>Timer                                                                     | 5            |           |               |                 |       |              |      |
|          |              |                              |            |              | Auto Call Select*                                                                            | Enabled      |           |               | ~               |       |              |      |
|          |              |                              |            |              | Log Server                                                                                   |              |           |               |                 |       | ]            |      |
|          |              |                              |            |              | Advertise G.722<br>Codec*                                                                    | Use System   | Default   |               | ~               |       |              |      |
|          |              |                              |            |              | Wideband Headset<br>UI Control*                                                              | Enabled      |           |               | ~               |       |              |      |
|          |              |                              |            |              | Wideband Handset<br>UI Control*                                                              | Enabled      |           |               | ~               |       |              |      |
|          |              |                              |            |              | Wideband Headset*                                                                            | Enabled      |           |               | ~               |       |              |      |
|          |              |                              |            |              | Wideband Handset*                                                                            | Use Phone D  | Default   |               | ~               |       |              |      |
|          |              |                              |            |              | Peer Firmware<br>Sharing*                                                                    | Enabled      |           |               | ~               |       | ]            |      |
|          |              |                              |            |              | Cisco Discovery<br>Protocol (CDP):<br>Switch Port*                                           | Enabled      |           |               | ~               |       | ]            |      |
|          |              |                              |            |              | Cisco Discovery<br>Protocol (CDP): PC<br>Port*                                               | Enabled      |           |               | ~               |       | ]            |      |
|          |              |                              |            |              | Link Layer Discovery<br>Protocol - Media<br>Endpoint Discover<br>(LLDP-MED): Switch<br>Port* | Enabled      |           |               | ~               |       | ]            |      |
|          |              |                              |            |              | Link Layer Discovery<br>Protocol (LLDP): PC<br>Port*                                         | Enabled      |           |               | ~               |       | ]            |      |
|          |              |                              |            |              | LLDP Asset ID                                                                                |              |           |               |                 |       |              |      |
|          |              |                              |            |              | LLDP Power Priority*                                                                         | Unknown      |           |               | ~               |       |              |      |
|          |              |                              |            |              | Display Refresh Rate<br>*                                                                    | Normal       |           |               | ~               |       |              | ~    |

| cisco    | Cisco Unified CM Administra<br>For Cisco Unified Communications Solutions | tion                                     | Navigation Cisco Unified CM A<br>administrator Search Docume | dministration<br>entation Abou | ✓ G<br>ut Logo | o<br>ut |
|----------|---------------------------------------------------------------------------|------------------------------------------|--------------------------------------------------------------|--------------------------------|----------------|---------|
| System 👻 | Call Routing - Media Resources - Advanced Fea                             | itures 👻 Device 👻 A                      | pplication 👻 User Management 👻 Hel                           | p <del>v</del>                 |                |         |
| Phone Co | nfiguration                                                               | Related                                  | Links: Back To Find/List                                     |                                | ✓ Go           | 0       |
| Save     | 🗶 Delete 🗋 Copy 🎦 Reset 🧷 Apply (                                         | Config 🕂 Add New                         |                                                              |                                |                |         |
|          |                                                                           | IPv6 Load Server                         |                                                              |                                |                | •       |
|          |                                                                           | IPv6 Log Server                          |                                                              |                                |                |         |
|          |                                                                           | 802.1x<br>Authentication*                | User Controlled                                              | ~                              |                |         |
|          |                                                                           | Detect Unified CM<br>Connection Failure* | Normal                                                       | ~                              |                |         |
|          |                                                                           | Minimum Ring<br>Volume*                  | 0-Silent                                                     | $\sim$                         |                |         |
|          |                                                                           | Headset Sidetone<br>Level*               | Use Phone Default                                            | $\checkmark$                   |                |         |
|          |                                                                           | HTTPS Server*                            | http and https Enabled                                       | ~                              |                |         |
|          |                                                                           | Enbloc Dialing*                          | Enabled                                                      | ~                              |                |         |
|          |                                                                           | Switch Port Remote<br>Configuration*     | Disabled                                                     | $\sim$                         |                |         |
|          |                                                                           | PC Port Remote<br>Configuration*         | Disabled                                                     | ~                              |                |         |
|          |                                                                           | Automatic Port<br>Synchronization*       | Disabled                                                     | $\checkmark$                   |                |         |
|          |                                                                           | SSH Access*                              | Disabled                                                     | ~                              |                |         |
|          |                                                                           | LOGIN Access*                            | Enabled                                                      | ~                              |                |         |
|          |                                                                           | FIPS Mode*                               | Disabled                                                     | ~                              |                |         |
|          |                                                                           | 80-bit SRTCP*                            | Disabled                                                     | ~                              |                |         |
| Save     | Delete Copy Reset Apply Config                                            | Add New                                  |                                                              |                                |                | ~       |

# Cisco Unified Communications Manager Audio Codec Preference List Configuration

Set Accept Audio Codec Preference in Received Offer \*= Off. This needs to be set when you are wanting to use the Codec Preference List created.

| Cisco Unified CM<br>For Cisco Unified Communi                               | Administration           | Navigation Cisco Unifi<br>administrator Search | ed CM Administration         | G0<br>Logout |
|-----------------------------------------------------------------------------|--------------------------|------------------------------------------------|------------------------------|--------------|
| System - Call Routing - Media Resource                                      | es 🔻 Advanced Features 👻 | Device - Application - User                    | Management 👻 Help 👻          |              |
| Service Parameter Configuration                                             |                          | Related Links:                                 | Parameters for All Servers V | Go           |
| 🔚 Save 🧬 Set to Default 🍕 Advan                                             | nced                     |                                                |                              |              |
| Clusterwide Parameters (System -                                            | Location and Region) —   |                                                |                              |              |
| Enforce Millisecond Packet Size *                                           | True                     | ~                                              | True                         |              |
| Locations Trace Details Enabled *                                           | False                    | ~                                              | False                        |              |
| Preferred G.711 Millisecond Packet Size                                     | 20                       | ~                                              | 20                           |              |
| Preferred G.722 Millisecond Packet Size                                     | 20                       | ~                                              | 20                           |              |
| Preferred G.723.1 Millisecond Packet<br>Size *                              | 30                       | ~                                              | 30                           |              |
| Preferred G.729 Millisecond Packet Size                                     | 20                       | ~                                              | 20                           |              |
| Always Use Preferred G.729 Packet<br>Size For SIP Trunk Answers *           | False                    | ~                                              | False                        |              |
| Preferred GSM EFR Bytes Packet Size *                                       | 31                       | ~                                              | 31                           |              |
| G.711 A-law Codec Enabled *                                                 | Enabled for All Devices  | ~                                              | Enabled for All Devices      |              |
| G.711 mu-law Codec Enabled *                                                | Enabled for All Devices  | ~                                              | Enabled for All Devices      |              |
| G.722 Codec Enabled *                                                       | Disabled                 | ~                                              | Enabled for All Devices      |              |
| iLBC Codec Enabled *                                                        | Disabled                 | ~                                              | Enabled for All Devices      |              |
| iSAC Codec Enabled *                                                        | Enabled for All Devices  | ~                                              | Enabled for All Devices      |              |
| Default Intraregion Max Audio Bit Rate                                      | 64 kbps (G.722, G.711)   | ~                                              | 64 kbps (G.722, G.711)       |              |
| *<br><u>Default Interregion Max Audio Bit Rate</u><br>*                     | 8 kbps (G.729)           | ~                                              | 8 kbps (G.729)               |              |
| Default Intraregion Max Video Call Bit<br>Rate (Includes Audio) *           | 384                      |                                                | 384                          |              |
| Default Interregion Max Video Call Bit<br>Rate (Includes Audio) *           | 384                      |                                                | 384                          |              |
| Default Intraregion Max Immersive<br>Video Call Bit Rate (Includes Audio) * | 200000000                |                                                | 200000000                    |              |
| Default Interregion Max Immersive<br>Video Call Bit Rate (Includes Audio) * | 200000000                |                                                | 200000000                    |              |
| Use Video BandwidthPool for<br>Immersive Video Calls *                      | True                     | ~                                              | True                         |              |
| Default Intraregion and Interregion                                         | Low Loss                 | ~                                              | Low Loss                     |              |
| Default Audio Codec List between<br>Regions *                               | Factory Default low loss | ~                                              | Factory Default low loss     |              |
| Default Audio Codec List within Region                                      | Factory Default low loss | ~                                              | Factory Default low loss     |              |
| Accept Audio Codec Preferences in                                           | Off                      | ~                                              | Off                          |              |
| G.Clear Bandwidth Override                                                  | False                    |                                                | Faise                        |              |
|                                                                             |                          | •                                              |                              |              |

## Cisco Unified Communications Manager Audio Codec Preference List Configuration (Continued)

G711 Preferred and G729 Preferred Audio Codec Preference List created in this example.

| aluda Cisco Unified CM Administration                                                                                                    | Navigation Cisco Unified CM Administration                                                                                                    | Go                                                                                                    |  |  |  |  |  |
|----------------------------------------------------------------------------------------------------|----------------------------------------------------------------------------------------------------|----------------------------------------------------------------------------------------------------|--|--|--|--|--|
| For Cisco Unified Communications Solutions                                                                                                    | administrator Search Documentation About                                                                                                    | Logout                                                                                                    |  |  |  |  |  |
| System   Call Routing   Media Resources   Advanced Features                                                                                                    | Device ▼ Application ▼ User Management ▼ Help ▼                                                                                                    |                                                                                                    |  |  |  |  |  |
| Find and List Audio Codec Preference Lists                                                                                                    |                                                                                                    |                                                                                                    |  |  |  |  |  |
| Add New Elect All Clear All Clear All Clear All                                                                                                    |                                                                                                    |                                                                                                    |  |  |  |  |  |
| _ Status                                                                                                    |                                                                                                    |                                                                                                    |  |  |  |  |  |
| (i) 1 records deleted                                                                                                    |                                                                                                    |                                                                                                    |  |  |  |  |  |
| ) 5 records found                                                                                                    |                                                                                                    |                                                                                                    |  |  |  |  |  |
|                                                                                                    |                                                                                                    |                                                                                                    |  |  |  |  |  |
|                                                                                                    |                                                                                                    |                                                                                                    |  |  |  |  |  |
| Audio Codec Preference Lists (1 - 5 of 5)                                                                                                    | Rows per Page 50                                                                                                    | ~                                                                                                    |  |  |  |  |  |
| Audio Codec Preference Lists       (1 - 5 of 5)         Find Audio Codec Preference Lists where       Name       V         begins with                                                                                                    | Rows per Page 50<br>아 ✔ Find Clear Filter 라 =                                                                                                    |                                                                                                    |  |  |  |  |  |
| Audio Codec Preference Lists       (1 - 5 of 5)         Find Audio Codec Preference Lists where       Name         Name       Name                                                                                                    | Rows per Page 50<br>· · · Find Clear Filter - 나 드<br>Description                                                                                                    | Copy                                                                                                    |  |  |  |  |  |
| Audio Codec Preference Lists (1 - 5 of 5)         Find Audio Codec Preference Lists where Name          Name          Codec Pref.List - Conf Bridges and G711 Endpoints                                                                                                    | Rows per Page 50<br>아 ✔ Find Clear Filter 라 드<br>Description<br>Codec Preference for Conf Bridges and G711 Endpoints                                                                                                    | Сору<br>Сору                                                                                                    |  |  |  |  |  |
| Audio Codec Preference Lists (1 - 5 of 5)         Find Audio Codec Preference Lists where Name          Image: Description of the second second | Rows per Page 50<br>Find Clear Filter 라 드 프<br>Description<br>Codec Preference for Conf Bridges and G711 Endpoints<br>Lossy Codec List                                                                                                    | Сору<br>Сору<br>С                                                                                                    |  |  |  |  |  |
| Audio Codec Preference Lists (1 - 5 of 5)         Find Audio Codec Preference Lists where Name        begins with                                                                                                    | Rows per Page 50<br>Find Clear Filter =<br>Description<br>Codec Preference for Conf Bridges and G711 Endpoints<br>Lossy Codec List<br>Low Loss Codec List                                                                                                    | о <b>∨</b><br>•<br>Сору<br>Сору<br>Сору<br>Сору                                                                                                    |  |  |  |  |  |
| Audio Codec Preference Lists (1 - 5 of 5)         Find Audio Codec Preference Lists where Name        begins with         Image: Second Codec Preference Lists and Codec Preference Lists and Codec Preference Lists - Conf Bridges and Codec Codec Preference Preference Lists - Conf Bridges and Codec Codec Preference Preference Lists and Codec Preference Lists and Codec Preference Lists and Codec Preference Preference Preference Lists and Codec Preference Lists and Codec Preference Preference Lists and Codec Preference Preference Lists and Codec Preference Preference          | Rows per Page 50<br>Find Clear Filter<br>Description<br>Codec Preference for Conf Bridges and G711 Endpoints<br>Lossy Codec List<br>Low Loss Codec List<br>G711 Preferred                                                                                                    | Сору<br>Сору<br>Сору<br>Сору<br>Сору<br>Сору                                                                                                    |  |  |  |  |  |
| Audio Codec Preference Lists (1 - 5 of 5)         Find Audio Codec Preference Lists where Name          Omega         Codec Pref.List - Conf Bridges and G711 Endpoints         Factory Default lossy         Factory Default low loss         G711 Preferred         G729 Preferred                                                                                                    | Rows per Page 50         Image: State of the state of the state of | Copy<br>Copy<br>Copy |  |  |  |  |  |

#### Cisco Unified Communications Manager Audio Codec Preference List Configuration (Continued)

Set Name\*= G711 Preferred. This is used for this example.

Set Description\*= This text is used to identify this Audio Codec Preference List.

Set Codec in List\*= G.711 U-Law 64k . First choice in this example.

Set Codec in List\*= G.729 8k. Second choice in this example.

| Cisco Unified CM Adr<br>For Cisco Unified Communication | ninistration<br>s Solutions | Navigation<br>administrator | Cisco Unified CM Ad<br>Search Documer | lministrati<br>ntation |
|---------------------------------------------------------|-----------------------------|-----------------------------|---------------------------------------|------------------------|
| System                                                  | Advanced Features 👻         | Device 👻 Applica            | ation 👻 User Manag                    | gement 👻               |
| Help 🔻                                                  |                             |                             |                                       |                        |
| Audio Codec Preference List Configuration               | Rel                         | ated Links: Back            | : To Find/List 🗸                      | Go                     |
| 🔚 Save 🗶 Delete 🗋 Copy 🕂 Add Ne                         | ew                          |                             |                                       |                        |
| Name* G711 Preferred                                    |                             |                             |                                       | ~                      |
| Description* G711 Preferred                             |                             |                             |                                       |                        |
| Codecs in List <sup>*</sup> G.711 U-Law 64k<br>G.729 8k |                             |                             |                                       |                        |
| AMR-WD (7k-24k)                                         |                             |                             |                                       |                        |
| MP4A-LATM 128k                                          |                             |                             |                                       |                        |
| AAC-LD (MP4A Generic)                                   |                             |                             |                                       |                        |
| MP4A-LATM 64k                                           |                             |                             |                                       |                        |
| L16 256k                                                |                             |                             |                                       |                        |
| MP4A-LATM 48k                                           |                             |                             |                                       |                        |
| ISAC 32k                                                |                             |                             |                                       |                        |
| G.722 64k                                               |                             |                             |                                       |                        |
| G.722.1 32k                                             |                             |                             |                                       |                        |
| G.722 56k                                               |                             |                             |                                       |                        |
| G.722.1 24k                                             |                             | -                           | •                                     |                        |
| MP4A-LATM 24k                                           |                             |                             |                                       |                        |
| G.711 A-Law 64k                                         |                             |                             |                                       |                        |
| G.711 U-Law 56k                                         |                             |                             |                                       |                        |
| ILBC 16k                                                |                             |                             |                                       | ~                      |
| G 728 16k                                               |                             |                             |                                       |                        |

#### Cisco Unified Communications Manager Audio Codec Preference List Configuration (Continued)

Set Name\*= G729 Preferred. This is used for this example.

Set Description\* = This text is used to identify this Audio Codec Preference List.

Set Codec in List\*= G.729 8k. First choice for this example.

Set Codec in List\*= G.729a 8k. Second choice for this example.

| cisco Fo                               | isco Unified CM Administration<br>r Cisco Unified Communications Solutions                                                                                                    | n Navigation C<br>administrator | Sisco Unified CM Administrati<br>Search Documentation |
|----------------------------------------|----------------------------------------------------------------------------------------------------|---------------------------------|-------------------------------------------------------|
| System ▼ Call<br>Help <del>▼</del>     | Routing ▼ Media Resources ▼ Advanced Features                                                                                                    | ✓ Device ✓ Applicati            | on 👻 User Management 👻                                |
| Audio Codec P                          | Preference List Configuration                                                                                                    | Related Links: Back T           | o Find/List ✔ Go                                      |
| 🔚 Save 🗙                               | Delete Copy 🕂 Add New                                                                                                    |                                 |                                                       |
| Audio Codec F<br>Name*<br>Description* | G729 Preferred G729 Preferred G729 Preferred                                                                                                    |                                 | ^                                                     |
| Codecs in List*                        | G.729 8k<br>G.729a 8k<br>AMR-WB (7k-24k)<br>AMR (5k-13k)<br>MP4A-LATM 128k<br>AAC-LD (MP4A Generic)<br>MP4A-LATM 64k<br>MP4A-LATM 56k<br>L16 256k<br>MP4A-LATM 48k<br>ISAC 32k<br>MP4A-LATM 32k<br>G.722 64k<br>G.722 1 32k<br>G.722 56k<br>G.722.1 24k<br>G.722 1 24k<br>G.722 48k<br>MP4A-LATM 24k<br>G.711 A-Law 64k<br>G.711 U-Law 64k<br>G.711 U-Law 56k<br>G.711 A-Law 56k<br>ILBC 16k<br>G.728 16k | *                               |                                                       |

# Cisco Unified Communications Manager Region Configuration

G711 Region and G729 Region created in this example.

| ahah Cisco Unified CM Administration                          | Navigation Cisco Unified CM Administrati |
|---------------------------------------------------------------|------------------------------------------|
| CISCO For Cisco Unified Communications Solutions              | administrator Search Documentation       |
| System - Call Routing - Media Resources - Advanced Features - | Device - Application - User Management - |
| Help 👻                                                        |                                          |
| Find and List Regions                                         |                                          |
| Add New Elect All Clear All Elected                           |                                          |
| Status                                                        |                                          |
| 3 records found                                               |                                          |
|                                                               |                                          |
| Regions (1 - 3 or 3)                                          | Rows per Page 50 V                       |
| Find Regions where Name begins with 🗸                         | Find Clear Filter 🕂 🛥                    |
|                                                               | Name 📩                                   |
| Default                                                       |                                          |
| G711 Region                                                   |                                          |
| G729 Region                                                   |                                          |
| Add New Select All Clear All Delete Selected                  |                                          |

#### **Cisco Unified Communications Manager Region Configuration (Continued)**

Set Name\*= G711 Region. This is used in this example.

Set Region= G711 Region. This is used in this example

Set Audio Codec Preference List= G711 Preferred.

Set Maximum Audio Bit Rate= 64 Kbps (G7.22, G7.11). This is used in this example.

Set Region=G729 Region. This is used in this example.

Set Audio Codec Preference List= G729 Preferred. This is used in this example

Set Maximum Audio Bit Rate= 8 Kbps (G7.29). This is used in this example

| cisco                 | <b>Cisco L</b><br>For Cisco U                              | <b>Unified CM Administra</b><br>Inified Communications Solutions | ition                     | Navigation <mark>Cisco</mark><br>administrator Se | OUnified CM Administration | Go<br>Cogout |  |  |  |
|-----------------------|------------------------------------------------------------|------------------------------------------------------------------|---------------------------|---------------------------------------------------|----------------------------|--------------|--|--|--|
| System 👻              | Call Routing 👻                                             | Media Resources 👻 Advanced Fea                                   | atures 👻 Device 👻         | Application 👻 User Manageme                       | nt ▼ Help ▼                |              |  |  |  |
| Region Cor            | Region Configuration Related Links: Back To Find/List 🗸 Go |                                                                  |                           |                                                   |                            |              |  |  |  |
| Save                  | 🔚 Save 🗶 Delete 🎦 Reset 🥒 Apply Config 🕂 Add New           |                                                                  |                           |                                                   |                            |              |  |  |  |
| Region Inf            | formation—<br>'11 Region                                   |                                                                  | ×                         |                                                   |                            | ^            |  |  |  |
| Region Re             | -i                                                         | Audia Cadaa Desfanses List                                       | Maximum Audio             | Maximum Session Bit Rate                          | Maximum Session Bit Rate   | for          |  |  |  |
| ке                    | gion                                                       | Audio Codec Preference List                                      | Bit Rate                  | for Video Calls                                   | Immersive Video Calls      |              |  |  |  |
| De                    | fault                                                      | Use System Default (Factory<br>Default low loss)                 | 64 kbps (G.722,<br>G.711) | 384 kbps                                          | 2147483647 kbps            |              |  |  |  |
| G711                  | Region                                                     | G711 Preferred                                                   | 64 kbps (G.722,<br>G.711) | 384 kbps                                          | 2147483647 kbps            |              |  |  |  |
| G729                  | Region                                                     | G729 Preferred                                                   | 8 kbps (G.729)            | 384 kbps                                          | 2147483647 kbps            |              |  |  |  |
| NOTE: Re<br>displayed | gions not                                                  | Use System Default                                               | Use System<br>Default     | Use System Default                                | Use System Default         | ~            |  |  |  |
| <                     |                                                            |                                                                  |                           |                                                   |                            | >            |  |  |  |
Set Name\*= G729 Region. This is used in this example.

Set Region= G711 Region. This is used in this example

Set Audio Codec Preference List= G729 Preferred. This is used in this example

Set Maximum Audio Bit Rate= 8 Kbps (G.729). This is used in this example.

Set Region=G729 Region. This is used in this example.

Set Audio Codec Preference List= G729 Preferred. This is used in this example

Set Maximum Audio Bit Rate= 64 Kbps (G7.22, G7.11). This is used in this example

All other values are default.

| cisco                   | <b>Cisco l</b><br>For Cisco l                                                                                 | Unified CM Administr                             | ation                     | Navigation Cisco L<br>administrator Sea     | Inified CM Administration<br>rch Documentation   About | Go<br>Go<br>Logout |
|-------------------------|----------------------------------------------------------------------------------------------------|--------------------------------------------------|---------------------------|---------------------------------------------|--------------------------------------------------------|--------------------|
| System 👻 C              | System 👻 Call Routing 👻 Media Resources 👻 Advanced Features 👻 Device 👻 Application 👻 User Management 👻 Help 👻 |                                                  |                           |                                             |                                                        |                    |
| Region Conf             | Region Configuration Related Links: Back To Find/List 🗸 Go                                                    |                                                  |                           |                                             |                                                        |                    |
| Save                    | 🔚 Save 🗙 Delete 🌯 Reset 🥒 Apply Config 🕂 Add New                                                              |                                                  |                           |                                             |                                                        |                    |
| Region Information      |                                                                                                    |                                                  |                           |                                             |                                                        |                    |
| Regi                    | ion                                                                                                    | Audio Codec Preference List                      | Maximum Audio<br>Bit Rate | Maximum Session Bit Rate<br>for Video Calls | Maximum Session Bit Rate f<br>Immersive Video Calls    | or                 |
| Defa                    | ult                                                                                                    | Use System Default (Factory<br>Default low loss) | 64 kbps (G.722,<br>G.711) | 384 kbps                                    | 2147483647 kbps                                        |                    |
| G711 R                  | egion                                                                                                    | G729 Preferred                                   | 8 kbps (G.729)            | 384 kbps                                    | 2147483647 kbps                                        |                    |
| G729 R                  | egion                                                                                                    | G729 Preferred                                   | 64 kbps (G.722,<br>G.711) | 384 kbps                                    | 2147483647 kbps                                        |                    |
| NOTE: Regi<br>displayed | ions not                                                                                                    | Use System Default                               | Use System<br>Default     | Use System Default                          | Use System Default                                     | ~                  |

G711 Pool and G729 Pool created in this example.

All other values are default.

| abab               | Cisco Un        | ified CM Administr            | ation Navi         | Navigation Cisco Unified CM Administration |                |        |  |
|--------------------|-----------------|-------------------------------|--------------------|--------------------------------------------|----------------|--------|--|
| cisco              | For Cisco Uni   | fied Communications Solutions | administra         | ator   Search Do                           | ocumentation   | About  |  |
| System 👻           | Call Routing 👻  | Media Resources 👻 Advanced Fe | eatures 👻 Device 👻 | Application 👻 User                         | r Management 👻 | Help 🔻 |  |
| Find and I         | List Device Poo | ls                            |                    |                                            |                |        |  |
| 🕂 Add N            | lew Select A    | All 🔛 Clear All 🙀 Delete Se   | lected             |                                            |                |        |  |
| -Status —          |                 |                               |                    |                                            |                | _^     |  |
| i) 3 red           | cords found     |                               |                    |                                            |                |        |  |
|                    |                 |                               |                    |                                            |                |        |  |
| Device F           | Pool (1 - 3 of  | 3)                            |                    | Rows                                       | per Page 50 💊  | -      |  |
| Find Devic<br>Pool | where Device P  | ool Name                      | ✓ begins with      | ~                                          | Find           | Cle    |  |
|                    | Name 📥          | Cisco Unified CM Group        | Region             | Date/Time                                  | Group Cop      | by     |  |
|                    | Default         | <u>Default</u>                | <u>Default</u>     | CMLocal                                    | ß              |        |  |
|                    | G711 Pool       | <u>Default</u>                | G711 Region        | CMLocal                                    | ß              |        |  |
|                    | G729 Pool       | <u>Default</u>                | G729 Region        | CMLocal                                    | ß              | ~      |  |
| <                  |                 |                               |                    | 3                                          |                | >      |  |

Set Device Pool Name\*= G711 Pool. This is used in this example. Set Cisco Unified Communications Manager Group\*= Default Set Date/Time Group\* = CMLocal Set Region\* =G711 Region. This is used in this example Set Media Resource Group List =MRGL\_G711. This is used in this example. All other values are default.

| CISCO For Cisco Unified C        | d CM Adr                | ninistration<br>s Solutions | Navigation <mark>Cisc</mark><br>administrator S | :o Unified CM Administ<br>Search Documentation |
|----------------------------------|-------------------------|-----------------------------|-------------------------------------------------|------------------------------------------------|
| System                           | Resources 👻             | Advanced Features 👻         | Device - Application                            | <ul> <li>User Managemen</li> </ul>             |
| Help 👻                           |                         |                             |                                                 |                                                |
| Device Pool Configuration        |                         | Relate                      | ed Links: Back To Find                          | i/List ✔ Go                                    |
| 🔚 Save 🗶 Delete 📔 Co             | py 🎦 Reset              | 🧷 Apply Config 🛛            | Add New                                         |                                                |
| Device Pool Settings             |                         |                             |                                                 |                                                |
| Device Pool Name*                |                         | G711 Pool                   |                                                 |                                                |
| Cisco Unified Communications M   | anager Group*           | Default                     |                                                 |                                                |
| Calling Search Space for Auto-re | gistration              | < None >                    |                                                 | ~                                              |
| Adjunct CSS                      |                         | < None >                    |                                                 | ~                                              |
| Reverted Call Focus Priority     |                         | Default                     |                                                 | ~                                              |
| Intercompany Media Services En   | rolled Group            | < None >                    |                                                 | ~                                              |
| -Local Route Group Settings-     |                         |                             |                                                 |                                                |
| Standard Local Route Group       | None >                  |                             | ~                                               |                                                |
|                                  |                         |                             |                                                 |                                                |
| Roaming Sensitive Settings       |                         |                             |                                                 |                                                |
| Date/Time Group*                 | CMLocal                 |                             | ~                                               |                                                |
| Region*                          | G711 Region             |                             | ~                                               |                                                |
| Media Resource Group List        | MRGL_G711               |                             | ~                                               |                                                |
| Location                         | < None >                |                             | ~                                               | ·                                              |
| Network Locale                   | < None >                |                             | ~                                               |                                                |
| SRST Reference*                  | SRST Reference* Disable |                             | ~                                               |                                                |
| Connection Monitor Duration***   | د<br>                   |                             |                                                 |                                                |
| Single Button Barge*             | Default                 |                             | ×                                               |                                                |
| Join Across Lines*               | Default                 |                             | ~                                               |                                                |
| Physical Location                | < None >                |                             | ~                                               |                                                |
| Device Mobility Group            | < None >                |                             | ~                                               |                                                |
| Wireless LAN Profile Group       | < None >                |                             | ✓ <u>Vi</u>                                     | iew Details                                    |
|                                  |                         |                             |                                                 | *                                              |

All values are default.

| cisco For C                                         | Cisco Unified CM Administration Navigation Cisco Unified CM Administration or Cisco Unified Communications Solutions administrator Search Documentation |                                                                    |                                                                   |                                              |  |
|-----------------------------------------------------|----------------------------------------------------------------------------------------------------|--------------------------------------------------------------------|-------------------------------------------------------------------|----------------------------------------------|--|
| System <del>▼</del> Call Rou<br>Help <del>▼</del>   | uting 👻 Media Reso                                                                                                    | ources - Advanced Featur                                           | es                                                                | <ul> <li>User Management</li> </ul>          |  |
| Device Pool Conf                                    | Device Pool Configuration Related Links: Back To Find/List 🗸 Go                                                                                         |                                                                    |                                                                   |                                              |  |
| 🔚 Save 🗶 D                                          | 📊 Save 🗙 Delete 📋 Copy 🌯 Reset 🥒 Apply Config 🕂 Add New                                                                                                 |                                                                    |                                                                   |                                              |  |
| Device Mobility                                     | Related Informati                                                                                                    | on****                                                             |                                                                   |                                              |  |
| Device Mobility Ca                                  | lling Search Space                                                                                                    | < None >                                                           | · · · · · · · · · · · · · · · · · · ·                             |                                              |  |
| AAR Calling Searc                                   | h Space                                                                                                    | < None >                                                           | · · · · · · · · · · · · · · · · · · ·                             |                                              |  |
| AAR Group                                           |                                                                                                    | < None >                                                           | · · · · · · · · · · · · · · · · · · ·                             | •                                            |  |
| Calling Party Trans                                 | sformation CSS                                                                                                    | < None >                                                           | ``````````````````````````````````````                            |                                              |  |
| Called Party Trans                                  | formation CSS                                                                                                    | < None >                                                           | ``````````````````````````````````````                            |                                              |  |
| -Geolocation Con                                    | figuration ——                                                                                                    |                                                                    |                                                                   |                                              |  |
| Geolocation                                         |                                                                                                    |                                                                    |                                                                   |                                              |  |
| Geolocation Filter                                  |                                                                                                    |                                                                    |                                                                   |                                              |  |
|                                                     |                                                                                                    |                                                                    | Ŧ                                                                 |                                              |  |
| -Call Routing Info                                  | ormation                                                                                                    |                                                                    |                                                                   |                                              |  |
| ⊤Incoming Callir                                    | ng Party Settings                                                                                                    |                                                                    |                                                                   |                                              |  |
| If the administ<br>(DevicePool/Se<br>which case the | rator sets the prefix<br>ervice Parameter). (<br>re is no prefix assig                                                                                  | x to Default this indicates<br>Otherwise, the value config<br>med. | call processing will use prefix<br>gured is used as the prefix ur | at the next level :<br>nless the field is er |  |
|                                                     |                                                                                                    | Clear Prefix Settings                                              | Default Prefix Settings                                           |                                              |  |
| Number<br>Type                                      | Prefix                                                                                                    | Strip Digits                                                       | Calling Se                                                        | arch Space                                   |  |
| National<br>Number                                  | Default                                                                                                    |                                                                    | < None >                                                          |                                              |  |
| International<br>Number                             | Default                                                                                                    |                                                                    | < None >                                                          |                                              |  |
| Unknown<br>Number                                   | Default                                                                                                    |                                                                    | < None >                                                          |                                              |  |
| Subscriber<br>Number                                | Default                                                                                                    |                                                                    | < None >                                                          |                                              |  |
| <                                                   |                                                                                                    |                                                                    |                                                                   | ``                                           |  |

© 2014 Cisco Systems, Inc. All rights reserved. Important notices, privacy statements, and trademarks of Cisco Systems, Inc. can be found on cisco.com Page 113 of 119

All values are default.

| cisco For C                                                                                          | <b>co Unified</b> (<br>Disco Unified Comm                            | CM A                           | dministrati                               | Navigation Cisco Unified CM Adm<br>administrator Search Documenta                                       | inistr<br>ation |
|----------------------------------------------------------------------------------------------------|----------------------------------------------------------------------|--------------------------------|-------------------------------------------|----------------------------------------------------------------------------------------------------|-----------------|
| System ✔ Call Routing ✔ Media Resources ✔ Advanced Features ✔ Device ✔ Application ✔ User Management |                                                                      |                                |                                           |                                                                                                    |                 |
| Help 🔻                                                                                               | _                                                                    | -                              | _                                         |                                                                                                    | 4               |
| Device Pool Conf                                                                                     | figuration                                                           | -                              | R                                         | Related Links: Back To Find/List V G                                                                    | io              |
| Save 🗙 D                                                                                             | elete 📄 Copy                                                         | P Res                          | et 🧷 Apply Cor                            | onfig 🖕 Add New                                                                                         |                 |
| Incoming Calle                                                                                       | ed Party Settings                                                    |                                |                                           |                                                                                                    | ~               |
| If the administ<br>(DevicePool/Se<br>which case the                                                  | trator sets the prefi<br>ervice Parameter).<br>ere is no prefix assi | x to Defa<br>Otherwis<br>gned. | ault this indicates<br>e, the value confi | call processing will use prefix at the next level<br>igured is used as the prefix unless the field is e | l :<br>er       |
|                                                                                                    |                                                                      | Clear                          | Prefix Settings                           | Default Prefix Settings                                                                                 |                 |
| Number<br>Type                                                                                       | Prefix                                                               |                                | Strip Digits                              | Calling Search Space                                                                                    |                 |
| National<br>Number                                                                                   | Default                                                              |                                | 0                                         | < None >                                                                                                | _               |
| International<br>Number                                                                              | Default                                                              |                                | 0                                         | < None >                                                                                                |                 |
| Unknown<br>Number                                                                                    | Default                                                              |                                | 0                                         | < None >                                                                                                | _               |
| Subscriber<br>Number                                                                                 | Default                                                              |                                | 0                                         | < None >                                                                                                | _               |
|                                                                                                    |                                                                      |                                |                                           | ]                                                                                                    |                 |
| Phone Settings                                                                                       | 5                                                                    |                                |                                           |                                                                                                    |                 |
| Caller ID For Calls From This Phone Calling Party Transformation CSS < None >                        |                                                                      |                                |                                           |                                                                                                    |                 |
| Connected Party Settings                                                                             |                                                                      |                                |                                           |                                                                                                    |                 |
| Connected Party Transformation CSS < None >                                                          |                                                                      |                                |                                           |                                                                                                    |                 |
| Redirecting Party Settings         Redirecting Party Transformation CSS            V                 |                                                                      |                                |                                           |                                                                                                    |                 |
| <                                                                                                    |                                                                      |                                |                                           | >                                                                                                    | -               |

Set Device Pool Name\*= G729 Pool. This is used in this example.

Set Cisco Unified Communications Manager Group\*= Default

Set Date/Time Group\* = CMLocal

Set Region\* =G729 Region. This is used in this example

Set Media Resource Group List =MRGL\_G729. This is used in this example.

All other values are default

| CISCO Cisco Unified C            | d CM Administration             | Navigation Cisco Unified CM Administration V Go<br>administrator Search Documentation About Logo |
|----------------------------------|---------------------------------|--------------------------------------------------------------------------------------------------|
| System - Call Routing - Media    | Resources 👻 Advanced Features 👻 | Device                                                                                           |
| Device Pool Configuration        |                                 | Related Links: Back To Find/List 🗸 Go                                                            |
| Save 🗶 Delete 🗋 Cop              | py 🎦 Reset 🥖 Apply Config 🛛     | Add New                                                                                          |
| Device Pool Settings             |                                 |                                                                                                  |
| Device Pool Name*                | G729 Pool                       |                                                                                                  |
| Cisco Unified Communications M   | anager Group* Default           | ✓                                                                                                |
| Calling Search Space for Auto-re | gistration < None >             | ~                                                                                                |
| Adjunct CSS                      | < None >                        | ~                                                                                                |
| Reverted Call Focus Priority     | Default                         | ~                                                                                                |
| Intercompany Media Services En   | rolled Group < None >           | ~                                                                                                |
| – Local Bouto Croup Sottings –   |                                 |                                                                                                  |
| Standard Local Pouto Group       | N                               |                                                                                                  |
|                                  | None >                          | · · · · · · · · · · · · · · · · · · ·                                                            |
| Roaming Sensitive Settings       |                                 |                                                                                                  |
| Date/Time Group*                 | CMLocal                         | ~                                                                                                |
| Region*                          | G729 Region                     | ✓                                                                                                |
| Media Resource Group List        | MRGL_G729                       | $\checkmark$                                                                                     |
| Location                         | < None >                        | ✓                                                                                                |
| Network Locale                   | < None >                        | ×                                                                                                |
| SRST Reference*                  | Disable                         | ✓                                                                                                |
| Connection Monitor Duration***   |                                 |                                                                                                  |
| Single Button Barge*             | Default                         |                                                                                                  |
| Join Across Lines*               | Default                         | ~                                                                                                |
| Physical Location                | < None >                        | ~                                                                                                |
| Device Mobility Group            | < None >                        | ~                                                                                                |
| Wireless LAN Profile Group       | < None >                        | View Details                                                                                     |

All values are default.

| cisco For C                      | Co Unified CM Administration         Navigation         Cisco Unified CM Administration           Cisco Unified Communications Solutions         administrator         Search Documenta |                             |                                 |                                     |  |
|----------------------------------|----------------------------------------------------------------------------------------------------|-----------------------------|---------------------------------|-------------------------------------|--|
| System ▼ Call Rou<br>Help ▼      | uting 👻 Media Reso                                                                                                    | ources 👻 Advanced Featu     | res                             | <ul> <li>User Management</li> </ul> |  |
| Device Pool Conf                 | Device Pool Configuration Related Links: Back To Find/List 🗸 Go                                                                                                    |                             |                                 |                                     |  |
| 🔚 Save 🗶 De                      | 🔚 Save 🗙 Delete 📔 Copy 哈 Reset 🥒 Apply Config 🕂 Add New                                                                                                    |                             |                                 |                                     |  |
| -Device Mobility F               | Related Informati                                                                                                    | ion****                     |                                 |                                     |  |
| Device Mobility Ca               | lling Search Space                                                                                                    | < None >                    | ~                               |                                     |  |
| AAR Calling Search               | h Space                                                                                                    | < None >                    | ~                               |                                     |  |
| AAR Group                        |                                                                                                    | < None >                    | ~                               |                                     |  |
| Calling Party Trans              | sformation CSS                                                                                                    | < None >                    | ~                               |                                     |  |
| Called Party Trans               | formation CSS                                                                                                    | < None >                    | ~                               |                                     |  |
| -Geolocation Con                 | figuration ———                                                                                                    |                             |                                 |                                     |  |
| Geolocation                      | < None >                                                                                                    |                             | ~                               |                                     |  |
| Geolocation Filter               | < None >                                                                                                    |                             | ~                               |                                     |  |
|                                  |                                                                                                    |                             |                                 |                                     |  |
| -Call Routing Info               | ormation                                                                                                    |                             |                                 |                                     |  |
| [Incoming Callir                 | ng Party Settings                                                                                                    |                             |                                 |                                     |  |
| If the administ                  | rator sets the prefix                                                                                                    | x to Default this indicates | call processing will use prefix | at the next level :                 |  |
| (DevicePool/Se<br>which case the | ervice Parameter). (<br>re is no prefix assid                                                                                                    | Otherwise, the value confi  | gured is used as the prefix un  | less the field is er                |  |
| which case the                   |                                                                                                    | Clear Prefix Settings       | Default Prefix Settings         |                                     |  |
|                                  |                                                                                                    | cical Frenk Settings        | - Derduit Frenk Settings        |                                     |  |
| Type                             | Prefix                                                                                                    | Strip Digits                | Calling Sea                     | rch Space                           |  |
| National<br>Number               | Default                                                                                                    |                             | < None >                        |                                     |  |
| International<br>Number          | Default                                                                                                    |                             | < None >                        |                                     |  |
| Unknown<br>Number                | Default                                                                                                    |                             | < None >                        |                                     |  |
| Subscriber<br>Number             | Default                                                                                                    |                             | < None >                        |                                     |  |
| <                                |                                                                                                    |                             |                                 | >                                   |  |

© 2014 Cisco Systems, Inc. All rights reserved. Important notices, privacy statements, and trademarks of Cisco Systems, Inc. can be found on cisco.com Page 116 of 119

All values are default.

| cisco For C                                                                                                    | co Unified (<br>Disco Unified Comm                                     | CM Ac                          | <b>iministrati</b>                       | ON Navigation Cisco<br>administrator Se                              | Unified CM Administr<br>arch Documentation |  |
|----------------------------------------------------------------------------------------------------|------------------------------------------------------------------------|--------------------------------|------------------------------------------|----------------------------------------------------------------------|--------------------------------------------|--|
| System ▼ Call Routing ▼ Media Resources ▼ Advanced Features ▼ Device ▼ Application ▼ User Management<br>Help ▼ |                                                                        |                                |                                          |                                                                      |                                            |  |
| Device Pool Cont                                                                                               | figuration                                                             |                                | R                                        | elated Links: Back To Find/                                          | 'List 🗸 Go                                 |  |
| 🗐 Save 🗙 D                                                                                                    | 🔚 Save 🗙 Delete 📔 Copy 🌯 Reset 🥖 Apply Config 🕂 Add New                |                                |                                          |                                                                      |                                            |  |
| [Incoming Calle                                                                                                | d Party Settings-                                                      |                                |                                          |                                                                      | ~                                          |  |
| If the administ<br>(DevicePool/Se<br>which case the                                                            | trator sets the prefix<br>ervice Parameter).<br>ere is no prefix assig | x to Defa<br>Otherwis<br>gned. | ult this indicates<br>e, the value confi | call processing will use prefix a<br>gured is used as the prefix unl | at the next level :<br>ess the field is er |  |
|                                                                                                    |                                                                        | Clear                          | Prefix Settings                          | Default Prefix Settings                                              |                                            |  |
| Number<br>Type                                                                                                 | Prefix                                                                 |                                | Strip Digits                             | Calling Sear                                                         | rch Space                                  |  |
| National<br>Number                                                                                             | Default                                                                |                                | 0                                        | < None >                                                             |                                            |  |
| International<br>Number                                                                                        | Default                                                                |                                | 0                                        | < None >                                                             |                                            |  |
| Unknown<br>Number                                                                                              | Default                                                                |                                | 0                                        | < None >                                                             |                                            |  |
| Subscriber<br>Number                                                                                           | Default                                                                |                                | 0                                        | < None >                                                             |                                            |  |
|                                                                                                    |                                                                        |                                |                                          |                                                                      | ı                                          |  |
| Phone Setting                                                                                                  | 5                                                                      |                                |                                          |                                                                      |                                            |  |
| Caller ID For                                                                                                  | Calls From This P                                                      | hone—                          |                                          |                                                                      | ]]]                                        |  |
| Calling Party T                                                                                                | ransformation CSS                                                      | < None                         | >                                        | ~                                                                    |                                            |  |
| Connected Par                                                                                                  | Connected Party Settings                                               |                                |                                          |                                                                      |                                            |  |
| Connected Party Transformation CSS < None >                                                                    |                                                                        |                                |                                          |                                                                      |                                            |  |
| Redirecting Pa                                                                                                 | rty Settings                                                           |                                |                                          |                                                                      |                                            |  |
| Redirecting Part                                                                                               | y Transformation C                                                     | SS < No                        | one >                                    |                                                                      | × v                                        |  |
| <                                                                                                    |                                                                        |                                |                                          |                                                                      | >                                          |  |

# Acronyms

| Acronym   | Definition                                          |  |
|-----------|-----------------------------------------------------|--|
| CCBS      | Call Completion to Busy Subscriber                  |  |
| CCNR      | Call Completion on No Reply                         |  |
| CFB       | Call Forwarding on Busy                             |  |
| CFNR      | Call Forwarding No Reply                            |  |
| CFU       | Call Forwarding Unconditional                       |  |
| CLIP      | Calling Line (Number) Identification Presentation   |  |
| CLIR      | Calling Line (Number) Identification Restriction    |  |
| CNIP      | Calling Name Identification Presentation            |  |
| CNIR      | Calling Name Identification Restriction             |  |
| COLP      | Connected Line (Number) Identification Presentation |  |
| COLR      | Connected Line (Number) Identification Restriction  |  |
| CONP      | Connected Name Identification Presentation          |  |
| CONR      | Connected Name Identification Restriction           |  |
| СТ        | Call Transfer                                       |  |
| Cisco UCM | Cisco Unified Communications Manager                |  |
| DNS       | Domain Name Server                                  |  |
| FQDN      | Fully Qualified Domain Name                         |  |
| MWI       | Message Waiting Indicator                           |  |
| MRGL      | Media Resource Group List                           |  |
| MTP       | Media Termination Point                             |  |
| PSTN      | Public Switched Telephone Network                   |  |
| SIP       | Session Initiated Protocol                          |  |

## **Important Information**

THE SPECIFICATIONS AND INFORMATION REGARDING THE PRODUCTS IN THIS MANUAL ARE SUBJECT TO CHANGE WITHOUT NOTICE. ALL STATEMENTS, INFORMATION, AND RECOMMENDATIONS IN THIS MANUAL ARE BELIEVED TO BE ACCURATE BUT ARE PRESENTED WITHOUT WARRANTY OF ANY KIND, EXPRESS OR IMPLIED. USERS MUST TAKE FULL RESPONSIBILITY FOR THEIR APPLICATION OF ANY PRODUCTS. IN NO EVENT SHALL CISCO OR ITS SUPPLIERS BE LIABLE FOR ANY INDIRECT, SPECIAL, CONSEQUENTIAL, OR INCIDENTAL DAMAGES, INCLUDING, WITHOUT LIMITATION, LOST PROFITS OR LOSS OR DAMAGE TO DATA ARISING OUT OF THE USE OR INABILITY TO USE THIS MANUAL, EVEN IF CISCO OR ITS SUPPLIERS HAVE BEEN ADVISED OF THE POSSIBILITY OF SUCH DAMAGES.